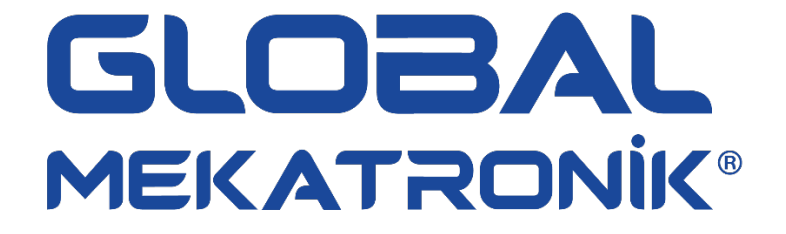

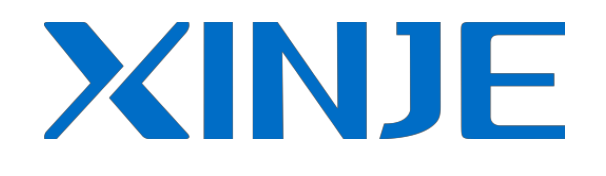

# TG Serisi Dokunmatik Ekran Kullanıcı Kılavuzu

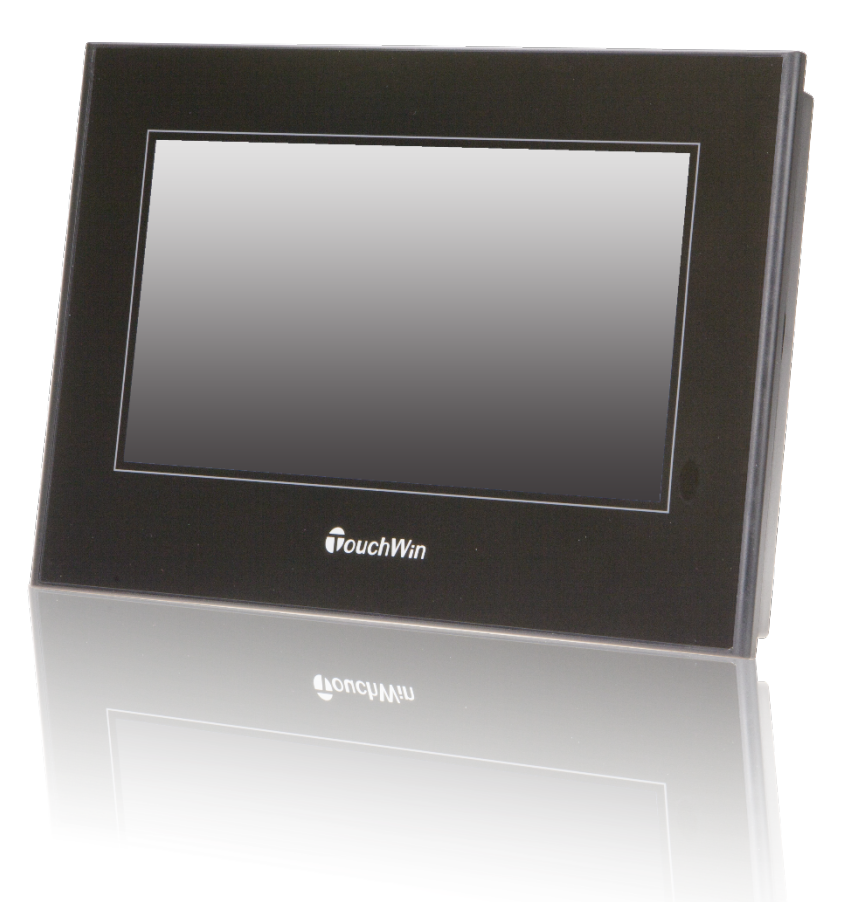

29.03.2019 Global Mekatronik Sistemleri Hazırlayan: Cem Şahin

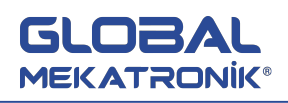

## İÇİNDEKİLER

| 1.EMNİYET ÖNLEMLERİ                | 5  |
|------------------------------------|----|
| 2. GENELÖZELLİKLER                 | 6  |
| 2.1.TG465                          | 6  |
| 2.2.TG765                          | 7  |
| 2.3.TGA62                          | 8  |
| 2.4.TGA63                          | 9  |
| 3.DONANIM                          | 11 |
| 3.1.Donanım Yapısı                 | 11 |
| 3.2.Boyut                          | 12 |
| 3.3.Kurulum                        | 14 |
| 4.ARAYÜZ ve DIP SİVİÇ              | 15 |
| 4.1.Giriş                          | 15 |
| 4.2.DIP Siviç                      | 15 |
| 4.3.COM1/COM2 port                 | 16 |
| 4.4.USB-A Port                     |    |
| 4.5.USB-B Port                     |    |
| 5.TOUCHWİN YAZILIMI                | 20 |
| 5.1.Özellikler                     | 20 |
| 5.2.Yazılım Kurulumu               | 20 |
| 5.2.1.Yazılım Ekranı Komponentleri | 22 |
| 5.2.2.1.Yeni Proje Oluşturma       | 22 |
| 5.2.2.2.Veri Yükleme               | 26 |
| 5.2.2.3.Ayarlar (Sistem)           | 27 |
| 6.TEMEL BİLEŞENLER                 | 31 |
| 6.1.PART ARAÇ KUTUSU               | 31 |
| 6.1.1.Metin                        | 31 |
| 6.1.2.Dinamik Metin                | 32 |
| 6.1.3.Varyasyonel Metin            | 33 |
| 6.1.4.Lamba                        | 34 |
| 6.1.5.Buton                        | 35 |

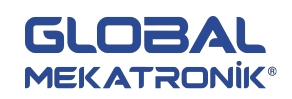

| 6.1.6.Lamba Buton             | 37 |
|-------------------------------|----|
| 6.1.7.Ekran Değişimi          |    |
| 6.1.8.Dijital Gösterge        |    |
| 6.1.9.Alarm Gösterge          | 40 |
| 6.1.10.Metin Gösterge         | 41 |
| 6.1.11.Dijital Giriş          | 42 |
| 6.1.12.Metin Girişi           | 44 |
| 6.1.13.Veri Atama             | 44 |
| 6.1.14.Dijital Klavye         | 45 |
| 6.1.15. Metin Klavyesi        | 46 |
| 6.1.16.Kullanıcı Girişi       | 46 |
| 6.1.17.Bar Grafik             | 47 |
| 6.1.18.Dinamik Resim          | 47 |
| 6.1.19.Pencere Çağırma        | 48 |
| 6.1.20.Pencere Butonu         | 49 |
| 6.1.21.Reçete Yükleme         | 50 |
| 6.1.22.Reçete Çekme           | 53 |
| 6.1.23.Fonksiyon Butonu       | 53 |
| 6.1.24.Fonksiyon Alanı        | 55 |
| 6.1.25.Ayrık Sütun Grafiği    | 57 |
| 6.1.26.Birleşik Sütun Grafiği | 58 |
| 6.2.PANEL ARAÇ KUTUSU         | 60 |
| 6.2.1.Tarih                   | 60 |
| 6.2.2.Saat                    | 60 |
| 6.2.3.Buzer                   | 61 |
| 6.2.4.LCD Işığı               | 61 |
| 6.2.5.Ölçü Aleti              | 61 |
| 6.2.6.Valf                    | 63 |
| 6.2.7.Boru                    | 65 |
| 6.2.8.Pompa                   | 65 |
| 6.2.9.Fan                     | 66 |
| 6.2.10.Motor                  | 67 |

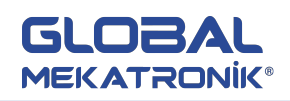

| 6.2.11.Retort                          | 68  |
|----------------------------------------|-----|
| 6.2.12. Alarm Bilgisi                  | 70  |
| 6.2.13.Kayan Yazı                      | 71  |
| 6.2.14.Gerçek Zaman Eğrisi             | 71  |
| 6.2.15.Geçmiş Veri Grafiği             | 74  |
| 6.2.16.Zaman Eğrisi Kontrolü           | 76  |
| 6.2.17.Event Buton                     | 79  |
| 6.2.18.Alarm Listesi                   | 79  |
| 6.2.19.Gerçek Zamanlı Durum Göstergesi | 81  |
| 6.2.20.Geçmiş Durum Göstergesi         | 82  |
| 6.2.21.Tablo Kontrol                   | 85  |
| 6.3.Alarm Penceresi                    |     |
| 6.4.Yazıcı Penceresi                   | 88  |
| 6.5.Simülasyon Fonksiyonu              | 91  |
| 6.5.1.Offline Simülasyon               | 91  |
| 6.5.2.Online Simülasyon                | 93  |
| 7.ÖZEL FONKSİYONLAR                    | 95  |
| 7.1.TG Seri Dahili Alanlar             | 95  |
| 7.2.Hareketli Resim                    | 98  |
| 8.POPÜLER PLC HABERLEŞME BAĞLANTILARI  |     |
| 8.1.Thinget XC/FC Seri                 | 101 |
| 8.2.Omron C Seri                       | 102 |
| 8.3.Siemens S7-200/300/400 Seri        |     |
| 8.4.Delta DVP Serisi                   | 104 |
| 8.5.Fatek FB Serisi                    | 105 |
| 8.6.VIGOR VB Seri                      | 107 |
| 8.7.KEYENCE KV Seri                    |     |
| 8.8.LG Master K Seri                   | 109 |
| 8.9.Schneider                          | 111 |

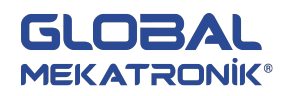

## **1. EMNİYET ÖNLEMLERİ**

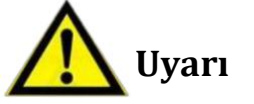

- Enerji hattı ve haberleşme kablosunu birlikte bağlamayın ya da çok yakın olmasın, aralarında en az 10 cm mesafe olmalıdır.
- Deneysel modül veya tamir kablo bağlantısı kurmayın. Aksi takdirde arıza, hata, hasar veya yangına neden olabilir.
- TG ürünlerde anormal koku veya ses olduğunda lütfen gücü kapatınız.(Enerjilendikten sonra buzzer tarafından yapılan kısa çağrı sesi normaldir.)
- Dokunmatik ekrana sert veya sivri bir nesne ile vurmayınız, veya dokunmatik panelde kalem, vida vs. ile kuvvet uygulamayınız, panele zarar verebilir ve arızalanabilir.
- Kurulum sırasında vidaları lütfen sıkın. Vidalar iyice sıkılmamış ise kısa devre, yangın veya arızaya neden olabilir.
- Taşıma, depolama, kurulum, yükleme veya montaj sırasında lütfen ürünü koruyunuz, aksi takdirde panel zarar görebilir.

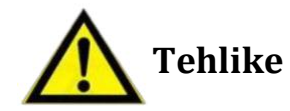

- TG'nin nominal gerilimi belirlenen sınırlar içinde olduğundan emin olun ve güç terminaline hatların düzgün takılı olduğundan emin olun. Aksi takdirde zarar verebilir.
- Enerjili durumda elektrik çarpmalarını önlemek için lütfen terminallere dokunmayın.
- Lütfen kapağını açmayınız.
- TG ürünlerinin kurulması veya sökülmesi durumunda tüm gücü lütfen kesiniz. Aksi takdirde arızaya neden olabilir.
- TG serisi dokunmatik ekranları bu kılavuza göre belirli çevre koşullarında kullanın. Aksi takdirde kazaya neden olabilir.
- Ürünleri lütfen yüksek frekanslı radyasyon, yüksek manyetik alan veya diğer etkileşimli ortamlarda kullanmayınız.

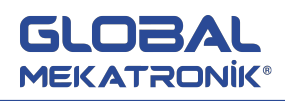

## 2. GENEL ÖZELLİKLER

## 2.1.TG465

|                   |                     | TG465                                           |
|-------------------|---------------------|-------------------------------------------------|
|                   | Giriş gerilimi      | 20~28V DC                                       |
|                   | Akım tüketimi       | 130mA                                           |
| Elektriksel       | Anlık güç kesilmesi | <10ms                                           |
|                   | Gerilim dayanımı    | 1000V AC-10mA 1 dakika                          |
|                   | İzolasyon direnci   | 500V DC-10MΩ                                    |
|                   | COM2                | RS232/RS485/RS422                               |
| Arestin           | USB1                | USB-A (USB2.0)                                  |
| Arayuz            | USB2                | USB-B (USB2.0)                                  |
|                   | Ethernet port       | RJ-45                                           |
|                   | Ortam nemi          | %20~85                                          |
|                   | Çalışma sıcaklığı   | 0~50C <sup>•</sup>                              |
|                   | Hafıza sıcaklığı    | -20~60C°                                        |
| Çevre Koşulları   | Titreşim dayanımı   | 10-25Hz (X, Y, Z yönlerinde 30 dk.2G)           |
|                   | Parazit koruması    | Gürültü gerilimi:1000Vp-p, pals 1µs, 1 dk.      |
|                   | Çevre ortamı        | Aşındırıcı gaz yok                              |
|                   | Koruma sınıfı       | IP65                                            |
|                   | Kullanım ömrü       | 25C <sup>°</sup> sıcaklıkta 50000 saatten fazla |
|                   | Тірі                | 65536 gerçek renk                               |
|                   | Ekran boyutu        | 4.3 inç                                         |
| Ekron Özellikleri | Çözünürlük          | 480*272                                         |
|                   | Kontrast            | Ayarlanamaz                                     |
|                   | Karakter            | Çince, İngilizce, Korece, Japonca               |
|                   | Karakter boyutu     | Tüm boyut ve fontlar                            |
|                   | Dokunmatik panel    | 4-telli direnç modu                             |
| Hafiza            | Ekran               | 8MB                                             |
|                   | Montaj ölçüleri     | 144.0 <sup>*</sup> 94.0mm                       |
| Diğer             | Dış ölçüleri        | 152.0*102.0*41.8mm                              |
|                   | Soğutma             | Doğal hava                                      |

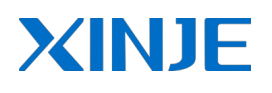

## GLOBAL MEKATRONİK®

## 2.2.TG765

|                   |                     | TG765                                           |
|-------------------|---------------------|-------------------------------------------------|
|                   | Giriş gerilimi      | 20~28V DC                                       |
|                   | Akım tüketimi       | 250mA                                           |
| Elektriksel       | Anlık güç kesilmesi | <10ms                                           |
|                   | Gerilim dayanımı    | 1000V AC-10mA 1 dakika                          |
|                   | İzolasyon direnci   | 500V DC-10MΩ                                    |
|                   | COM2                | RS232/RS485/RS422                               |
|                   | USB1                | USB-A (USB2.0)                                  |
| Arayuz            | USB2                | USB-B (USB2.0)                                  |
|                   | Ethernet port       | RJ-45                                           |
|                   | Ortam nemi          | %20~85                                          |
|                   | Çalışma sıcaklığı   | 0~50C°                                          |
|                   | Hafıza sıcaklığı    | -20~60C <sup>.</sup>                            |
| Çevre Koşulları   | Titreşim dayanımı   | 10-25Hz (X, Y, Z yönlerinde 30 dk.2G)           |
|                   | Parazit koruması    | Gürültü gerilimi:1500Vp-p, pals 1µs, 1 dk.      |
|                   | Çevre ortamı        | Aşındırıcı gaz yok                              |
|                   | Koruma sınıfı       | IP65F                                           |
|                   | Kullanım ömrü       | 25C <sup>°</sup> sıcaklıkta 50000 saatten fazla |
|                   | Тірі                | TFT gerçek renk 16milyon renk                   |
|                   | Ekran boyutu        | 7 inç                                           |
| Ekron Özellikleri | Çözünürlük          | 800*480                                         |
|                   | Kontrast            | Ayarlanamaz                                     |
|                   | Karakter            | Çince, İngilizce, Korece, Japonca               |
|                   | Karakter boyutu     | Tüm boyut ve fontlar                            |
|                   | Dokunmatik panel    | 4-telli direnç modu                             |
| Hafıza            | Ekran               | 128MB                                           |
|                   | Montaj ölçüleri     | 192.0*138.5 mm                                  |
| Diğer             | Dış ölçüleri        | 204.0*148.0*38.5 mm                             |
|                   | Soğutma             | Doğal hava                                      |

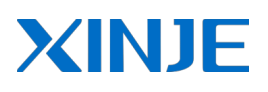

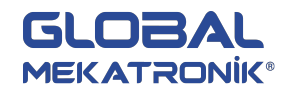

## 2.3.TGA62

|                   |                     | TGA62                                           |
|-------------------|---------------------|-------------------------------------------------|
|                   | Giriş gerilimi      | 20~28V DC                                       |
|                   | Akım tüketimi       | 250mA                                           |
| Elektriksel       | Anlık güç kesilmesi | <10ms                                           |
|                   | Gerilim dayanımı    | 1000V AC-10mA 1 dakika                          |
|                   | İzolasyon direnci   | 500V DC-10MΩ                                    |
|                   | COM2                | RS232/RS485/RS422                               |
| A                 | USB1                | USB-A (USB2.0)                                  |
| Arayuz            | USB2                | USB-B (USB2.0)                                  |
|                   | Ethernet port       | RJ-45                                           |
|                   | Ortam nemi          | %20~85                                          |
|                   | Çalışma sıcaklığı   | 0~50C°                                          |
|                   | Hafıza sıcaklığı    | -20~60C <sup>.</sup>                            |
| Çevre Koşulları   | Titreşim dayanımı   | 10-25Hz (X, Y, Z yönlerinde 30 dk.2G)           |
|                   | Parazit koruması    | Gürültü gerilimi:1500Vp-p, pals 1µs, 1 dk.      |
|                   | Çevre ortamı        | Aşındırıcı gaz yok                              |
|                   | Koruma sınıfı       | IP65F                                           |
|                   | Kullanım ömrü       | 25C <sup>°</sup> sıcaklıkta 50000 saatten fazla |
|                   | Тірі                | TFT gerçek renk 16milyon renk                   |
|                   | Ekran boyutu        | 10.1 inç                                        |
| Elmon Özellikleri | Çözünürlük          | 800*480                                         |
| Ekran Özeilikleri | Kontrast            | Ayarlanamaz                                     |
|                   | Karakter            | Çince, İngilizce, Korece, Japonca               |
|                   | Karakter boyutu     | Tüm boyut ve fontlar                            |
|                   | Dokunmatik panel    | 4-telli direnç modu                             |
| Hafıza            | Ekran               | 128MB                                           |
|                   | Montaj ölçüleri     | 260.2 <sup>*</sup> 179.7 mm                     |
| Diğer             | Dış ölçüleri        | 272.2*191.7*51.2 mm                             |
|                   | Soğutma             | Doğal hava                                      |

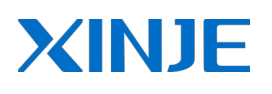

## 2.4.TGA63

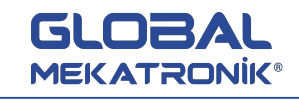

| 2.4.10A05         |                     |                                            |
|-------------------|---------------------|--------------------------------------------|
|                   |                     | TGA63                                      |
|                   | Giriş gerilimi      | 20~28V DC                                  |
|                   | Akım tüketimi       | 250mA                                      |
| Elektriksel       | Anlık güç kesilmesi | <10ms                                      |
|                   | Gerilim dayanımı    | 1000V AC-10mA 1 dakika                     |
|                   | İzolasyon direnci   | 500V DC-10MΩ                               |
|                   | COM2                | RS232/RS485/RS422                          |
| A                 | USB1                | USB-A (USB2.0)                             |
| Arayuz            | USB2                | USB-B (USB2.0)                             |
|                   | Ethernet port       | RJ-45                                      |
|                   | Ortam nemi          | %20~85                                     |
|                   | Çalışma sıcaklığı   | 0~50C <sup>.</sup>                         |
|                   | Hafıza sıcaklığı    | -20~60C°                                   |
| Çevre Koşulları   | Titreşim dayanımı   | 10-25Hz (X, Y, Z yönlerinde 30 dk.2G)      |
|                   | Parazit koruması    | Gürültü gerilimi:1500Vp-p, pals 1µs, 1 dk. |
|                   | Çevre ortamı        | Aşındırıcı gaz yok                         |
|                   | Koruma sınıfı       | IP65F                                      |
|                   | Kullanım ömrü       | 25C° sıcaklıkta 50000 saatten fazla        |
|                   | Тірі                | TFT gerçek renk 16milyon renk              |
|                   | Ekran boyutu        | 10.1 inç                                   |
| Ekron Özellikleri | Çözünürlük          | 1024*600                                   |
| Ekran Özellikleri | Kontrast            | Ayarlanamaz                                |
|                   | Karakter            | Çince, İngilizce, Korece, Japonca          |
|                   | Karakter boyutu     | Tüm boyut ve fontlar                       |
|                   | Dokunmatik panel    | 4-telli direnç modu                        |
| Hafıza            | Ekran               | 128MB                                      |
|                   | Montaj ölçüleri     | 260.2*179.7 mm                             |
| Diğer             | Dış ölçüleri        | 272.2*191.7*51.2 mm                        |
|                   | Soğutma             | Doğal hava                                 |

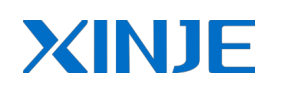

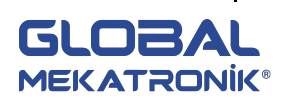

## **3. DONANIM 3.1. Donanım Yapısı**

TG seri dokunmatik ekranların donanım yapısı ön ve arka yüzleri içermektedir. Örnek olarak TG765-ET seri panelin yapısı açıklanmıştır.

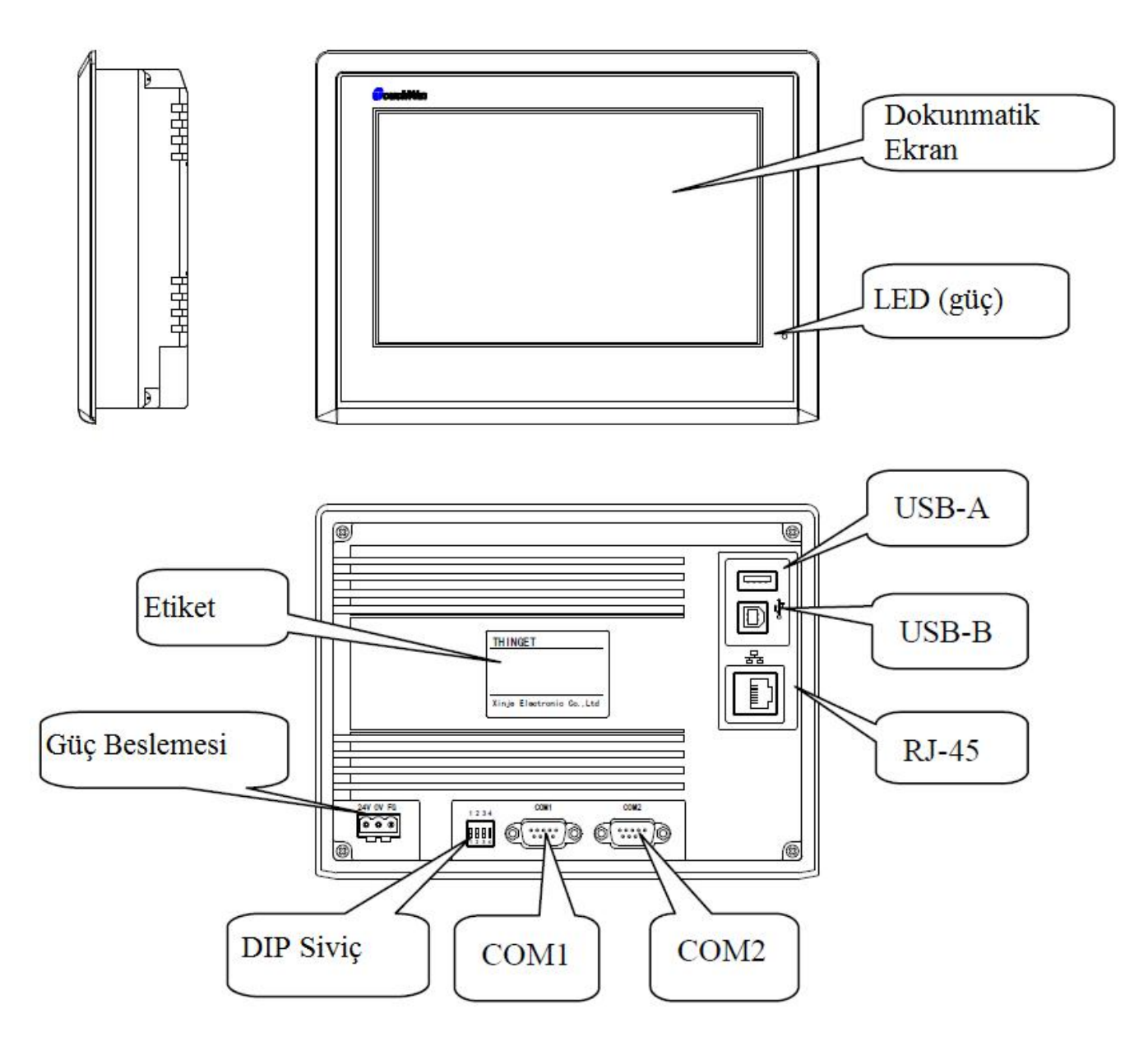

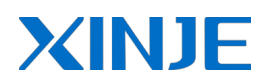

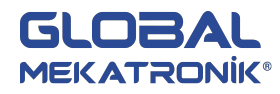

## 3.2. Boyut

• TG465 (birim:mm)

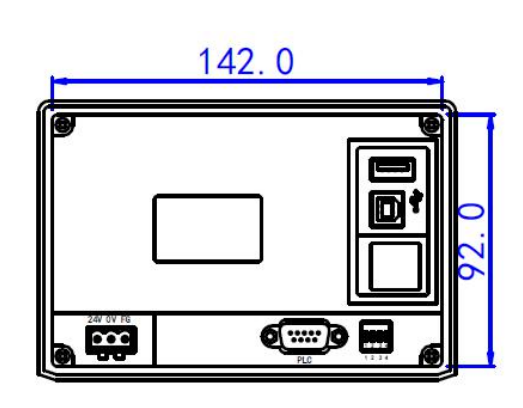

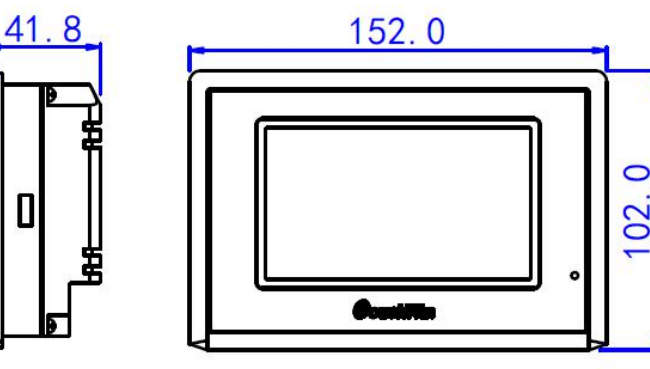

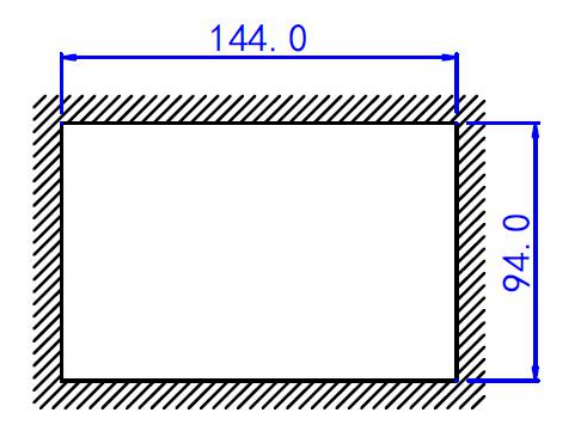

• TG765 (birim:mm)

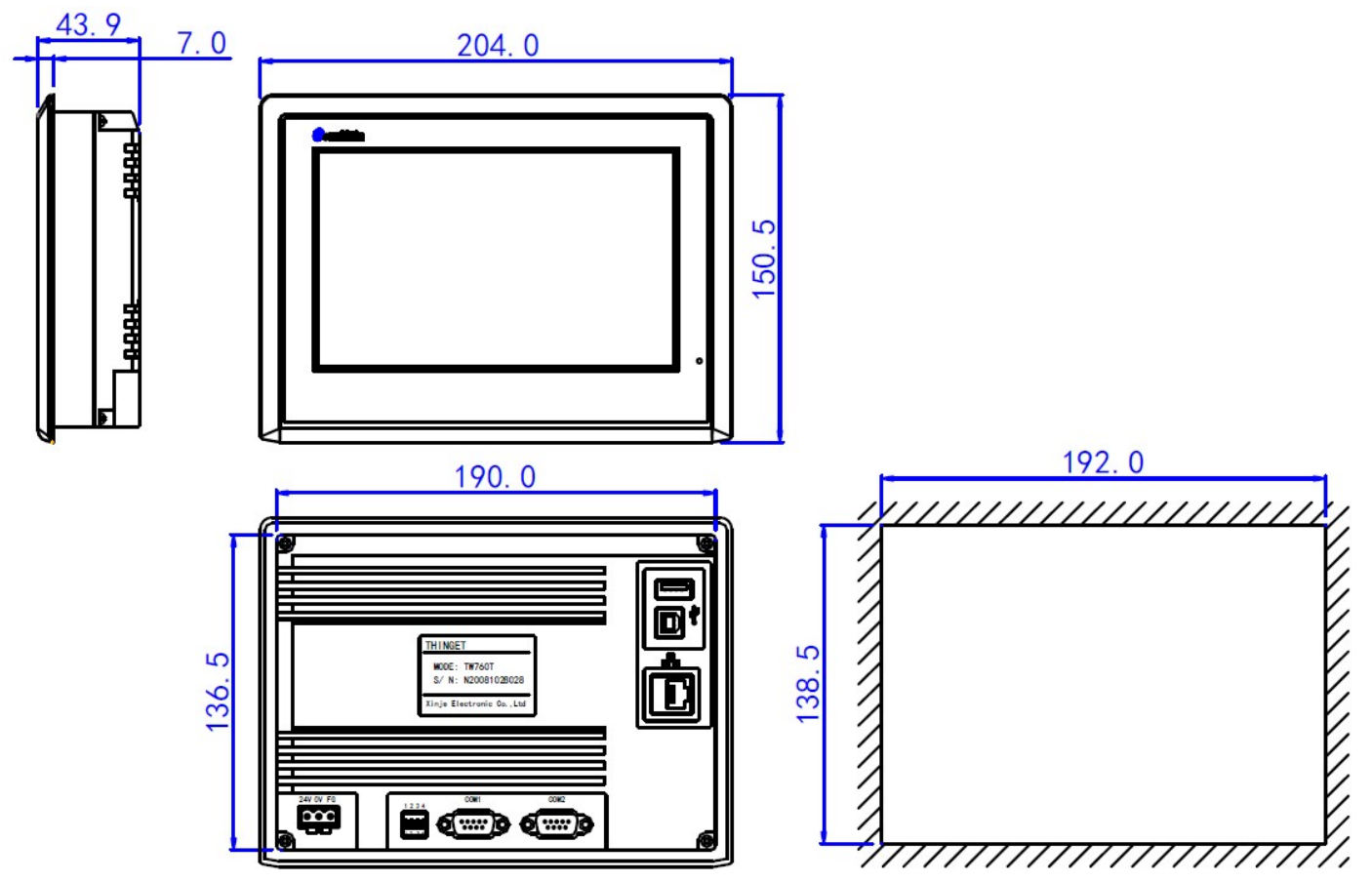

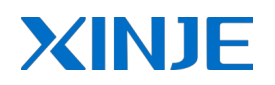

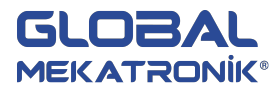

### • TGA62 (birim:mm)

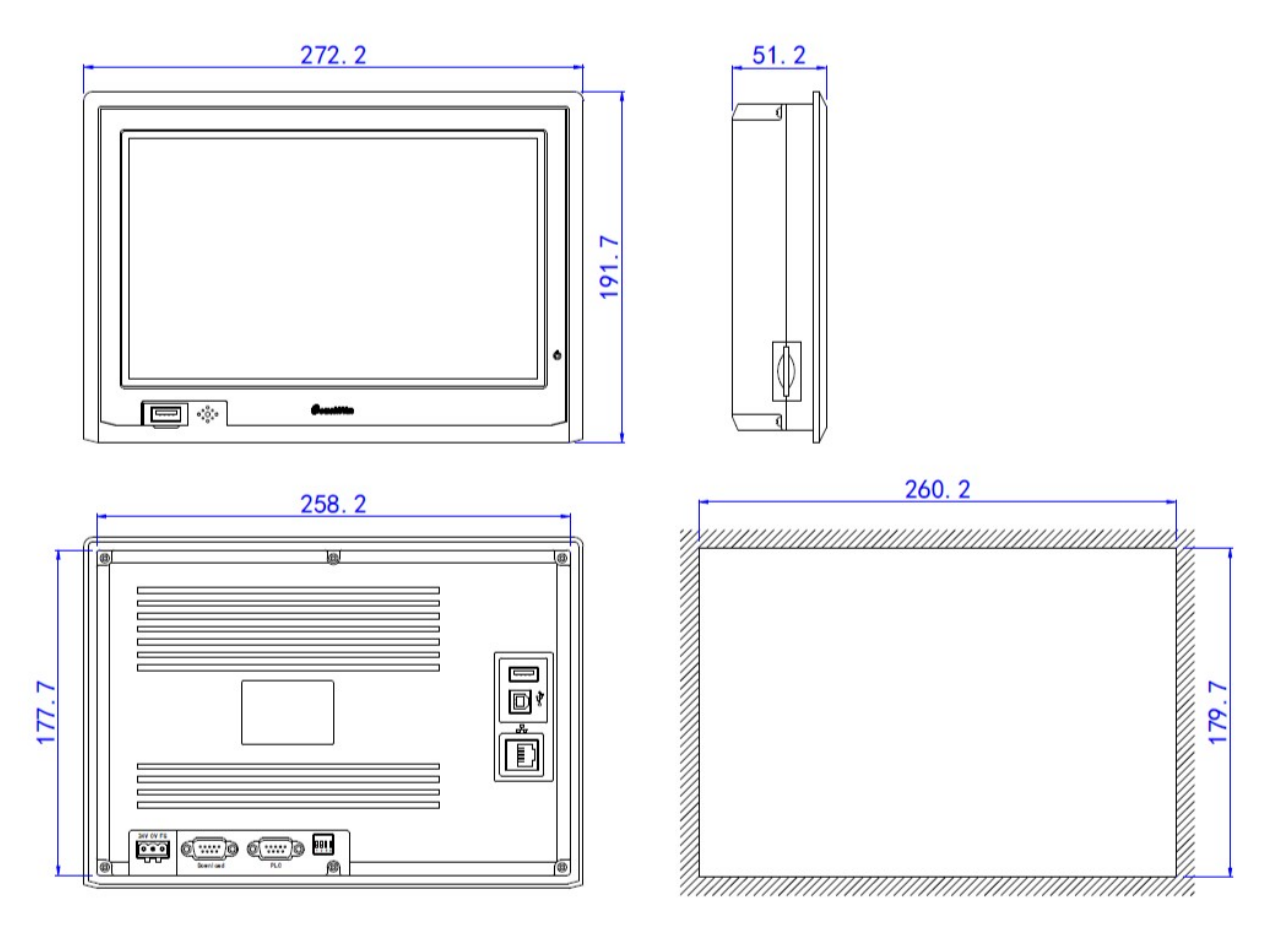

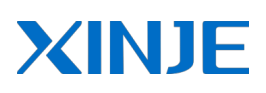

GLOBAL MEKATRONIK®

• TGA63 (birim:mm)

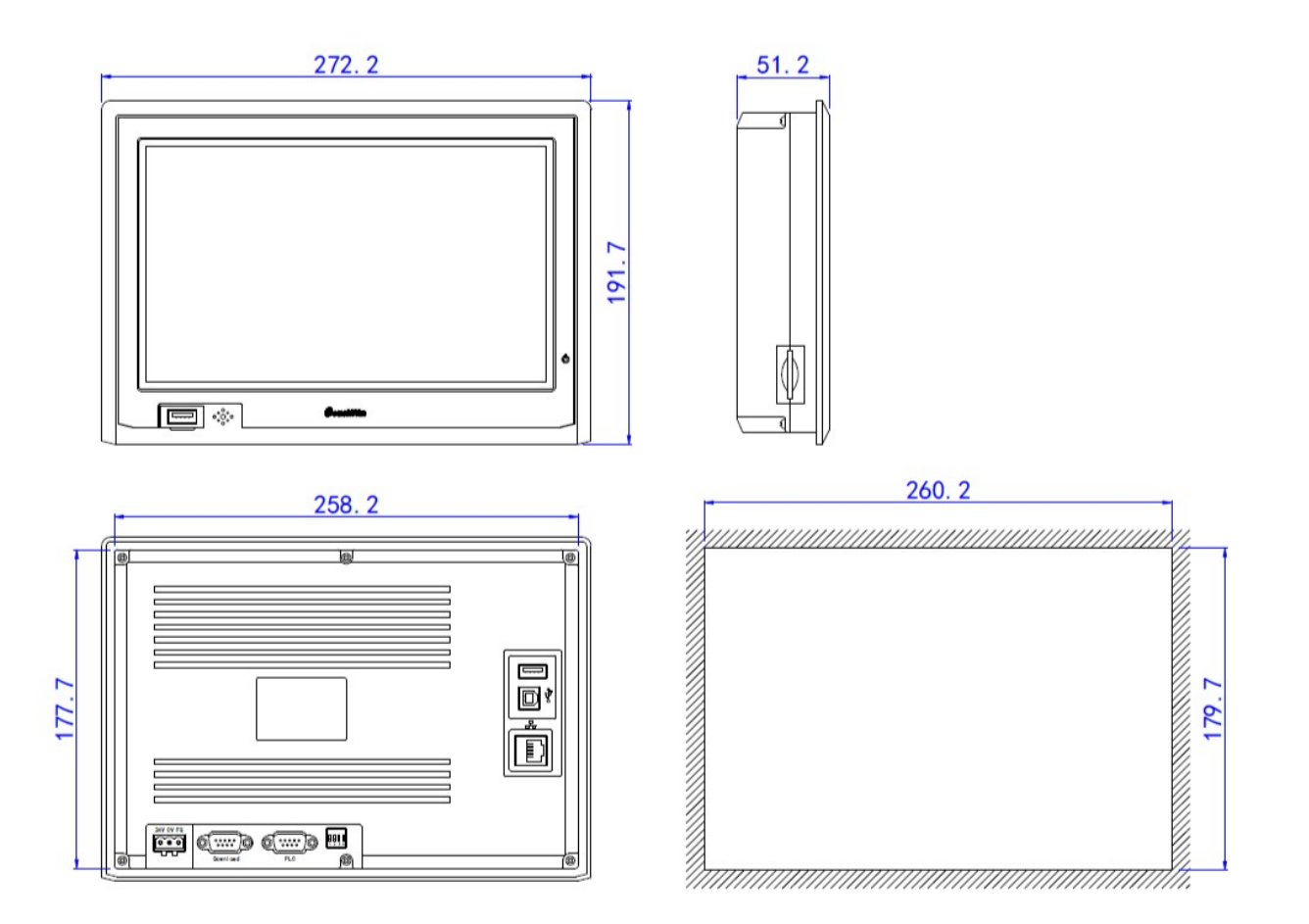

## 3.3. Kurulum

### • Kurulum Gereksinimleri:

TG seri dokunmatik panellerin kutusunda kontrol kabinine sabitlemek için dört adet montaj askısı bulunur. Kurulum esnasında TG panelin sol ve sağ tarafında 5 cm, alt ve üst tarafında 10 cm boşluk bırakılmalıdır.

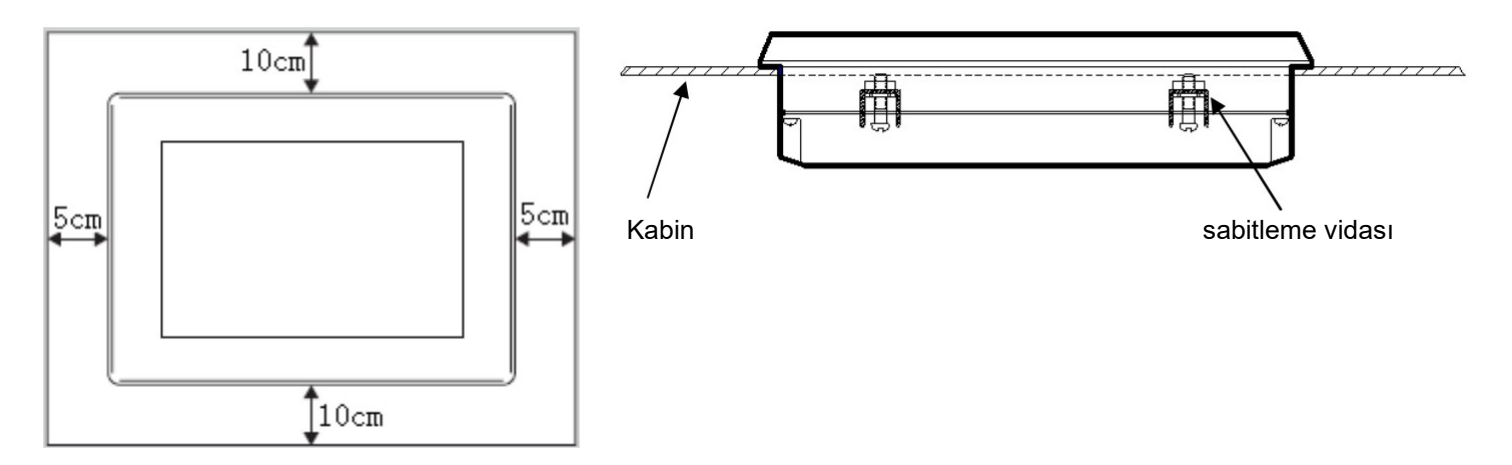

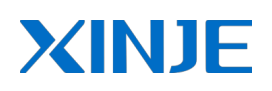

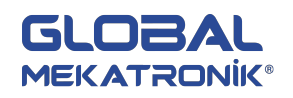

## 4. ARAYÜZ ve DIP SİVİÇ

4.1. Giriş

| Port       | Adı       | Fonksiyonu                                                                                     |
|------------|-----------|------------------------------------------------------------------------------------------------|
|            | DIP siviç | zorlu-yükleme, dokunmatik alan ayarı                                                           |
| Down I oad | COM 1     | RS232/RS485 haberleşme                                                                         |
| PLC        | COM 2     | RS232/RS485/RS422 haberleşme                                                                   |
|            | USB-A     | U disk bağlantısı                                                                              |
|            | USB-B     | Program yükleme/çekme için USB kablo bağlantısı                                                |
|            | RJ-45     | HMI uzak bağlantısı, HMI ve kontrolör arasında ağ<br>oluşturma, HMI aralarında veri alışverişi |

## 4.2. DIP Siviç

TG seri panellerin arkasında 4-bit DIP siviç vardır, COM1 port fonksiyonunu ayarlayabilir.

| Siviç 1 | Siviç 2 | Siviç 3 | Siviç 4 | Fonksiyon                                         |
|---------|---------|---------|---------|---------------------------------------------------|
| ON      | OFF     | OFF     | OFF     | Tanımlanmamış                                     |
| OFF     | ON      | OFF     | OFF     | USB-B portun zorlu-yükleme modu                   |
| OFF     | OFF     | ON      | OFF     | Dokunmatik alan ayar modu                         |
| OFF     | OFF     | OFF     | ON      | Dahili kontrol modu (kullanıcıya tavsiye edilmez) |

Not

Zorlu-yükleme: program yüklendikten sonra ekran normal görüntülenmiyorsa sistemi güncellemek için lütfen zorlu-yükleme kullanınız

Zorlu yükleme metodu:

- 1. TG panelin enerjisi kesilir, DIP siviç2 ON durumuna getirilir.
- 2. TG panel enerjilendirilir, programı yüklemek için PC'ye yükleme kablosu bağlanır.
- 3. Yükleme tamamlandıktan sonra DIP siviç2 OFF durumuna getirilir, TG panel yeniden enerjilendirilir.

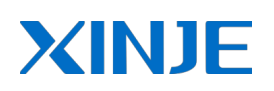

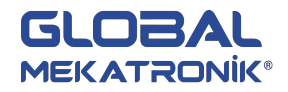

## 4.3. COM1/COM2 port

COM1 pin açıklamaları:

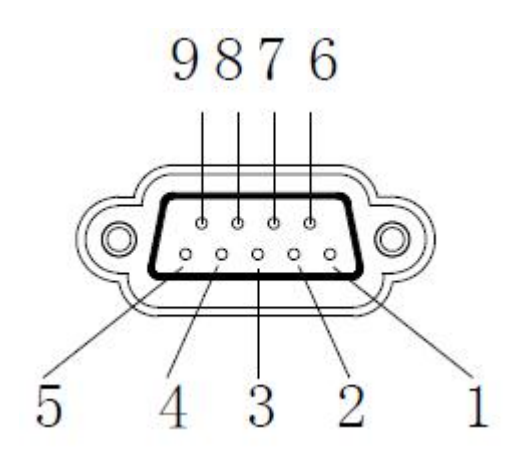

| Pin | Adı | Anlamı                 |
|-----|-----|------------------------|
| 1   | NC  | Kullanılmayan terminal |
| 2   | RXD | RS232 alma             |
| 3   | TXD | RS232 gönderme         |
| 4   | А   | RS485+ sinyal          |
| 5   | GND | Topraklama sinyali     |
| 6   | NC  | Kullanılmayan terminal |
| 7   | В   | RS485- sinyal          |
| 8   | NC  | Kullanılmayan terminal |
| 9   | NC  | Kullanılmayan terminal |

COM2 pin açıklamaları:

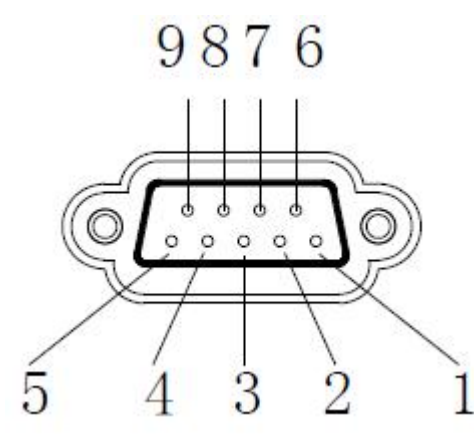

| Pin              | Adı                  | Anlamı                                                                                  |
|------------------|----------------------|-----------------------------------------------------------------------------------------|
| 1                | NC                   | Kullanılmayan terminal                                                                  |
| 2                | RXD                  | RS232 alma                                                                              |
| 3                | TXD                  | RS232 gönderme                                                                          |
| 4                | А                    | RS485+ sinyal                                                                           |
|                  |                      |                                                                                         |
| 5                | GND                  | Topraklama sinyali                                                                      |
| 5<br>6           | GND<br>NC            | Topraklama sinyali<br>Kullanılmayan terminal                                            |
| 5<br>6<br>7      | GND<br>NC<br>B       | Topraklama sinyali<br>Kullanılmayan terminal<br>RS485- sinyal                           |
| 5<br>6<br>7<br>8 | GND<br>NC<br>B<br>NC | Topraklama sinyali<br>Kullanılmayan terminal<br>RS485- sinyal<br>Kullanılmayan terminal |

• Haberleşme Fonksiyonu: PLC, invertör, yazıcı, servo...

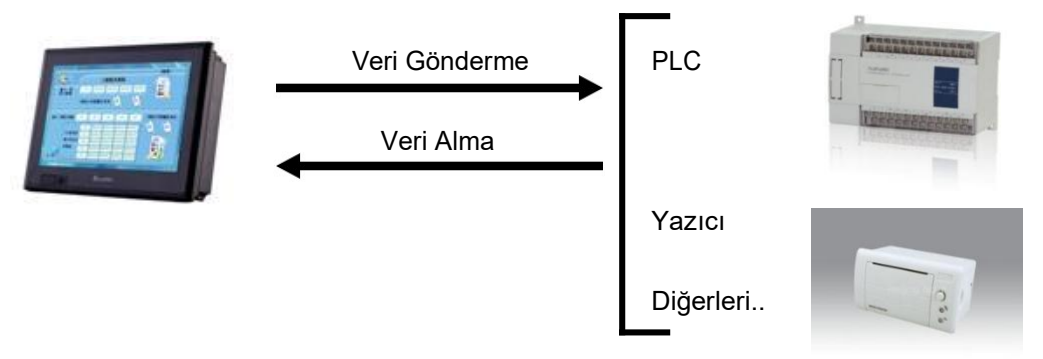

### (1) PLC ile Haberleşme

TG seri paneller popüler PLC'lerin birçoğu ile haberleşmektedir.

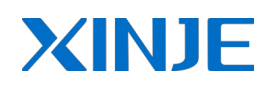

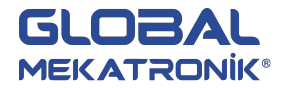

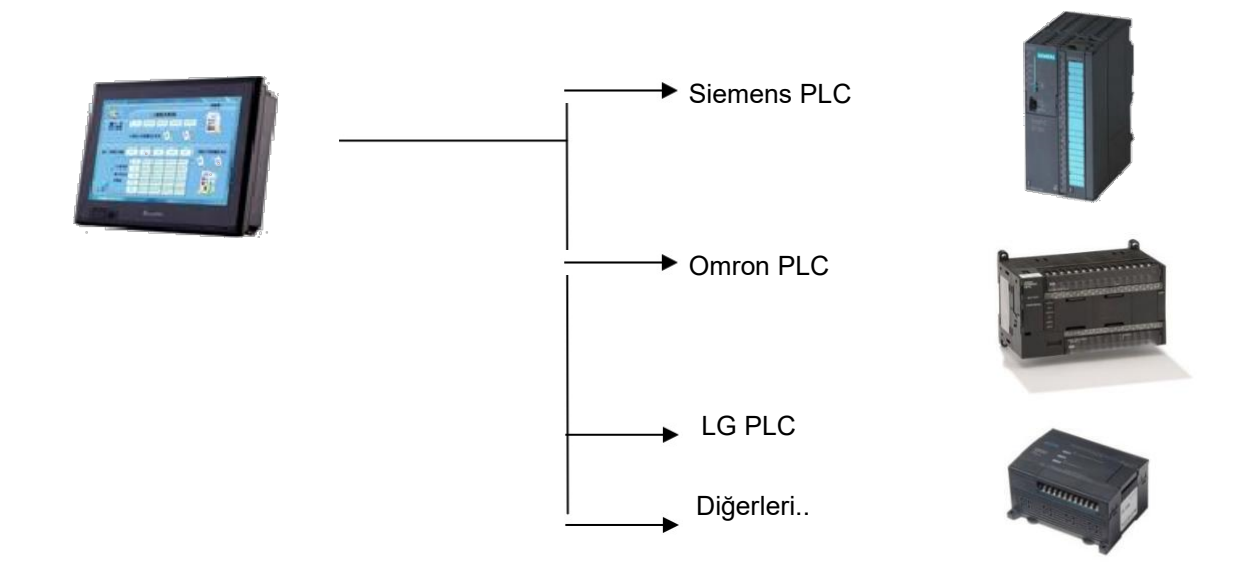

PLC portu (COM2) cihazını seçiniz. "setting" tıklandığında haberleşme parametreleri görüntülenecektir.

| Thinget XC Series                            |   |
|----------------------------------------------|---|
| Thinget FC Series                            |   |
| Thinget V5 Series Inverter                   | = |
| Mitsubishi FX Series                         | - |
| Mitsubishi Q Series                          | - |
| Omron CPM/CQM Series                         |   |
| Omron CP/CJ/CS Series                        |   |
| Siemens S7-200 Series                        |   |
| Siemens S7-300/400                           |   |
| AB Micrologix, SLC Series (DF1 Full-duplex P |   |
| Koyo S Series                                |   |
| Schneider (Micro/Neza/Twido)                 |   |
| Matsushita (FP0/FP1)                         | Ŧ |

| Communication Parameter             | er 💌                       |
|-------------------------------------|----------------------------|
| Baudrate<br>C 4800 C 38400          | Data Bit<br>C 7Bits        |
| ○ 9600 ○ 115200<br>○ 19200 ○ 187500 | Stop Bit<br>© 1Bit © 2Bits |
| Parity check                        | Odd © Even                 |
| Wait<br>Communication Time          | 0 MSEL                     |
| Send Data Vir Sta                   | tion Retry times 3         |
| ОК                                  | Cancel                     |

Download portu (COM1) cihazını seçiniz. "setting" tıklandığında haberleşme parametreleri görüntülenecektir.

| Unuse Downlad Port                          |   |
|---------------------------------------------|---|
| Thinget XC Series                           |   |
| Thinget FC Series                           | = |
| Thinget V5 Series Inverter                  | 1 |
| Mitsubishi FX Series                        | - |
| Mitsubishi Q Series                         |   |
| Omron CPM/CQM Series                        |   |
| Omron CP/CJ/CS Series                       |   |
| Siemens S7-200 Series                       |   |
| Siemens S7-300/400                          |   |
| AB Micrologix SLC Series (DF1 Full-duplex P |   |
| Kovo S Series                               |   |
| Schneider (Micro/Neza/Twido)                | Ŧ |

| Baudrate     |                | ⊢Data Bit —   |         |
|--------------|----------------|---------------|---------|
| C 4800       | C 38400        | C 7Bits       | 8Bits   |
| C 9600       | C 115200       | Stop Bit      |         |
| · 19200      | C 187500       |               | C 2Bits |
| Parity check |                |               |         |
| C None       | C              | Odd           | Even    |
| Communica    | tion Time      | 0             | MSEL    |
| Send Data    | a   Vir Statio | n Retry time: | s  3    |
|              | WORD           |               |         |
| Exchange     |                |               |         |

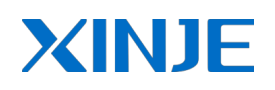

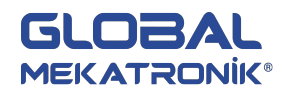

(2) Invertör ile haberleşme

TG seri paneller birçok marka frekans invertörleri ile haberleşmektedir. Kullanıcı, invertör cihaz listesinde yoksa modbus protokolünü kullanabilir.

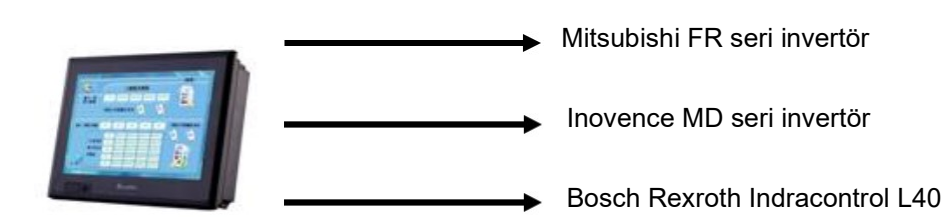

## 4.4. USB-A Port

TG seri USB-A portun fonksiyonları aşağıda verilmiştir: (USB2.0)

Yedekleme, veri aktarma/çekme gerçekleştirilir. Hızı 480 Mbps'ye kadardır.

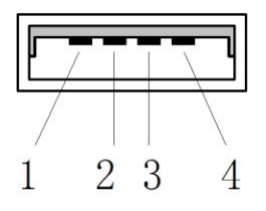

| Pin | Adı   | Açıklama        |
|-----|-------|-----------------|
| 1   | +5V   | +5V volt sinyal |
| 2   | DATA+ | Veri sinyali +  |
| 3   | DATA- | Veri sinyali -  |
| 4   | -5V   | -5V volt sinyal |

U-disk bağlantısı

TG ön yüzü

TG arka yüzü

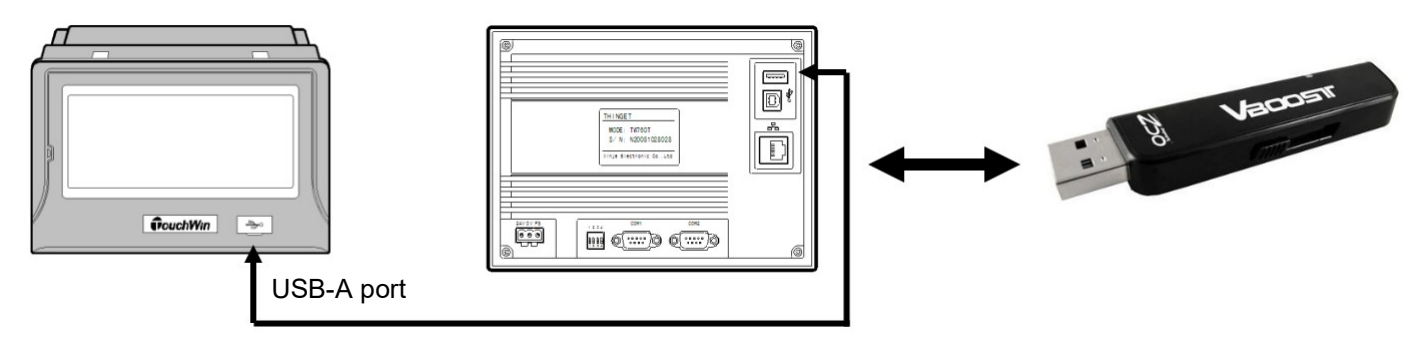

## 4.5. USB-B Port

TG seri panellerin arka yüzünde 1 USB-B port vardır. Veri yükleme işlem hızı 480 Mbps'ye kadardır.

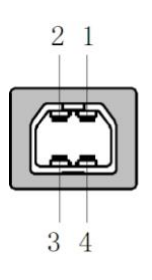

| Pin | Adı   | Açıklama        |
|-----|-------|-----------------|
| 1   | +5V   | +5V volt sinyal |
| 2   | DATA+ | Veri sinyali +  |
| 3   | DATA- | Veri sinyali -  |
| 4   | -5V   | -5V volt sinyal |

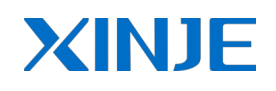

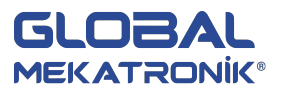

### Not:

1. Lütfen izoleli USB kablosu kullanınız.

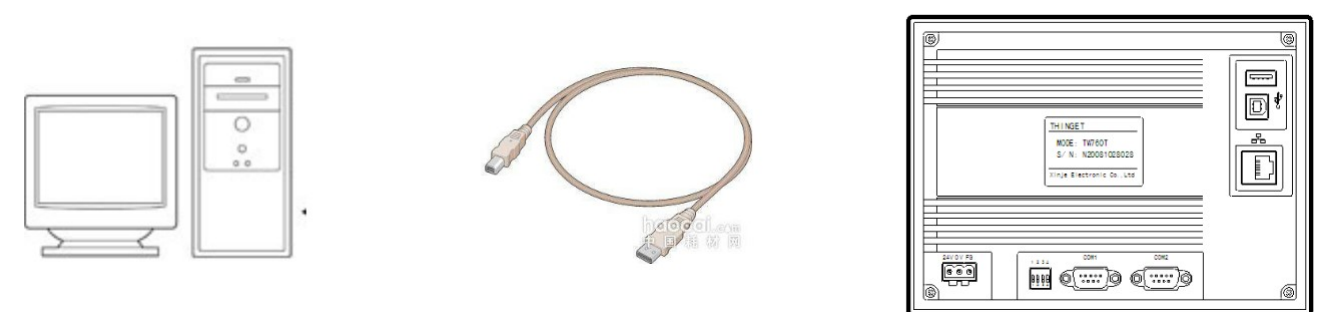

- 2. Kullanmadan önce lütfen USB sürücüsünü yükleyiniz. Sürücüyü <u>www.globalotomasyon.net</u>adresinden indirebilirsiniz.
- 3. TG panel ile PC bağlantısı yapılır, TouchWin yazılımını açınız, programı yüklemek için 🚔 tıklayınız.

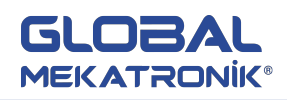

## 5. TOUCHWİN YAZILIMI 5.1. Özellikler

TouchWin TG serisi dokunmatik ekranı çeşitli boyutları ve işlevleri aşağıda gösterildiği gibi içerir. Ayrıca, kullanıcı dostu grafik editörü online/offline simülasyonu destekler ve kontrol sisteminizi daha kolay hale getirir.

### Ekran

Çeşitli Modeller: Ürün boyutları 4.7" ten 10.1" e kadar.

Zengin renk seçeneği:65536 TFT gerçek renk, BMPve JPEG formatı destekler, daha canlı görüntü.

Dil Seçenekleri: Çince, Korece, Japonca, İngilizce ve serbest font ayarı.

Dokunmatik ekran için fonksiyon ayarı.

Geniş resim kütüphanesi, ön yükleme modu, ekran hareketi için gecikmesiz.

### Kontrol

Siviç kontrol, dinamik görüntü, veri görüntüleme, bar grafik, gerçek zamanlı eğim grafiği, zaman grafiği, XY eğim şeması, parçalı/sürekli sütun şeması, gerçek zamanlı alarm, geçmiş alarm kaydı..

Kullanıcı tanımlı veri toplama ve kaydetme fonksiyonu. Kullanıcı yetkilendirme ayarı, 9 seviye şifre koruması.

Online/offline simülasyon, veri yükleme/çekme, fonksiyon yapılandırma.

Dahili USB portu, veri kopyalama işlemini gerçekleştirmek için flash disk bağlantısı, hızı 480 Mbps.

#### Haberleşme

İki farklı cihazla aynı anda bağlanabilir ayrı ayrı çift-port haberleşme.

Paneli doğrudan yazıcıya sürme ve süreci düşük maliyetli ve esnek yapma.

Son kullanıcılar tarafından derlenmiş sürücü program ve serbest protokolü desteklemesi.

TP serisi dokunmatik ekran haberleşme portu pin atamaları

## 5.2 Yazılım Kurulumu

- 1. Çalışma sistemi: Windows98/2000/XP/ME
- 2. Ekran editör yazılım yüklemesi aşağıdaki gibi:

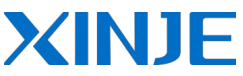

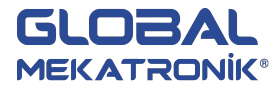

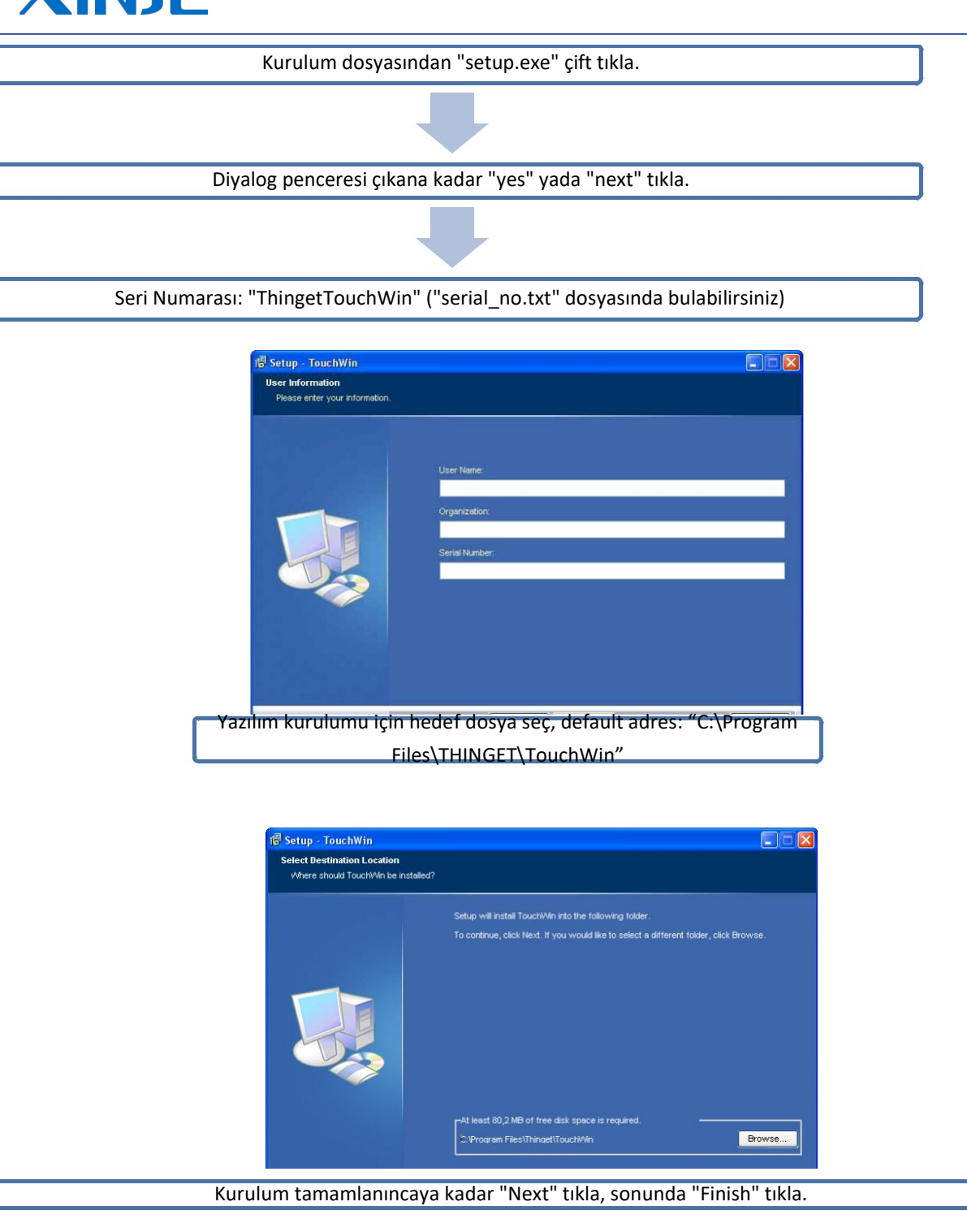

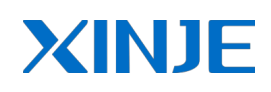

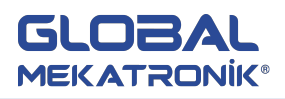

## 5.2.1 Yazılım Ekranı Komponentleri

"Başlat>Tüm Programlar>TouchWin for TG Edit Tool" dan "TouchWin Edit Tool" çalıştır yada masaüstündeki TG simgesine çift tıkla. Sonra yeni proje aç ve aşağıdaki resmi görebilirsiniz.

| Screen1                               | Alian 🕅 Zoom                                         | F    |
|---------------------------------------|------------------------------------------------------|------|
|                                       | ▲                                                    | Ð ї  |
|                                       |                                                      | - 11 |
|                                       | ······                                               |      |
|                                       | Draw                                                 |      |
|                                       |                                                      | 1    |
| and and and and and and a             |                                                      |      |
|                                       | Contraction Contraction                              |      |
|                                       |                                                      |      |
|                                       |                                                      |      |
|                                       |                                                      |      |
|                                       | Standard 🔯                                           |      |
|                                       | 1.1.1 2.1.1 2.1.1 2.1.1 2.1.1 2.1.1 2.1.1 2 1 1 1 1  |      |
| · · · · · · · · · · · · · · · · · · · |                                                      |      |
| <u></u>                               |                                                      |      |
|                                       | Operate                                              |      |
|                                       |                                                      |      |
|                                       |                                                      |      |
|                                       |                                                      |      |
| Part                                  |                                                      |      |
| A 🔏 🖧 😰 🌚 🚳 🎀 🎫 🖩                     | 🎟 🎫   🖾 🗔 🔛 🔛 🚔 🔟   📱   🕔 🕞 🗔 🔍 🗞   🗆 🖾   โщ. โщ.    |      |
|                                       |                                                      |      |
| Panel                                 |                                                      |      |
| R (2 (4 💛 🛗 🗖 👅 🗐                     | 8 9 9 9 9 8 m 1/ 1/ 1/ 1/ 1/ 1/ 1/ 1/ 1/ 1/ 1/ 1/ 1/ |      |
|                                       |                                                      |      |
|                                       |                                                      |      |
|                                       |                                                      |      |

## 5.2.2. Başlarken

TouchWin programını düzenlemeden önce dokunmatik ekran ve yazılımın download ve haberleşmenin normalliğini, ön koşulu belirleyen PLC'den emin olmak gerekir.

## 5.2.2.1 Yeni Proje Oluşturma

Standart araç çubuğunda "New" ikonunu tıkla veya aşağıdaki gibi "File" menüsü altında "New" tıkla.

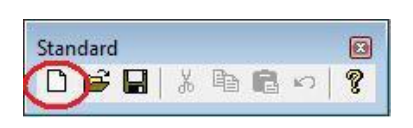

| <b>V</b> | TouchV | Vin for | TH Edit | t Tool - | Proje |
|----------|--------|---------|---------|----------|-------|
| File     | Edit   | View    | Part    | Tool     | Win   |
| C        | New    |         |         | Ctrl+    | N     |
|          | Open   |         |         | Ctrl+    | 0     |

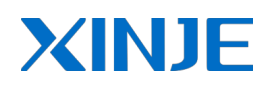

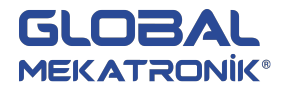

Yeni bir proje oluşturduğunuzda aşağıda gösterildiği gibi iletişim kutusunun açıldığını göreceksiniz. Dokunmatik ekran modelini seç ve "Next" tıkla.

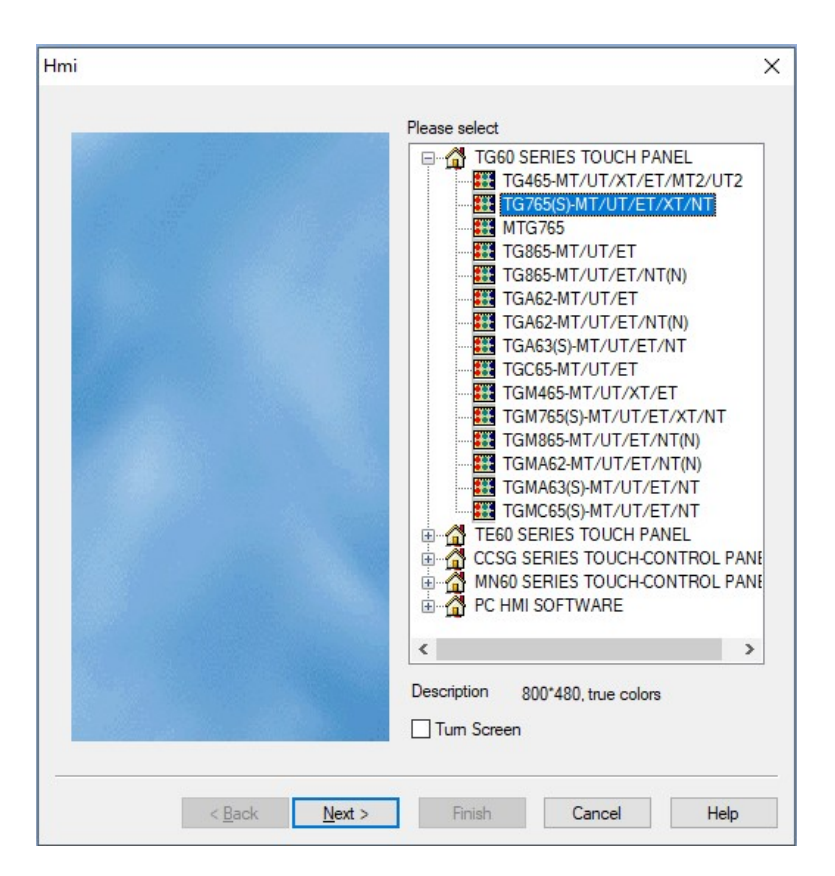

Devamında haberleşme parametrelerinin default ayarları ile PLC cihaz portunu seçebilirsiniz. Bu parametreleri değiştirmek isterseniz diyalog kutusunda "Setting..." tıkla.

| Thinget XL Series<br>Thinget FC Series<br>Thinget V5 Series Inverter<br>Mitsubishi FX Series<br>Omron CPM/CQM Series<br>Omron CP/CJ/CS Series<br>Siemens S7-200 Series<br>Siemens S7-300/400<br>AB Micrologix,SLC Series (DF1 Full-duplex P<br>Koyo S Series<br>Schneider (Micro/Neza/Twido)<br>Matsushita (FP0/FP1)<br>Com Para: 19200, 8, Even, 1<br>Setting | Please select port                                                                                                    | PLC device:                                                                                                    |
|----------------------------------------------------------------------------------------------------|----------------------------------------------------------------------------------------------------|----------------------------------------------------------------------------------------------------|
| Com Para: 19200, 8, Even, 1<br>Setting                                                                                                    | Thinget XC Series<br>Thinget FC Series<br>Thinget V5 Series<br>Mitsubishi FX Serie<br>Omron CPM/CQM<br>Omron CP/CJ/CS<br>Siemens S7-200 S<br>Siemens S7-300/4<br>AB Micrologix,SLC<br>Koyo S Series<br>Schneider (Micro/<br>Matsushita (FP0/F | Inverter<br>es<br>s<br>I Series<br>Series<br>Series<br>400<br>C Series (DF1 Full-duplex P<br>(Neza/Twido)<br>FP1) |
|                                                                                                    | Com Para: 19200                                                                                                    | ), 8, Even, 1                                                                                                    |

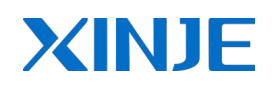

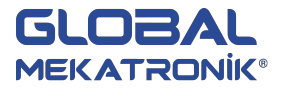

Haberleşme parametrelerini aşağıdaki görüntüde ayarla ve "Ok" ile onayla. Download port ayarları için "Next" tıkla.

| addal dite                 | 16          | Data Bit — |                               |    |
|----------------------------|-------------|------------|-------------------------------|----|
| C 4800 C                   | 38400       | C 7Bits    | 🖲 8Bit                        | 8  |
| C 9600 C                   | 115200      | Ston Bit   |                               |    |
| @ 19200 C                  | 187500      | IBit       | C 2Bil                        | .5 |
| Wait                       | Time        | 0          | MSEL                          |    |
| Communication              | Lanes 1     |            | the state of the state of the | 2  |
| Communication<br>Send Data | Vir Station | Rety times | 3                             |    |

Download cihazının COM parametrelerini ayarla, lütfen yukarıdaki metodu adlandır.

| Unuse Downlad Port                                                                                                    | 14 |
|----------------------------------------------------------------------------------------------------|----|
| Thinget XC Series<br>Thinget FC Series<br>Thinget FC Series<br>Mitsubishi FX Series<br>Mitsubishi Q Series<br>Omron CPM/CQM Series<br>Omron CP/CJ/CS Series<br>Siemens S7-200 Series<br>Siemens S7-300/400<br>AB Micrologix,SLC Series (DF1 Full-duplex F<br>Koyo S Series<br>Schneider (Micro/Neza/Twido) |    |
| Com Para: 19200, 8, Even, 1<br>Setting                                                                                                    |    |

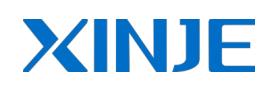

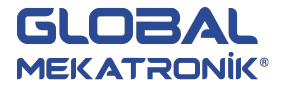

Ayarlardan sonra onaylamaya "Ok" ve devamında "Next" tıkla.

| daudrate          |              | – Data Bit – |         |
|-------------------|--------------|--------------|---------|
| C 4800            | C 38400      | C 7Bits      | SBits   |
| C 9600            | C 115200     | - Stop Bit   |         |
| 19200             | C 187500     | I Bit        | C 2Bits |
| Vait<br>Communica | ition Time   | ō            | MSEL    |
| Z. Survel Dark    | a 🥅 VirStato | n Retytimes  | 3       |

İsim, yazar ve açıklamayı aşağıdaki gibi düzenle.

| roject |        |               |          |
|--------|--------|---------------|----------|
|        |        | Name Project  |          |
|        |        | Author        |          |
|        |        | Remark        |          |
|        |        |               |          |
|        |        |               |          |
|        | 1      | 1             | _,       |
|        | < Back | Next > Finish | n Cancel |

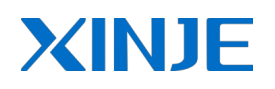

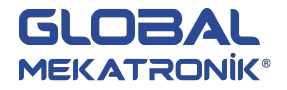

#### Düzen penceresi aşağıda görünmektedir.

### 5.2.2.2 Veri Yükleme

+24 V DC ile enerjilendirilen TG doğrulanır. yada File>Download Data tıklanır. Yükleme işlemi yükleme penceresinde anlık açılır.

| Download | lina |  |  |
|----------|------|--|--|
| Download |      |  |  |
|          |      |  |  |
|          |      |  |  |

"Time out, check table please" görünürse kabloyu kontrol edin ve tekrar yükleyin.

Not: Ekrana yükleme esnasında TG serisi dokunmatik ekranın enerjili olduğundan emin olun.

İletim bittiğinde tüm ekranlarının iletiminin bittiğini göstermek için diyalog kutusu görülür.

| ОК |    |    |    |    |
|----|----|----|----|----|
|    | OK | ОК | ОК | ΟΚ |

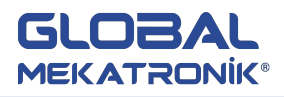

Ekranın güç kaynağını kapat. Sonra TG-SYS-CAB0 kablosunu çıkartın ve haberleşme kablosu ile TG'deki PLC portu ile PLC'yi bağla.

PLC ve ekran enerjilendirilir, sonrasında normal haberleşme altında diğer çalışmalar ve data izleme yapabilirsiniz. Yanlış haberleşme parametre ve bağlantılarının başarısız haberleşmeyi sürdürebileceğine dikkat edin, ekranda TG ile PLC haberleştiğini bildirmek için "communicating" yazısı görüntülenecektir.

**Not:** Veriyi tekrar çekmek için (upload) Tool>Option seçilir. "download all" etkinleştirildikten sonra panel yazılımını PC'ye aktarabilirsiniz. Şifre eklemek için "secute code" etkinleştirilir ve istenilen şifre girilir.

Eğer PLC ile TG normal haberleşmiyorsa aşağıdaki yolları takip edin:

- 1. Projede PLC modeli işletim birine göre seçilmelidir.
- 2. Haberleşme kablosu bağlı olmadır.
- 3. Haberleşme kablosu doğru şekilde bağlanmış olmalıdır.
- 4. PLC haberleşme parametreleri hatasız ayarlanmış olmalıdır.
- 5. PLC ve ekran enerjili olmalıdır.
- 6. Hala nedenini bulamadıysanız, GLOBAL OTOMASYON ile irtibata geçiniz.

### 5.2.2.3 Ayarlar (Sistem)

#### Parametre

| Start  | ssowrd  | <u>الا</u>     |           |   |
|--------|---------|----------------|-----------|---|
| Leve   | Level1  | - F            | assword 0 |   |
| Screen | Save    |                |           |   |
| Laten  | cy Time | After 3 Minute | •         |   |
| Θa     | ise LCD | C Show Scree   | en 0      | _ |

Yukarıda görüldüğü gibi parametre ayarı üçe ayrılır: "Screen", "Password" ve "Screen Save".

#### Ekran

Başlangıç ekranı ayar için kullanılmaktadır, yani TG enerjilendikten sonra ilk ekrandır. Biz genellikle bu ekranı menü veya en çok kullanılan ekran olarak ayarlamaktayız.

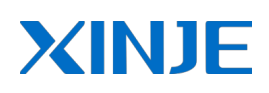

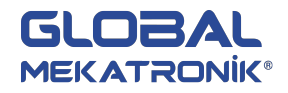

#### Şifre

Makinelerin güvenliğini artırmak için, TG serisi dokunmatik ekranda veriler yalnızca özel kişiler tarafından değiştirilebilir. Bu nedenle, TG dokunmatik ekran kullanıcının daha verimli veri korunmasına yardımcı olabilir.

Şifreler genellikle gizleme veya ekran ve parçaları şifrelemek içindir. Sadece doğru şifre açabilir veya ilgili işlemi yapabilir.9 farklı şifre girişi vardır.

#### Ekran Koruyucu

Dokunmatik ekrana uzun süre müdahale edilmediyse fonksiyon otomatik olarak çalışır. Ayar süresi bittiğinde siyah ekrana geçer veya ayarlanan sayfaya geçiş yapar. Bu özelliklerden yalnızca birini seçebilirsiniz.

#### Alternasyon

| a Alt   | emation Clo    | ck Panel Dev | ice Font | Project |
|---------|----------------|--------------|----------|---------|
| - 🔽 Ch  | ange Screen    | Control      | 11       |         |
| - Stati | on             |              |          |         |
| Dev     |                | ort 🔻        |          |         |
| VirSt   | aNO            | 0 Station    |          | 1       |
|         |                | U            | 1        |         |
| Obje    | ct             |              |          |         |
| Obje    | ct D           | -            | 0        |         |
|         |                |              | ct       |         |
|         |                | 201          |          |         |
| - I▼ Re | port Current S | Screen ID -  |          |         |
| Stati   | on             |              |          |         |
| Dev     | ICE PLC P      | ort 💌        | 15       |         |
| VirSt   | aNO            | 0 Station    |          | 1       |
| Obie    | ct             |              |          |         |
| Obje    | ct In          |              | 0        |         |
|         | 10             |              | ~        |         |
|         |                | 1 manet      |          |         |
|         |                |              |          |         |

#### Ekran Değiştirme Kontrolü

PLC kayıt değerini değiştirerek ekran geçişi yapabilirsiniz. Aktif ettikten sonra "İstasyon", "Nesne" ve "Cihaz" uygun seçiniz. "Nesne" ekran numarası verilen PLC'nin kaydını ayarlamak için kullanılmıştır, yukarıda gösterildiği gibi nesne D0 dır. Bu, ekran numarası PLC'nin D0 değeri tarafından belirlenir demektir.

#### Geçerli Ekran Raporu

Geçerli ekran no. panelin belirli kayıt ve transferlerini PLC ye aktarılır.

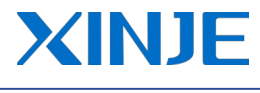

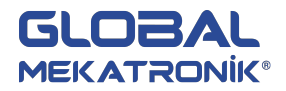

Saat

| oje<br>Para | ct Set                                                                                  |
|-------------|-----------------------------------------------------------------------------------------|
|             | Image: Station       Device       PLC Port       VirStaNO       0       Station       1 |
|             | Object D II Indirect                                                                    |
|             | L]                                                                                      |
|             |                                                                                         |
|             |                                                                                         |
|             | OK Cancel                                                                               |

TG serisi dokunmatik ekranların içinde saat ayarlanabilir, yukarıda gösterildiği gibi bu fonksiyon geçerli zamanı kaydeder.

"Use RTC" tıkla ve cihaz, istasyon ve cihazdaki ilgili adresleri ayarla. Yukarıda gösterildiği gibi PLC portu, istasyon No.1 ile cihazın D11 alanında gerçek saati saklar.

#### Panel

| Project     | Set     |                                                   | X       |
|-------------|---------|---------------------------------------------------|---------|
| Para        | Alterna | tion Clock Panel Device Font                      | Project |
| Mod<br>Desc | el      | TH765-M<br>800°480, 65536 colors<br>Set parameter |         |
|             |         | OK Cancel                                         |         |

Bu fonksiyon dokunmatik ekran ve dahili depolama alanını nasıl kullanıldığını anlatmaktadır. Yukarıda görüldüğü gibi geçerli dokunmatik ekran TGA765-M dir. Dahili depolama alanını değiştirmek isterseniz lütfen "Set Parameter" tıklayınız.

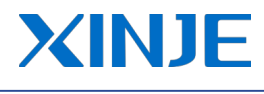

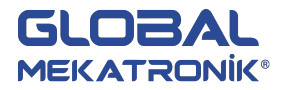

Cihaz

| Single               | C Host Net C Slave Net |
|----------------------|------------------------|
| PLC Port             |                        |
| Model                | Thinget XC Series      |
| Param                | 19200, 8, Even, 1      |
| Download Po<br>Model | None device linked     |
|                      |                        |
|                      |                        |
|                      |                        |

Yukarıda görüldüğü gibi bu fonksiyon PLC ve Download portunu ayarlar. Cihazı değiştirmek veya parametreleri değiştirmek için "Cihaz" içindeki ilgili seçenekleri düzeltiniz.

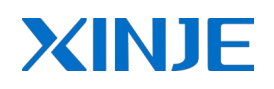

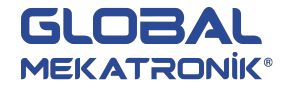

## 6. TEMEL BİLEŞENLER

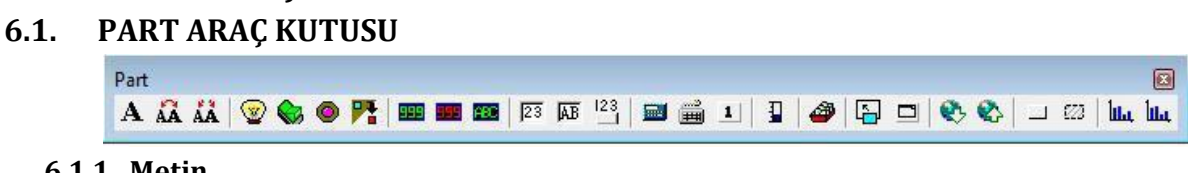

### 6.1.1. Metin

Part araç kutusundaki  ${f A}$ simgesine tıkla.

İmleci ekrana sürükle, metin alanına farenin sol tuşu ile tıkla.

|    | 9  | Sc  | ree  | en | 1   |    |   |    |   |    |    |      |      |    |     |      |    |    |    |    |   |   |    |      |    |   | C   | -    |       | [    | -  |    | ٤ | 3 |
|----|----|-----|------|----|-----|----|---|----|---|----|----|------|------|----|-----|------|----|----|----|----|---|---|----|------|----|---|-----|------|-------|------|----|----|---|---|
|    |    |     | ÷    |    |     |    |   |    |   |    |    |      |      |    |     | ÷.   |    |    | į. | ÷. |   |   | į. | ÷.   |    |   |     | ÷.   |       |      | ÷  | ÷. |   |   |
|    | •  |     | - 8  |    | •   |    |   |    | • | •  |    | 1    | •    | •  |     |      | •  |    |    |    |   | • | -  |      | •  | • |     | 1    | •     |      | •  | ÷  | • | 1 |
| •  | •  | •   |      | •  | •   |    |   |    | • |    | •  |      | •    |    |     |      | •  |    |    |    | • | • |    |      | •  |   | •   |      | •     |      | •  |    | • |   |
|    |    | ۰.  |      |    |     |    |   |    |   |    | ۰. |      |      |    | ۰.  |      |    | •  | ۰. |    |   |   | з. |      |    |   | ۰.  |      |       |      | ۰. |    |   |   |
| 1  |    | 1.2 |      | 22 | 23  |    |   | 5  |   | 1  | 1  | 20   | 2    | -  | 1.2 | 20   | 22 | -  | 12 | 10 |   |   | 12 | 10   | 2  |   | 1.2 | 10   | 1.1   | 12.1 | 1  | 44 |   |   |
| •  | •  |     |      |    | •   |    |   | -  |   | •  |    |      | •    | •  |     |      | •  | •  |    |    | • | • |    |      | •  | • |     |      | •     |      | •  |    | • |   |
| •  | •  | •   |      | •  | •   | 2  | Т | 1  | - |    | 2  | 1    | •    | •  | •   |      | •  | •  | •  |    | • | • | •  |      | •  | • | •   | 1    | •     |      | •  | 1  | • |   |
|    | •  |     |      |    |     | 2  | 1 | 2  | 4 |    |    |      |      |    |     |      |    | •  |    |    |   | • |    |      |    | • |     |      |       | •    |    |    |   | 1 |
| 1  | 12 | 1   | 2    | 12 | - 2 |    |   | 1  |   | 1  |    | 2    | at l | 1  | 1   | 1    | 12 |    | 2  | :  | 1 | 3 | s. | 2    | 12 | 1 | d.  | 2    | 1     |      | ÷. | 23 | * |   |
| •  | •  |     |      | •  | •   | •  |   | •  | • | •  | •  |      | •    | •  | •   |      | •  | •  | •  | •  | • | • |    |      | •  | • | •   |      | •     | •    | •  | •  | • |   |
| •  | •  | 9   |      | •  | •   |    |   | 1  | • | •  | 8  |      | •    | •  |     |      | •  | •  | -  |    | • | • | 8  |      | •  | • |     |      | •     |      | -  | 1  | • |   |
|    | •  |     |      |    | •   |    |   | •  | • | •  |    |      |      | •  |     |      |    | •  |    |    |   | • | ۰. |      |    | • |     |      |       | •    |    | •  | • |   |
| 12 | 12 | 12  | 2    | 12 | 23  | 1  |   | 20 | 2 | 32 | 1  | 2    | 12   | 32 |     | 2    | 12 | 1  | 2  | :  | 2 | 1 | 1  | :    | 12 | 3 | 1   | 2    | 12    |      | 1  | 23 | 1 |   |
| •  | •  | 2   | 1    | •  | •   |    |   | •  | • | •  |    | 1    | •    | •  | 2   | 1    | •  | •  | 2  |    | • | • | 2  |      | •  | • | 2   | 1    | •     | •    | 2  | 1  | • | - |
| •  | •  |     | •    | •  | •   |    |   | 1  | • | •  |    |      | •    | •  |     | •    | •  | •  |    | •  | • | • |    |      | •  | • |     |      | •     | •    |    | 1  | • |   |
|    | •  |     | •    |    |     | •  |   | •  | • |    | •  |      |      |    | •   |      |    |    | 1  | •  |   | • |    |      |    |   |     |      |       |      |    |    |   |   |
| 1  | 1  | 3   | - 82 | 12 | 3   | 1  |   | 53 | 2 | 1  | 3  | \$3  | 2    | 1  | 3   | 53   | 12 | 1  | 8  | :  | 2 | 1 | 3  | 53   | 2  | 3 | 8   | \$3  | 18    | 1    | 1  | 5  | * |   |
|    | •  | 1   | 1    | 1  |     | 12 |   | 1  | • |    | 2  |      | •    |    | 2   |      | 1  | •  | 2  | 1  | • | • | 2  | 1    | •  | • | 2   | 1    | •     |      | 2  |    | • |   |
| •  | •  |     | 1    | •  | •   |    |   | ŧ. | • | •  |    | 1    | •    | •  |     | 1    | •  | •  |    | 1  | ٠ | • |    | 10   | •  | • |     | 1    | •     | •    |    | 1  | • |   |
|    | •  |     |      |    |     | •  |   | •  | • |    | •  |      |      |    |     |      |    |    | 1  | •  |   | • |    |      |    |   |     |      |       |      |    |    |   |   |
| 1  | 1  | 33  | - 83 | 18 | 3   | 1  |   | 51 | 2 | 1  | 8  | - 23 | 18   | 1  | 3   | 23   | 12 | 18 | 2  | 50 | 1 | 1 | 3  | - 53 | 1  | 1 | 35  | - 23 | 18    | 10   | 2  | 53 | 1 |   |
| 1  | •  | 2   |      | 1  |     |    |   |    | • | •  | 2  | - 51 | •    | •  | 2   | - 51 | •  | •  | 2  | 1  | * | • | 2  | 1    | *  | • | 2   | - 51 | •     | 1    | 2  | 1  | * |   |
| •  | •  | 2   | 1    | •  | •   | 1  |   | 13 | • | •  | 2  | ł,   | •    | •  | 1   | ł.   | •  | •  | 2  | 1  | • | • | 2  | 1    | •  | • | 2   | ł,   | •     | •    | 2  | 1  | • |   |
|    |    | -   | •    |    |     |    |   |    | • |    | -  | •    | •    |    | -   | •    |    | •  | 1  | •  |   | • | -  | •    |    |   | -   | •    | •     |      |    | •  | • |   |
| 1  | 1  | 3   | - 53 |    | 3   | 3  |   | 1  | 8 | 1  | 3  | - 53 | 1    | 1  | 3   | - 53 | 10 | 1  | 8  | 5  | 1 | 1 | 3  | -    | 1  | 1 | 8   | - 53 | 18    |      | 8  | 5  | 1 | - |
|    | É  | 2   | •    | •  |     |    | I | i. | • |    |    |      | •    | İ  | 1   | ÷    | -  |    | 1  | 1  |   | ÷ | 2  | Ż    | ÷  |   | *   | è    | ere e | e tr | 1  | ġ  | , |   |

Açılan diyalog kutusundan ayarlarını gerçekleştirebilirsiniz. Metin içeriğini değiştirebilir, metni yatay veya dikey hizalayabilir, "Aspect" etkinleştirerek çerçeve ekleyebilirsiniz.

| ext<br>Display Font Color | Position  |              |
|---------------------------|-----------|--------------|
| Content                   |           |              |
| Text                      |           | *            |
|                           |           | *            |
| Aspect                    | Align Hor | Align Ver    |
| Text                      | C Left    | С Тор        |
|                           | Center    | Middle       |
| Changing                  | C Right   | C Bottom     |
|                           |           |              |
|                           | ОК        | Cancel Apply |

Metine çerçeve kullanmak için "Aspect" etkinleştir ve "Changing..." tıkla.

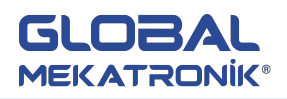

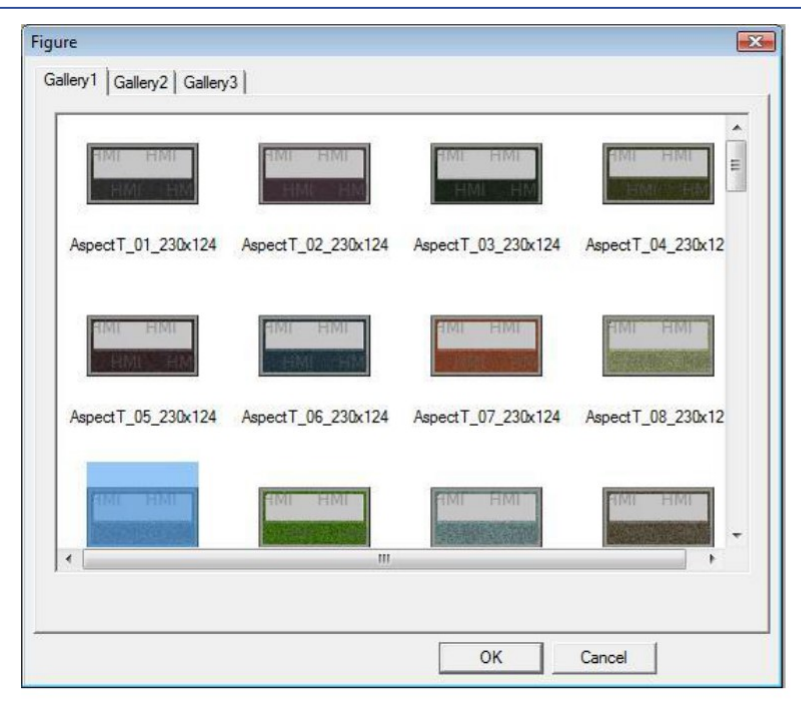

| olay Font Color Position | Font:                                                                                                    | Font style:                              | Size:                                  |       |
|--------------------------|----------------------------------------------------------------------------------------------------|------------------------------------------|----------------------------------------|-------|
| ont                      | Times New Roman                                                                                                    | Regular                                  | 12                                     | OK    |
| Setting                  | O Times New Roman<br>O Traditional Arabic<br>O Trebuchet MS<br>O Tunga<br>O Tw Cen MT<br>O Tw Cen MT Condense<br>O Tw Cen MT Condense | Regular<br>Italic<br>Bold<br>Bold Italic | 12<br>14<br>16<br>18<br>20<br>22<br>24 | Cance |
|                          | Effects<br>Strikeout<br>Underline<br>Color:                                                                                           | Sample                                   | YyZz                                   |       |
| OK Carol Andr            | Black                                                                                                    | Script:<br>Westem                        | •                                      |       |

### 6.1.2. Dinamik Metin

Endüstriyel kontrol süreçlerinde makinenin birçok durumu söz konusu olabilir. Bu dinamik metinlerle makinenin farklı durumlarını gözetleyebilirsiniz. Bu, çalışmayı çok kolay hale getirebilir ve iş verimliliğini arttırabilir.

- Part araç kutusunda Mattıkla.
- İmleci ekrana taşı ve ekrandaki dinamik metin alanına sol fare ile tıkla.

İstasyon: Ekran ile cihazın haberleşmesi içindir. PLC veya Download portu seçilerek istenilen cihazın alan değeri ekranda metnin değişmesini sağlar.

Nesne: Dokunmatik ekran veya haberleşme cihazının dahili alanı olarak ayarlanabilen kayıt için bir numara ayarlanır.

Örneğin D0 alanı seç (Thinget XC Serisi dahili alan) D0 değişikleri ekranda doğrudan gözlenebilir.

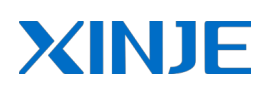

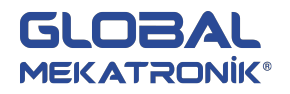

| Dynamic Text                       | 2     |
|------------------------------------|-------|
| Object Display Font Color Position |       |
| VirStaND 0 Staton 1                |       |
| Object Object Indirect             |       |
| Data<br>Data Type Word ▼           |       |
|                                    |       |
| OK Cancel                          | Apple |

0-15 kayıtlı değerler belirlenen alanın değişimine bağlı olarak ekranda görüntülenen yazı değişir. Örneğin D0 alanı 1 olduğunda Metin1 ekranda görüntülenir.

| Text 0                               | Text0     | *         |
|--------------------------------------|-----------|-----------|
| Text 5<br>Text 6<br>Text 7<br>Text 7 |           |           |
| Aspect                               | Align Hor | Align Ver |
| lett                                 | CLeft     | СТор      |
|                                      | Center    | Middle    |
| Changing                             | C Right   | C Bottom  |

#### 6.1.3. Varyasyonel Metin

Endüstriyel kontrol süreçlerinde makinenin birçok durumu söz konusu olabilir. Bu dinamik metinlerle makinenin farklı durumlarını gözetleyebilirsiniz. Dinamik metinde sadece 16 çeşit durum ekranı olurken daha fazla durum ekranı gereken yerlerde avantajı azdır. Şimdi varyasyonel metin ile bu ihtiyacı doldurabilirsiniz. Kullanımının dinamik metinden farklı olmadığını aşağıda görebilirsiniz.

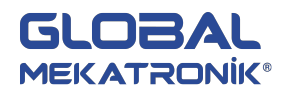

| Data   | String Descript | Add       | Vanijaari   |
|--------|-----------------|-----------|-------------|
| 0      | TextEx          |           | reni içen   |
|        |                 | Delete    | İçerik sil  |
|        |                 |           | İçerik alar |
|        |                 | AL 14     | Hizalama    |
| Aspect | Align Hor       | Align Ver | 1           |
| Text   | Cleft           | СТор      |             |
|        | Center          | ( Middle  |             |
|        |                 |           |             |

### 6.1.4. Lamba

Çalışma sürecinde düzenli bir şekilde makinenin çalışma durumunu görüntülemek için kullanılmaktadır.

- Part araç kutusunda 😰 simgesine tıkla.
- İmleci ekrana taşı ve ekrandaki lambaya sol fare ile tıkla.

| 1  | S  | c  | e | en | 1 |   |     |    |   |   |   |    |    |   |   |   |   |   |   |   |   |   |   |   | A LOUGH | c  | - |   | 0 | • |   | -5 | 3  |
|----|----|----|---|----|---|---|-----|----|---|---|---|----|----|---|---|---|---|---|---|---|---|---|---|---|---------|----|---|---|---|---|---|----|----|
|    |    | Ţ  |   |    |   |   |     |    |   |   |   |    |    |   |   |   |   |   |   |   |   |   |   |   |         |    |   |   |   |   |   |    |    |
|    |    |    |   |    |   |   |     |    |   |   |   |    | ۰. |   |   |   |   |   |   |   |   |   |   |   |         |    |   |   |   |   |   |    | -  |
|    |    |    |   |    |   |   |     |    |   |   |   |    |    |   |   |   |   | - |   |   |   | 2 |   |   |         |    |   |   |   |   |   |    |    |
|    |    |    |   |    |   |   | H   | ×  |   |   | - | M  |    |   |   |   |   |   |   |   |   |   |   |   |         |    |   |   |   |   |   |    |    |
|    |    |    |   |    |   |   | 1   | 1  |   |   |   | £. |    |   |   |   |   |   |   |   |   |   |   |   |         |    |   |   |   |   |   |    |    |
|    | 2  | 2  |   | 1  |   |   | 4   | C  |   |   | э | ٦  |    | 1 |   |   |   | 2 |   |   |   | 8 |   |   |         | 2  |   |   |   | 8 |   |    |    |
|    |    | 1  |   |    |   |   | I.  |    |   |   |   | J  |    | 1 |   |   |   | 2 |   |   | 2 | 2 |   |   |         | 1  |   |   |   |   |   |    |    |
|    |    |    |   |    |   |   | 1   |    |   |   |   | 1. |    |   |   |   |   | 2 |   |   |   | 9 |   |   |         | 2  |   |   |   |   |   |    | E  |
|    |    |    |   |    |   |   | M   | P. | - |   |   | 1  |    | ÷ |   |   |   | 1 |   |   |   | 1 |   |   |         |    |   |   |   |   |   |    | 17 |
|    |    | 2  |   |    |   |   |     |    |   | 1 |   |    | 6  | 2 | 1 |   |   | 1 |   | 1 |   | 2 |   |   | 8       | 1  |   |   |   | 1 |   |    |    |
|    |    | 2  |   |    | 2 | 1 |     |    |   | 2 |   |    | 8  | 1 |   |   | 6 | 2 |   | 1 | 0 | 2 | 1 |   | 2       | 2  |   |   |   | 2 |   |    |    |
|    | 5  | 1  |   |    | 8 |   |     |    |   | 0 |   |    | 8  | 0 |   |   | 1 | 0 |   |   |   | 2 |   |   | 8       | 1  |   |   | 8 |   |   |    |    |
|    | 1  |    |   |    |   | • | •   |    | • |   | • |    |    | • | • |   | • | • | • |   |   |   |   |   |         | •  | • |   |   |   | • |    |    |
|    | 1  | 6  | 1 | i. | 1 | 1 |     | 1  | 1 | 8 |   | 1  | 1  | 2 | 1 |   | ं | - |   |   | 1 | 3 |   |   | 1       | 8  |   |   |   | 1 | 1 |    |    |
| •  | 1  | 1  | • | •  | 1 | 1 | •   |    |   | 1 | • | •  | 1  | 1 |   | • | 1 | 1 | • |   | 1 | 1 | 1 |   | Ċ.      | 1  |   | • | 1 | 1 |   |    |    |
|    |    | 1  | • |    |   | 1 | •   |    |   | 1 | • | •  |    | 1 | • | • |   | 1 | • | • |   | 1 | • | • |         | 1  | • | • |   | 1 | • | •  |    |
|    |    | •  | • |    | • | • | •   |    | • | • | • | •  |    | • | • | • | • | • | • |   | • |   |   |   |         | •  |   |   | • | • |   |    |    |
| ÷. | 1  | i. | 1 | ٥. | 1 |   | 1   | 1  | ं | ŝ |   | 1  |    | ÷ |   | 1 | 1 |   | 1 |   | ं | 1 | 1 | 1 | ं       | \$ | 1 |   | 1 | 1 | 1 | 1  |    |
|    | 1  | 1  | • |    | 1 | 1 | •   | •  | 1 | 1 |   | •  | ं  | 1 | • |   | 1 | 3 | • | • |   | 1 | • |   | 1       | 1  | • |   |   | 2 | • | •  |    |
| •  |    | 1  | • | •  |   | 1 | •   | •  |   | 1 | • | •  |    | 1 | • | • |   | 1 | 1 | • |   | 1 | • | • |         | 1  | 1 | 1 |   | 1 | • | •  |    |
|    | •  | •  | • | •  | • | • | •   | •  | • | • | • | •  | •  | • | • | • | • | • | • | • | • | • | • | • | •       | •  | • | • | • | • | • | •  |    |
|    | 1  | 1  | 1 | 1  | 1 | • | 1   | 1  | 1 | 1 |   | 1  |    |   | • | 1 | 1 |   | 1 | 1 | 1 | • | 1 |   | 3       | •  |   | 1 | 1 | 1 |   |    |    |
| •  |    | •  | • | •  |   | • | •   | •  |   | • | • | •  |    | 1 | • | • |   | • | • | • |   | 1 | • | • |         | 1  | • | • |   | 1 | • | 1  |    |
| •  |    | 1  | • | •  |   | • | •   | •  | • | 1 | • | •  |    | 1 | • | • |   | 1 | • | • | • | 1 | • | • |         | 1  | • | • |   | 1 | • | •  |    |
| •  | •  | •  | • | •  | • | • | •   | •  | • | • | • | •  | •  | • | • | • | • | • | • | • | • | • | • | • |         | •  |   | • | • | • | • | •  |    |
| 1  | 1  | 1  | • | •  | 1 | • | *   | 1  | 1 | • | • | 1  | 1  | • | • | • | 1 | 1 | • | 1 | 1 | • | • | 1 |         | 1  | • | 1 | 1 | • | • | 1  | -  |
| ÷  | ÷  | •  | • | •  |   | • |     | •  |   | • | • | •  | 1  | ÷ |   | ÷ |   | - | • | ÷ |   | 1 | 1 | - |         | -  |   |   |   | - | • | ÷  |    |
| ٩. | L. |    |   |    |   |   | 111 |    |   |   |   |    |    |   |   |   |   |   |   |   |   |   |   |   |         |    |   |   |   |   |   | P. |    |

| Object Object M Indirect |
|--------------------------|
|                          |
|                          |

Diyalog kutusu açıldığında ilgili tablar yukarıdaki gibi görüntülenir. İstasyon cihazı (PLC veya Download port) ve ilgili bobini belirlenir.

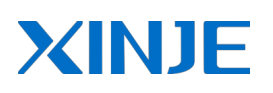

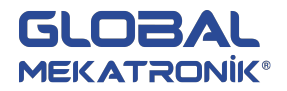

"Lamba" simgesine tıklayarak iki durumun resimlerini değiştirebilir veya metin ekleyebilirsiniz.

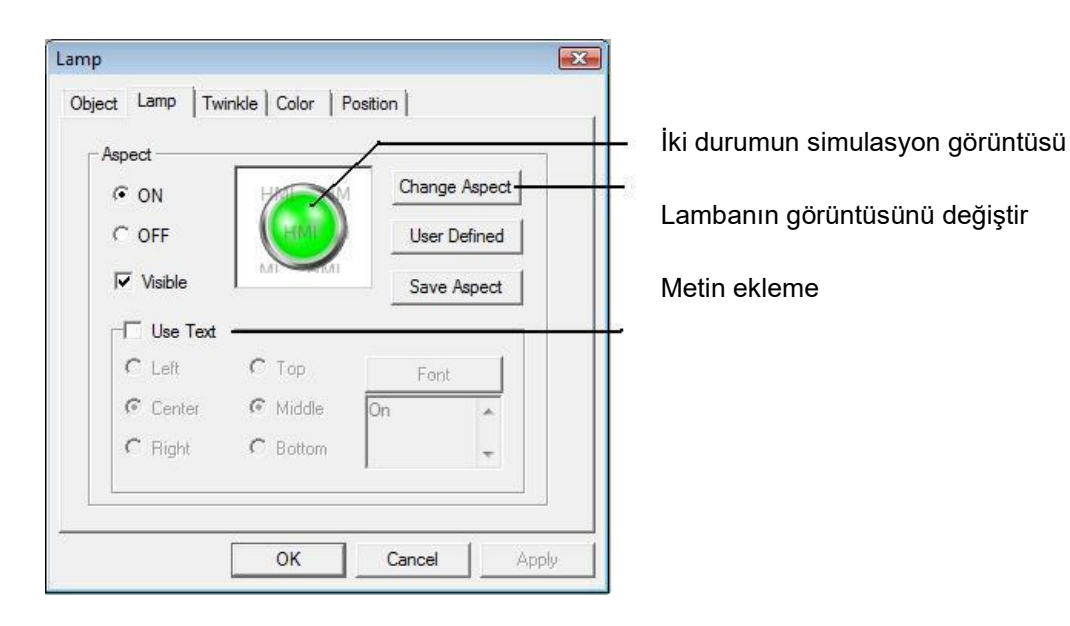

"Twinkle" sayfasında aşağıda görüntülendiği gibi lambanın hangi durumda flaşör olacağını ayarlayabilirsiniz. Ayrıca hızını "hızlı" veya "yavaş" olarak seçebilirsiniz.

| Object   Lamp                                                                                                    | Twinkle Color | Position |  |
|----------------------------------------------------------------------------------------------------|---------------|----------|--|
| • Stop                                                                                                    | CON           | C OFF    |  |
| Speed                                                                                                    |               |          |  |
| Slow     Slow     Slo | C Fast        |          |  |
|                                                                                                    |               |          |  |
|                                                                                                    |               |          |  |
|                                                                                                    |               |          |  |

### 6.1.5. Buton

- Simgesine tıkla.
- İmleci ekrana taşı ve ekrandaki dinamik metin alanına sol fare ile tıkla.

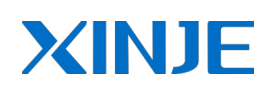

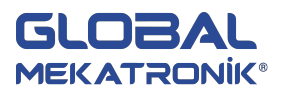

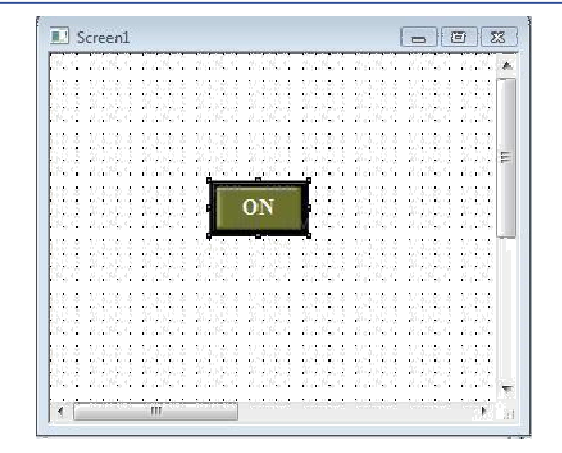

#### Lamba ve Buton Arasındaki Farklar

Buton nesnelerin durumunu görüntülemek için değil, kontrol etmek amaçlıdır. Lamba ise nesnelerin durumunu görüntülemek içindir.

|                                                                     | Button                                    |                                                                                                    |
|---------------------------------------------------------------------|-------------------------------------------|----------------------------------------------------------------------------------------------------|
|                                                                     | Object Operate Button Color Position      |                                                                                                    |
|                                                                     | OK Car                                    | ncel Apply                                                                                                    |
| Button<br>Object Operate Button Col<br>Button<br>© Set ON © Set OFF | or   Position  <br>C Reverse C On Instant | "Operate" tab sayfasında butonun çalışma<br>şeklini ayarlayabilirsiniz.<br>Basılı iken ON durumu<br>İlk basmada ON, ikinci basmada OFF<br>Röle durumu OFF olur |
|                                                                     | OK Cancel Apply                           | · Röle durumu ON olur                                                                                                    |

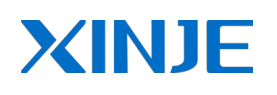

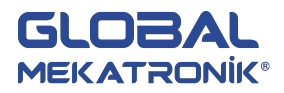

| Button<br>Object Operate Button Color                                  | Position ]                                                                                                    | Dosva>Avarlar menüsünde                                                  |
|------------------------------------------------------------------------|----------------------------------------------------------------------------------------------------|--------------------------------------------------------------------------|
| <ul> <li>Key Type</li> <li></li></ul>                                  | level Level1                                                                                                    | "Password" aktif edildikten sonra<br>9 farklı şifreden biri seçilebilir. |
| Hide Button Normal Change Aspect User Defines C Press _ Save Aspect ON | ✓     Use Text       Content     ON       Font     ✓       ✓     Align Left       ✓     Align Center       ✓     Align Center       ✓     Align Right       ✓     Align Right | Metin ve font ayarlanır.<br><i>"Hide Button"</i> tıklandıktan sonra      |
|                                                                        | OK Cancel Apply                                                                                                    |                                                                          |

#### 6.1.6. Lamba Buton

Lamba buton, lamba ve butonun her ikisinin de fonksiyonlarına sahiptir. Görüntü kontrol edilmekle beraber fonksiyon

ayrık rölelerle uygundur. TG yazılımında, default görüntü ve kontrol aynı rölede görüntülenebilir.

|   | S | c  | e | en  | 1  |    |     |   | -   | an. |   |   |    | a. | - |   |   |    | 1.5 |   | - 11/2 |   |   |   | - | C | - |   | 0 | • |      | 2  | X   |
|---|---|----|---|-----|----|----|-----|---|-----|-----|---|---|----|----|---|---|---|----|-----|---|--------|---|---|---|---|---|---|---|---|---|------|----|-----|
|   |   |    |   |     |    |    |     |   |     |     |   |   |    |    |   |   |   |    |     |   |        |   |   |   |   |   |   |   |   |   |      |    |     |
|   |   |    |   |     |    |    |     |   |     |     |   |   |    |    |   |   |   |    |     |   |        |   |   |   |   |   |   |   |   |   |      |    | i i |
|   | • |    |   | •   | •  |    |     | • | •   | •   | ÷ |   | •  |    |   | • | • | •  |     | • | •      |   |   | • | • |   |   | • | • |   |      |    |     |
|   | • |    |   | •   | •  | •  |     | • | •   | •   |   |   | •  | •  |   |   | • | •  |     | • |        | • |   |   | • | • |   |   | • |   |      |    |     |
| • |   |    |   |     | •  |    |     | • |     |     |   | • |    |    |   | • |   |    | •   | • | •      |   |   | • |   |   |   | • |   |   |      | •  |     |
|   | • |    |   | •   |    |    |     | • |     |     |   | • |    | •  |   | • |   |    |     | • |        |   |   | • |   |   |   | • |   |   |      | •  |     |
|   | • |    |   |     |    |    | _   | _ |     | •   |   |   | •  |    |   |   | • | •• |     |   | •      |   | • |   | • |   |   | • | • |   |      |    |     |
|   | • |    |   |     | ч  | 1  | -   |   | 1   | 4   | ÷ |   | •  | •  |   |   |   | •  |     |   |        | • |   |   |   |   |   |   |   |   |      |    | =   |
| • | • |    | • |     | ſ  |    |     |   |     |     | 1 | • |    |    | • | • | • |    | •   | • | •      | • | • | • | • |   | 1 | • |   |   | •    | •  |     |
| • |   |    | • |     | a  |    |     |   |     | ŀ.  |   | • |    |    |   | • |   |    |     | • |        |   |   | • | • |   |   | • |   |   |      | •  |     |
|   | • |    | • |     | v  |    |     |   |     | ÷.  |   |   | •  | •  |   | • | • |    |     |   | •      |   | • |   | • | • |   |   | • |   | •    |    |     |
|   |   |    |   | ٩., |    |    |     | 1 |     | •   |   |   |    |    |   |   |   |    |     |   |        |   |   |   |   |   | 2 |   |   |   |      |    |     |
| • | • |    | ٠ |     | W. |    |     | 1 | uti | •   |   | • |    |    | • | • | • | •  | ٠   | • | •      |   | • | • |   | • |   | • | • |   | •    | •  |     |
| • | • |    | • | •   |    |    |     | • |     |     |   | • | •  |    |   | • |   |    | •   | • |        |   |   | • | • |   |   | • |   |   |      | •  | 1   |
| • | • |    | • | •   | •  |    |     | • | •   | •   |   | • | •  | •  | • | • | • | •  | •   | • | •      | • |   | • | • | • |   | • | • | • | •    | •  |     |
|   | • | ٠. | • | •   | •  | •  |     |   | •   | •   |   |   | •  | •  | • |   | • | •  |     |   | •      | • |   |   | • | • |   |   | • | • |      |    |     |
| • | • |    | • | •   | •  | •  |     | • |     | •   |   | • |    |    |   | • | • | •  | •   | • | •      | • | • | • | • | • | • | • | • | • | •    | •  |     |
|   | • |    | • | •   |    |    | 1   | • |     | •   | 1 | • |    |    | • | • | • |    | •   | • | •      | • | • | • | • |   |   | • |   |   |      | •  |     |
|   | • |    | • | •   | •  | •• |     | • | •   | •   |   | • | •  | •  | • | • | • | •  | •   | • | •      | • | • | • | • | • | • | • | • |   | •    | •  |     |
|   | • |    | • | •   | •  | •  |     | • | •   | •   | • | • | •  | •  | • | • | • | •  | •   | • | •      | • |   | • | • | • |   | • | • | • | •    | •  |     |
| • | • |    | • | •   |    | •  | •   | • |     | •   | • | • | •  | •  | • | • | • |    | •   | • | •      | • | • | • | • |   | • | • | • | • | •    | •  |     |
|   | • |    | 1 |     |    |    |     | • |     | •   | 1 | • |    | •  |   | • | • |    | •   | • | •      | • | • | • | • | • |   | • | • |   |      | •  |     |
| • | • |    | 1 | •   | •  | •  |     | • | •   | •   | 1 | • | •  | •  | • | • | • | •  | •   | • | •      | • | • | • | • | • |   | • | • | • |      | •  |     |
|   | • |    | • | •   | •  | •  |     | • | •   | •   |   |   | •  | •  | • | • | • | •  | •   |   | •      | • |   | • | • | • |   | • | • | • |      | •  |     |
| • | • | 1  | • | •   |    |    |     | • |     | •   | 1 | • | 1  | •  | • | • | • |    | •   | • | •      |   | • | • | • | • |   | • |   |   |      | •  | -   |
| 1 | ŕ |    |   |     |    | •  |     | • |     |     | - |   | -  |    | 1 |   | • |    | •   |   | •      |   | • | • | • |   | 1 | • | • | • | 1    |    |     |
| ٠ |   |    |   |     |    |    | 111 |   |     |     |   |   | 10 |    |   |   |   |    |     |   |        |   |   |   |   |   |   |   |   |   | 10.1 | ۴. |     |

| Operate Obje | ect      |          |        |   |   |
|--------------|----------|----------|--------|---|---|
| Device       | DLC D    |          |        |   |   |
| VirStaNO     | PLC Port | O Statio | on 🗌   | 1 |   |
| Object       |          |          |        |   | 눼 |
| Object       | M        | •        | 0      |   |   |
|              |          |          | direct |   |   |
| L            |          |          |        |   |   |
| Watch O      | bject —  |          |        |   |   |
| Device       |          | _        |        |   |   |
| LA-Ch-NO     | PLC Port |          |        |   |   |
| VIISLANO     |          | 0 Statio |        | 1 |   |
| Object       |          |          |        |   |   |
| Object       | М        | -        | 0      |   |   |
|              |          | E In     | direct |   |   |

Görüntü ve kontrol durumu aynı rölede "Watch Object" tıklanmadan görüntülenebilir.
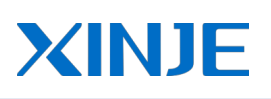

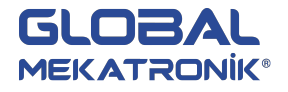

| Button With Lamp                                            |                               |
|-------------------------------------------------------------|-------------------------------|
| Object General Aspect Color Position                        | Buton çalışması (bknz. Buton) |
| Button Operate<br>© Set ON C Set OFF C Reverse C ON Instant | Flaşör durumu (bknz. Lamba)   |
| -Twinkle Status-                                            |                               |
| © Stop C ON C OFF                                           | Flaşör hızı (bknz. Lamba)     |
| C Fast                                                      | Şifre                         |
| Password                                                    |                               |
| Level Level1                                                |                               |
|                                                             |                               |
|                                                             |                               |
|                                                             |                               |
| OK Cancel Apply                                             |                               |

6.1.7. Ekran Değişimi

Bu fonksiyon farklı sayfalar arasında atlamak için kullanılır.

| -  |   |    |   |    |    |   |   |   |    |    |    |   |   |    |   |   |   |   |   |   |   |   |   |   |   | _ |   | - 11 |   |   | - | _ |   |
|----|---|----|---|----|----|---|---|---|----|----|----|---|---|----|---|---|---|---|---|---|---|---|---|---|---|---|---|------|---|---|---|---|---|
| 2  | S | CI | e | en | 1  |   |   |   |    |    |    |   |   |    |   |   |   |   |   |   |   |   |   |   |   | C |   |      | ( | - |   | 2 | 8 |
|    |   |    |   |    |    |   |   |   |    |    |    |   |   |    |   |   |   |   |   |   |   |   |   |   |   |   |   |      |   |   |   |   |   |
| 2  |   | 1  |   |    |    |   |   |   |    |    |    |   |   |    |   |   |   |   |   |   |   |   |   |   |   |   |   |      |   |   |   |   |   |
|    |   |    |   |    |    |   |   |   | ۰. |    |    |   |   |    |   |   |   |   |   |   |   |   |   |   |   |   |   |      |   |   |   |   |   |
|    |   |    |   |    | ۰. |   |   |   |    |    |    |   |   |    |   |   |   |   |   |   |   |   |   |   | • |   |   |      |   |   |   |   |   |
|    |   |    |   |    |    | • |   | - | -  | _  | _  |   | - | -  |   |   |   |   |   | • |   |   |   |   |   |   |   | •    |   |   | • |   |   |
| •  | • |    | • | •  |    | • | 1 | ٣ |    | _  |    |   |   |    | • | • | • |   | • | • | • |   | • | • |   | • | • | •    | • |   | • | • |   |
| •  | • | 1  | • |    | •  | • | 1 |   |    | 50 | cr | L |   |    | • | • | • | • | • | • | • | • | • | • | • | • | • | •    | • | • | • | • | - |
| •  | • | •  | • | •  | •  | • |   |   |    |    |    |   |   | ł. | • | • | • | • | • | • | • | • | • | • | • | • | • | •    | • | • | • | • | = |
| 1  | 1 | 1  | • | 1  | 1  | • | 1 |   | -  | -  | -  | - | - |    |   | 1 | 1 | 1 | 1 | 1 | 1 | 5 | 1 | 1 | 1 | 1 |   | 1    | 1 | 1 | 1 |   |   |
| 1  |   | 1  | • | •  | 1  | 1 | • | • | 1  | •  | •  | • | 1 | 1  | • | • | • | 1 | • | • |   | 1 | • | • |   | 1 | • | •    | 1 | 1 | • |   |   |
| 1  |   | 1  | • |    |    | 1 | 1 | • |    | 1  | •  |   |   | 1  | • | • |   | 1 | • | • |   | 1 | • | • |   | 1 | • | •    | 1 |   | 1 |   |   |
|    | • | •  | • |    | •  | • | • | • |    | •  | •  | • | • | •  | • | • | • | • | • | • | • | • | • | • | • | • | • | •    | • | • | • |   |   |
|    | 1 | 1  |   | 1  |    | 1 |   | 1 |    | 2  | 8  | 1 |   | 8  |   |   |   |   | 1 | 8 |   | 2 |   |   |   | 2 | 1 | 1    |   |   |   |   |   |
|    |   | 2  |   |    | 2  | 2 |   |   | 8  | 1  |    |   | 1 | 2  |   |   |   | 2 |   |   | 1 | 2 |   | 1 |   | 2 |   |      | 1 |   |   |   |   |
|    |   |    |   |    |    |   |   |   |    |    |    |   |   |    |   |   |   |   |   |   |   |   |   |   |   |   |   |      |   |   |   |   |   |
|    |   |    |   |    |    |   |   |   |    |    |    |   |   |    |   |   |   |   |   |   |   |   |   |   |   |   |   |      |   |   |   |   |   |
|    |   |    |   |    |    |   |   |   |    |    |    |   |   |    |   |   |   |   |   |   |   |   |   |   |   |   |   |      |   |   |   |   |   |
|    |   |    |   |    |    |   |   |   |    |    |    |   |   |    |   |   |   |   |   |   |   |   |   |   |   |   |   |      |   |   |   |   |   |
|    |   |    |   |    |    |   |   |   |    |    |    |   |   |    |   |   |   |   |   |   |   |   |   |   |   |   |   |      | • |   |   |   |   |
|    | • | 5  | • |    |    | • |   | • | 1  | •  |    | • | 1 |    | • | • |   |   | • | • |   | • |   | • | 1 | • |   | •    | 1 | 1 | • |   |   |
| •  | • |    | • | •  | •  |   | • | • |    | •  | •  | • |   | •  | • | • | • |   | • | • | • | • | • | • |   | • | • | •    | • |   | • | • |   |
| •  | • |    | • | •  | •  | • | • | • | •  | •  | •  | • | • | •  | • | • | • | • | • | • | • | • | • | • | • | • | • | •    | • | • | ٠ |   |   |
| •  | • | •  | • | •  | •  | • | • | • | •  | •  | •  | • | • |    | • | • | • | • | • | • | • | • | • | • | • | • |   | •    | • |   | • |   |   |
| 13 | • | 5  | • | 1  | 1  | 3 |   | 1 | 3  | 1  |    | 1 | 1 | 5  | • |   |   | 2 | 1 | 1 | • | 5 | 1 | 1 | 1 | • |   | 1    | 1 | 1 | 1 | 1 | - |
|    | ÷ | -  | • | •  |    |   |   | • | *  |    | •  | • | 1 |    |   | - |   | - |   | - |   | - |   | - |   | - |   | -    |   | - |   | 1 |   |

|              | ition |  |
|--------------|-------|--|
| Screen ID 1  |       |  |
| Mode         |       |  |
| Log On       |       |  |
| C Validate   |       |  |
| KeyBoard     |       |  |
| KeyBoard_1 🚽 |       |  |
|              |       |  |
|              |       |  |
|              |       |  |
|              |       |  |
|              |       |  |
|              |       |  |
|              |       |  |
|              |       |  |
|              |       |  |

Diyalog kutusunu açın ve Ekran ID kutusuna sayfa numarasını girin. İstenilen sayfaya tüm operatörlerin ulaşmasını engellemek için "Mode" alanında "Validate" seçeneğini tıklayın. Bu işlemden sonra "keyboard" aktif olacaktır. "Button" sekmesinde "Password" aktif edildikten sonra istenilen şifreyi operatör girmesi ile sayfa geçişi sağlanır.

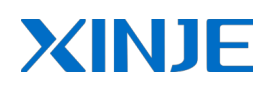

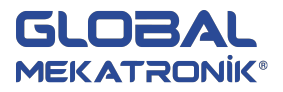

"Button" tab sayfasını açtıktan sonra şifre etkinleştirme, buton gizleme, buton görüntüsünü değiştirme, metin ekleme ve düzenleme, metin hizalama gibi ayarlar yapılabilir.

| Hide Button  Normal Change Aspect User Defined  Press _ Save Aspect  C Align Left C Align Top C Align Center C Align Middle C the Data | Touch     Cede                                 | <b>*</b>                                              | level Level1                                           |
|----------------------------------------------------------------------------------------------------|------------------------------------------------|-------------------------------------------------------|--------------------------------------------------------|
| C PressSave AspectFont<br>Scr1 C Align Left C Align Top<br>(• Align Center (• Align Middle                                             | Hide Button     Annage Aspect     User Defined | Use Text<br>Content                                   | Scr1                                                   |
| Align Center     Align Middle                                                                                                    | C Press _ Save Aspect                          | Font                                                  | C Align Top                                            |
| CAlign Hight CAlign Bottom                                                                                                    |                                                | <ul> <li>Align Center</li> <li>Align Right</li> </ul> | <ul> <li>Align Middle</li> <li>Align Bottom</li> </ul> |

#### 6.1.8. Dijital Gösterge

Endüstriyel kontrol sürecinde, makinenin çalışma parametresini tamam olup olmadığı söylenebilir. Böylece makinenin durumunu göstermek göstergenin başka bir avantajıdır. Bu "dijital gösterge" fonksiyonunun katkısıdır.

- 📟 simgesine tıkla.
- İmleci sayfaya taşı ve özelliklerini değiştirmek için çift tıkla.

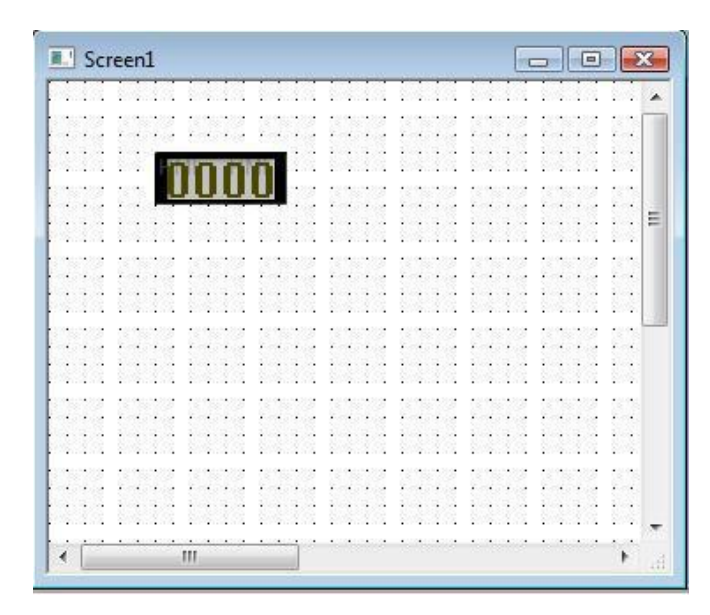

Diyalog kutusunu aşağıdaki gibi açınız ve port seçimi (cihaz), alan adresi seçimi ve veri boyutu (word,dword) seçimi yaptıktan sonra "gösterge" sekmesine tıklayınız.

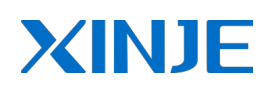

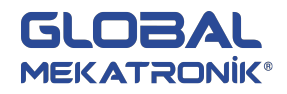

| Station             |                    |     |   |  |
|---------------------|--------------------|-----|---|--|
| VirStaNO            | C Port - O Station |     | 1 |  |
| Object D            | <br>□              | a l |   |  |
| Data<br>Data Type W | ord 💌              | •   |   |  |
|                     |                    |     |   |  |

"gösterge" sekmesinde veri formatı seçimi yapılır, bit uzunluğu ve virgüllü sayılarda noktadan sonraki hane sayısı belirlenir, çerçeve değiştirilebilir veya kaldırılabilir, yatay ve dikey hizalama yapılır.

## 6.1.9. Alarm Gösterge

Çalışmayı korumak için bazı verilerin belirli sınırlama içinde olması gerekir. Veri alarm göstergesi alt veya üst sınır değerini aştığında flaş yapmaya başlayacak ve operatörü uyaracaktır.

- 💻 simgesine tıkla.
- İmleci sayfaya taşı ve özelliklerini değiştirmek için çift tıkla.

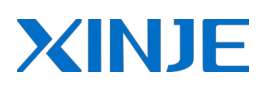

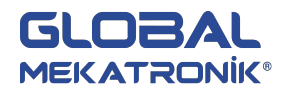

Dijital göstergeden farklı olarak "aralık" sekmesi vardır. Maksimum ve minimum değerler aktif edildikten sonra değiştirilebilir.

| Max<br>Check |   |  |
|--------------|---|--|
| Value 100    |   |  |
| Min          | 7 |  |
| Value 0      |   |  |

#### 6.1.10. Metin Gösterge

"Metin Gösterge" dokunmatik ekranda kayıt verilerini metin biçiminde görüntülemek için kullanılır. Böylece daha kolay metin görüntüleyebilirsiniz. Farklı dosyaları kaydedildiği veya farklı isimlere göre ilgili işlemler yapıldığında avantajını görebilirsiniz. Özellikleri "dijital gösterge" ile aynıdır.

"metin gösterge" ve "dijital gösterge" arasındaki fark: "metin gösterge" veriyi metin biçiminde gösterirken "dijital gösterge" veriyi doğrudan gösterir.

- simgesine tıkla.
- İmleci sayfaya taşı ve özelliklerini değiştirmek için çift tıkla.

| Object Display Font Color Position    |               |
|---------------------------------------|---------------|
| Device PLC Port  VirStaNO 0 Station 1 |               |
| Object<br>Object D V 0<br>Indirect    |               |
| Data                                  | Metin uzunluğ |
| OK Cancel Appl                        | y 1           |

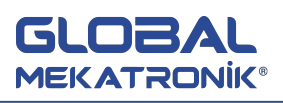

**Not:** Bir harf iki byte oluşturur. Bu nedenle, görüntülenen karakter içeriği değiştirmek için kayıt numarası (yani uzunluk) ayarlayabilirsiniz. Kayıt değeri 1 olarak ayarlandığında iki karakter görüntülenecektir.

## 6.1.11. Dijital Giriş

"Dijital Giriş" dokunmatik ekrandan makinenin çalışma parametrelerini rahatlıkla değiştirmek için kullanılır. Fakat veri girişinde dijital klavye olmalıdır.

• Sayfaya "dijital giriş" eklemek için 🖾 simgesine tıkla. Birkaç veri düzenlemek için aşağıdaki gibi daha fazla bileşen ekleyebilirsiniz.

|     | Sci  | e   | ani | 1   |     |       |     |    | - 53 |   |     |    | - 10 |    |    |    | - 60 |    |    |    | -   |    |    | I   | C   | 2 | J | C | 9   |    | S | 3 |
|-----|------|-----|-----|-----|-----|-------|-----|----|------|---|-----|----|------|----|----|----|------|----|----|----|-----|----|----|-----|-----|---|---|---|-----|----|---|---|
|     |      |     |     |     |     |       |     |    | -    |   |     |    |      | J. |    |    |      |    |    |    |     |    |    |     |     |   |   |   |     |    |   |   |
|     |      |     |     |     |     |       |     |    |      |   |     | 4  |      |    |    |    |      |    |    |    |     |    |    |     |     |   |   |   |     |    |   | - |
|     |      |     |     |     | •   |       |     |    |      |   |     | •  |      |    |    | •  |      |    |    |    | •   | •  |    | •   | •   |   |   | • |     |    |   |   |
|     | 2    |     | 1   | 12  | 2   |       |     | 12 | 25   |   |     | 12 | 2    |    |    | 12 | 25   |    |    | 2  | 20  |    |    | 2   | 20  |   |   | 2 |     |    | 2 |   |
|     | 13   |     | 1   | 1   | 3   |       |     | 1  | 3    |   |     |    |      |    |    |    |      | 1  | 1  | 1  | 3   | •  |    | •   | 3   | • | • |   | 3   | •  | 8 |   |
|     |      | •   | •   |     | •   | •     | •   |    |      |   | F   | 1  | 1    |    | Π  | n  |      | •  |    | •  | •   | •  | •  | •   | •   | • | • | • | •   | •  | • |   |
| • • | - 2  | 1   | S   | 10  | n's | 1     | -1  | 11 | ż.   |   |     |    | Į    |    | U  |    |      | (  | 3  | 1  | -83 | •  | •  | 1   | -3  | • | • | 1 | -83 | •  | • | - |
|     |      |     | 5   | 1/  | -   | In    | 11  | LI | ۰.   |   |     |    |      |    |    |    |      |    |    |    | 20  | •  |    | •   | 20  | • |   | 2 |     |    | 1 | = |
| 1.  |      |     |     | •   | •   |       | •   | •  | •    | - | 100 | 8  | -33  | 1  | 1  | 2  | 1    | 1  | 1  | ÷. | -23 | •  | 1  | •   | 3   |   |   | 1 | 3   | 1  | 1 |   |
|     | 3    |     | •   | 2   |     | •     | •   | 2  | 1    |   | 1   | T  | T    |    | Π  | n  |      |    |    | 'n | 10  |    | •  | ĕ., | -22 | • | • | 2 | 12  | •  | 1 |   |
| 1.1 | - 23 | 1   | 1   | R   | a   | ic    | 11  | ic |      | 1 |     |    |      |    |    |    |      | T  | V. | P  | 2   | 13 |    | 2   | 3   | • | 1 | 3 | 3   |    |   |   |
|     |      |     |     |     | u   | 10    | 1.1 | 1. | r    | - |     |    |      |    |    |    |      |    |    |    |     |    |    |     |     |   |   |   |     |    |   |   |
|     | 2    |     | 0   |     | 3   |       |     | 1  | 3    |   |     | 5  | 1    |    |    |    | 3    |    | 0  |    | 3   |    | 0  | 1   | 3   |   |   | 1 | 3   |    | 0 |   |
|     | 1    |     | 12  | 1   | 1   |       | 1   | 2  | 2    |   |     |    | 1    |    |    |    | 10   |    |    | 2  | 2   |    | 12 | 2   | 2   |   |   | 2 | 2   |    | 2 |   |
|     | 2    |     |     | 2   | 2   |       |     | 2  | 2    |   |     | 2  | 2    |    |    | 2  | 2    |    |    | 2  | 2   |    |    | 2   | 2   |   |   | 2 | 2   |    | 2 |   |
|     |      | ie. |     | 100 |     | i e e |     |    | -    | æ |     | e. |      | a. |    | e. | -    | a. |    |    |     |    |    |     |     |   |   |   |     |    |   |   |
|     |      |     |     |     |     |       |     |    |      |   |     | 2  |      |    |    |    | ě.   |    |    |    |     |    |    |     |     |   |   |   |     |    |   |   |
|     |      |     |     |     |     |       |     |    |      |   |     |    |      |    |    |    |      |    |    |    | •   |    |    | •   | •   |   |   |   |     |    |   |   |
|     | 2    |     | 1   | 12  | 2   |       |     | 12 | 22   |   |     | 12 | 2    |    |    | 12 | 28   |    |    | 12 | 23  |    |    | 3   | 28  |   |   | 2 | 10  |    | 2 |   |
|     | 13   | se. | ar. |     | 13  |       | ar. | 87 | 13   |   | a.  | 8  | 13   | 8  | e. | 3  | 13   | 3  | e. | 1  | 3   | •  |    |     | 13  | • |   |   | 13  | •  | 8 |   |
|     |      |     | •   |     | •   |       | •   |    | •    | • | •   | •  | •    | •  | •  | •  | •    | •  | •  |    | •   | •  |    |     | •   | • | • | • | •   | •  | • |   |
| • • | - 6  | •   | •   |     | •   |       | •   |    | •    | ÷ | •   | ÷  | -    | ÷  | •  | ÷  | ŝ    | •  | •  |    | -   | •  | •  | ÷   | -   | • | • | • | •   | •  |   |   |
|     |      |     |     |     |     |       |     |    | 20   |   |     | 12 |      |    |    | 1  | 20   |    |    |    | 20  | •  |    | •   | 20  |   |   |   |     | •  |   |   |
| 100 | 1    |     |     |     | 1   |       |     | 1  | 13   | 8 |     | 0  | 13   |    | *  | 1  | 12   | •  | 1  | ÷. | 12  | •  |    |     | 13  | • |   |   | •0  | •  |   | - |
| 11  | -    | •   | •   |     |     |       | •   |    | -    | • | •   | Ť. | 1    | •  |    |    | 10   | •  | ÷  | •  | 16  | •  |    | •   | 16  | • | ÷ | • | 16  | ٠. |   |   |
| 4 L |      |     |     |     |     | 111   |     |    |      |   |     |    |      |    |    |    |      |    |    |    |     |    |    |     |     |   |   |   |     | 1  |   |   |

"dijital giriş" özellikleri "dijital gösterge" ile benzerdir. Tek farkı giriş fonksiyonu eklenmiştir. Bu sekmede
veri girişi şifre ile operatörlerin kullanması sınırlandırılabilir, "notify" aktif edilerek ilgili bobin veri girişinden
sonra enerjilendirilir, maksimum ve minumum giriş değerleri ile aralık sınırlandırılabilir, veri girişinde
görüntülenen klavye şekilleri değiştirilebilir.

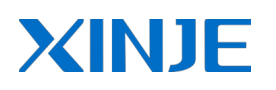

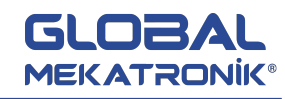

| Digital Input                                    |                     |                                |
|--------------------------------------------------|---------------------|--------------------------------|
| Object Display Input<br>Password<br>Level Level1 | Font Color Position | Notify                         |
| Max<br>Check                                     | Min<br>Check        |                                |
| ReyBoard_1 _                                     |                     | 9 +/-<br>6 CLR<br>3 ESC<br>ENT |
|                                                  | ок                  | Cancel Apply                   |

• "offline simülatör" simgesine tıkla. Çalışırken şifre istemeyecektir, "dijital giriş" tıkla ve dijital klavye görüntülenecektir.

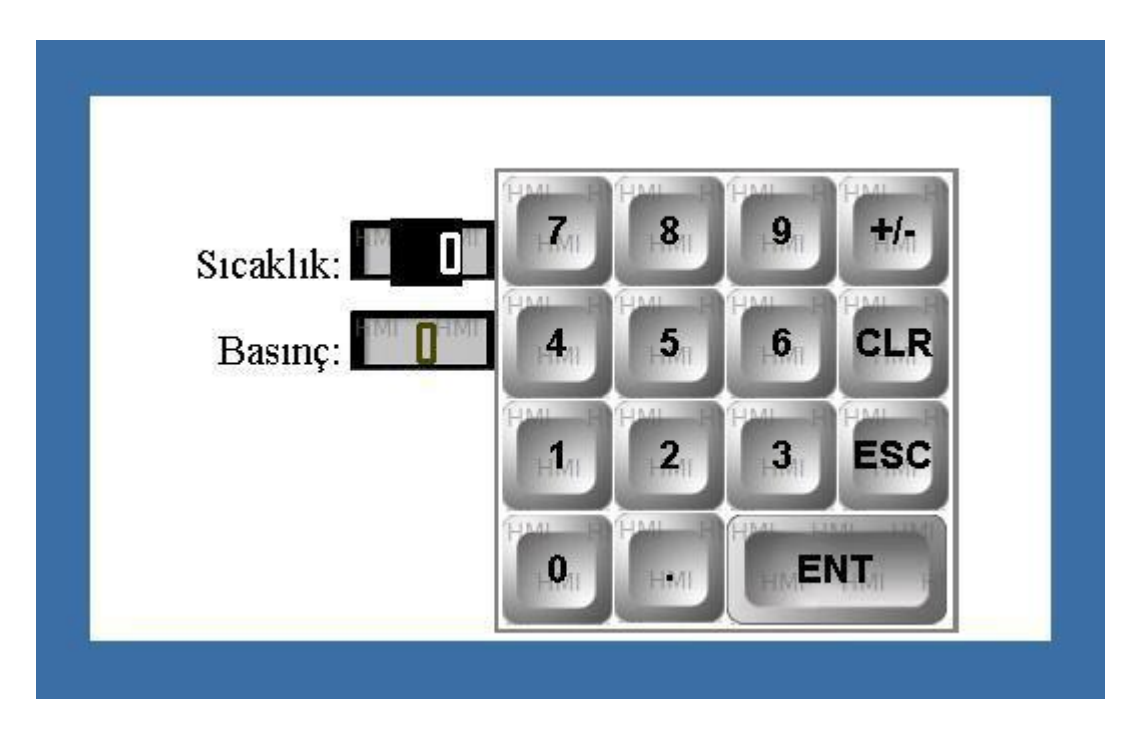

Veri girişini onaylamak için ENT, dijital klavyeden çıkmak için ESC, girilen değerleri temizlemek için CLR tıkla.

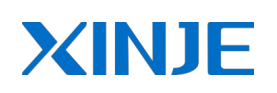

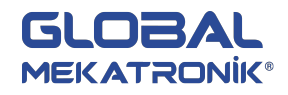

## 6.1.12. Metin Girişi

Dijital giriş ile aynı özelliklere sahiptir. Veri girişi için metin klavyesi kullanılır. "metin gösterge" gibi kaç harften oluşacağını belirtmek için kayıt alan değeri değiştirilebilir, şifre ile operatör girişi sınırlandırılabilir, "notify" etkinleştirilerek ilgili bobin veri girişinden sonra aktif edilebilir, metin klavyesi seçilebilir.

- 📧 simgesini tıkla ve sayfaya taşı.
- "offline simülatör" simgesine tıkla. Çalışırken şifre istemeyecektir, "metin girişi" tıkla ve metin klavyesi görüntülenecektir.

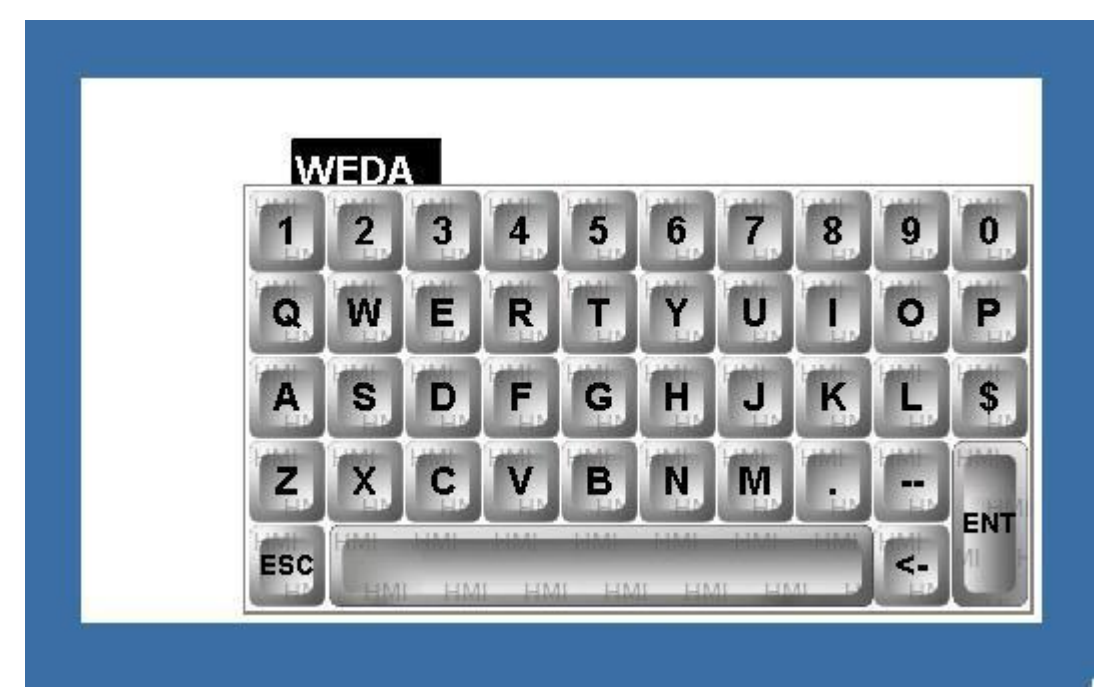

## 6.1.13. Veri Atama

Çok sık kullanılmasa da bazı yerlerde çok basit ve hızlıdır. Alan değerine aritmetik işlem veya doğrudan değer atamak için kullanılabilir. Veri kontrolü sağlamak bu şekilde daha basit olabilir.

- I<sup>23</sup> simgesine tıkla ve sayfaya taşı.
- "object" sekmesinde işlem yapılacak alanı belirledikten sonra "operate" sekmesi tıklanır.
- Fonksiyon toplama, çıkarma, bölme, çarpma ve içeriği doğrudan atama olarak değiştirilebilir. Ör. "object" sekmesinde belirlen D10 alanı için toplama fonksiyonu seçilir ve "operand" değerini de 2 olarak belirlenir ise butona her basma işleminde D10 alan değerini 2 artırır.

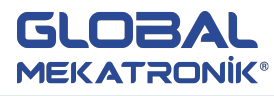

| Onerand | ngas ng<br>T |         | (© Constant | 1 |  |
|---------|--------------|---------|-------------|---|--|
| Format  | <u>الا</u>   |         |             |   |  |
| Dec     | C Hex        | C Float | C Unsigned  |   |  |
|         |              |         |             |   |  |

### 6.1.14. Dijital Klavye

Veri girişi veya değiştirme işleminde klavye önemli rol oynar. Basit ve kullanışlı olduğu için operatörün kullanması olasıdır. Çok fazla dijital veri girişi olan bir sayfada kullanılan bir dijital klavye ile tüm veriler bu klavye üzerinden değiştirilebilir.

| Screen1      |          |               |            |       |     |      |      |     |      |     |     | L   |      |    |     | 9  |    | 2  | R |
|--------------|----------|---------------|------------|-------|-----|------|------|-----|------|-----|-----|-----|------|----|-----|----|----|----|---|
|              |          |               |            |       |     |      |      |     |      |     |     |     |      |    |     |    |    |    |   |
|              |          |               |            |       |     | .2   |      |     | 2    |     |     | ÷ . |      |    |     | 2  |    |    | 2 |
| · · · · · -  | Antestay | Sec Anicos    | avoiet - r |       |     |      |      |     |      |     |     | ξ.  |      |    |     |    |    |    |   |
|              | - 2016   | Min Al        | 128.0      | 1.1   |     |      |      |     | 3    |     |     |     |      |    |     |    |    |    |   |
| 0.000 202000 | 7        | 8             | 9          |       | 185 | 23   | 233  |     | 10   | 123 | 300 |     |      |    | 115 | 12 | 22 |    |   |
|              |          |               | - ×        |       |     | -    | • •  | •   | - 6  | •   | •   | š   | • •  | •  | •   | -  | •  | •  |   |
|              | 200      |               |            |       | 3   | •    | • •  |     | •    | •   | •   | 8.  | • •  | •  |     | •  | •  | •  |   |
|              | THE R    | T I M         | THE A      |       | 1   | 100  | • •  |     | .0   | •   | •   |     |      |    |     |    | •  |    | 1 |
| 10101        | 4        | 9             | 0          |       | 33  | 33   | 103  | 23  | 33   | 33  | 303 | \$  | 333  | 8  | 3   | 33 | 32 | 3  |   |
|              | City of  | - Navi        | -          | 100   | 1   | -    | •    |     | 1    | •   |     | 8   |      |    | 1   | -  | •  | •  |   |
|              | -1019    | -524          | THU        |       | 12  | 12   | 1    | 1   | 1    | 1   | 1   | 1   |      |    | 3   | 1  | •  | 1  |   |
|              | 1        | 2             | 3          |       | 11. | •048 |      |     | •    |     |     |     |      |    |     | •  |    |    |   |
|              | -        | in the second | -          | 1     | 33  | ÷33  |      | 83  | 3    |     |     | \$  |      |    |     | 3  |    | 2  |   |
|              | HIT III  | 1.00          | Intelligi  |       | 33  | - 33 |      |     | 100  |     |     | ŝ - |      | 1  | 3   | 1  | 1  |    |   |
|              | 0        | +/-           | 1111       |       |     | 20   |      |     | - 22 |     |     | 3   |      |    |     | 2  |    |    |   |
|              |          | Salar         |            |       |     |      |      |     |      |     |     |     |      |    |     |    |    |    |   |
|              | 2 a 10   |               | EN         | T     | ÷.  | 2    |      |     | 2    |     |     |     |      |    |     | 2  |    | 3  |   |
|              | ESC      | CIR           |            |       | 1   |      |      |     |      |     |     | Ş.  |      |    |     |    |    |    |   |
|              | EDC      | CLA           | M          |       |     | 2    |      |     | 2    |     |     |     |      |    |     |    |    |    |   |
|              | 1000     | 1000          | -          |       | 194 | 23   | en e |     | 10   |     | 4.0 | 6   |      | -  | 12  | 22 |    |    |   |
|              |          |               | · · ·      | • •   | •   | •    | • •  | •   | - 2  | •   | •   | ÷ - |      | •  | •   |    | •  | •  |   |
|              |          |               |            | • •   |     | •    | • •  |     |      | •   |     | 8.  | • •  | •  | •   | •  | •  | •  |   |
|              |          | a             |            |       | 1.  |      |      |     | .8   | •   |     |     |      |    |     |    |    |    |   |
| 303 1010300  | 10103    | 8 1998        | 5005 I     | 0.005 | 883 | 333  | 100  | 033 | 32   | 32  | 300 | 8   | 10.1 | 83 | 83  | 33 | 32 | 30 | - |
|              |          |               |            |       | 1   | •    | • •  |     |      | •   |     | -   |      |    |     |    | •  | •  |   |
| •            | 111      |               |            |       |     |      |      |     |      |     |     |     |      |    |     |    | 01 | 1  |   |

 simgesine tıkladıktan sonra sayfaya taşı. Dijital girişler arasında geçiş yapmak için ENT, çıkmak için ESC, girilen değeri silmek için CLR tuşuna basınız.

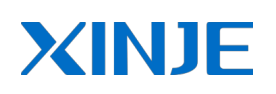

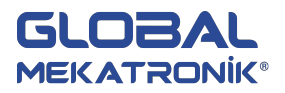

### 6.1.15. Metin Klavyesi

Dijital klavye ile benzerdir. Metin girişlerinde ASCII klavye kullanılmaktadır.

• 📕 simgesine tıkla ve sayfaya taşı.

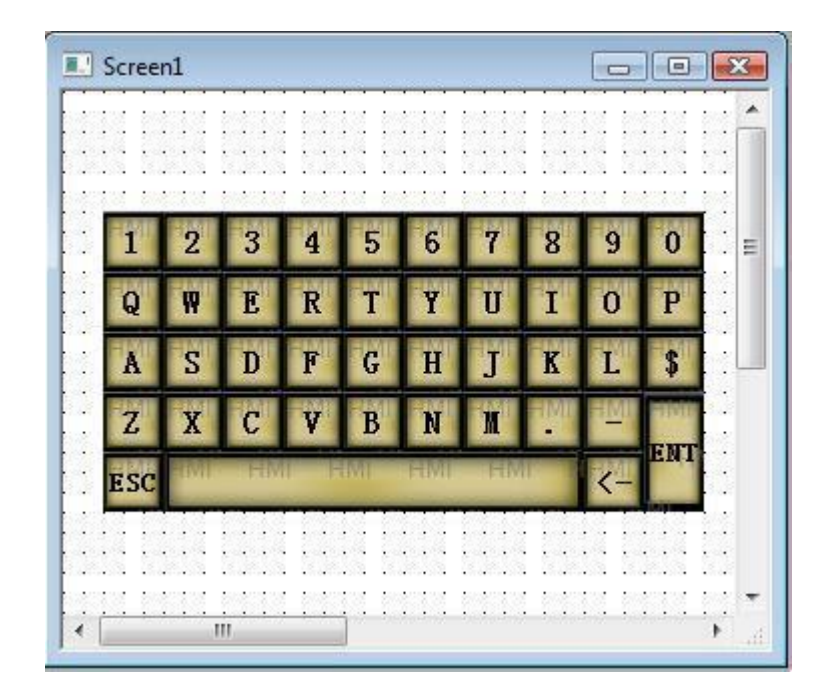

### 6.1.16. Kullanıcı Girişi

"dijital giriş" ve "metin girişi" tüm butonları birlikte bu özellikte toplanmıştır. ASCII kodu değeri girildikten sonra istenilen klavye değeri belirlenebilir. Bu şekilde kendi klavyenizi oluşturabilirsiniz.

| User Input                    |               | X    |
|-------------------------------|---------------|------|
| Operate Button Color Position |               |      |
|                               | OK Cancel App | ıly. |

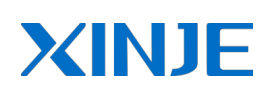

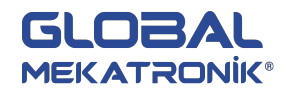

### 6.1.17. Bar Grafik

"Bar Grafik" endüstriyel kontrol alanında yaygın olarak kullanılmaktadır. Dijital göstergeden daha rahat verileri simüle şekilde göstermektedir. Bu nedenle sıcaklık, basınç, akışkan ve benzeri analog parametreleri görüntülemekte kullanılabilir.

• 📱 simgesine tıkla ve sayfaya taşı.

|    | 9  | Sci | ree  | en  | 1  |     |   |     |    |     |      |     |     |     |     |    |    |    |      |     |    |     |      |     |   |     |    |     | C | -  | ][   | C   | • |     | S    | 3 |
|----|----|-----|------|-----|----|-----|---|-----|----|-----|------|-----|-----|-----|-----|----|----|----|------|-----|----|-----|------|-----|---|-----|----|-----|---|----|------|-----|---|-----|------|---|
|    |    |     | ÷.   |     |    |     |   |     |    |     |      |     |     | 2   | 10  | i. |    | a. |      |     |    |     |      |     |   |     |    |     |   |    |      |     |   |     | 1    |   |
|    |    |     |      |     |    |     |   |     |    |     | 2    |     |     |     | 2   |    |    |    | 2    |     |    |     | 2    |     |   |     |    |     |   |    |      |     |   |     | -    |   |
|    | •  |     |      | •   | •  |     |   | •   | •  |     |      |     | •   | 4   | ۰.  |    | •  |    |      | •   | •  | 2   |      | •   | • |     |    |     | • |    |      |     | • |     | 2    |   |
|    |    | Ξ.  | 20   |     |    | Ξ.  | 2 |     |    | Ξ.  | - 22 |     | а,  | -   | -   | -  |    | 2  | - 66 |     |    | 8   | - 22 |     |   | 2   | 52 |     |   | 2  | 22   |     |   | Ξ.  | - 21 |   |
| •  |    | 122 | 10   | 10  | e. | 192 |   | 10  |    | 192 | 10   | 195 |     |     |     |    |    | 12 | 22   | 140 | a. | 12  | 10   | 100 |   | 122 | 10 | 110 |   | 12 | 10   | 111 |   | 122 |      |   |
|    |    |     | 2    |     |    |     | 2 |     |    |     | 1    |     |     | ١.  | Q   |    |    |    | 2    |     |    |     | 1    |     |   |     | 2  |     |   |    |      |     |   |     | 2    |   |
|    | •  |     |      | •   | •  |     | ÷ | •   | •  |     |      | •   |     | Ľ   |     | 1  | •  |    |      | •   | •  | 5   |      | •   | • | 5   |    | •   | • |    |      |     | • |     | -    |   |
|    |    | Ξ.  | 2    |     |    | Ξ.  | 2 |     |    | Ξ.  | 52   |     | 24  | L   | L., | 1  |    | 2  | 59   | 4   |    | 8   | 22   |     |   | 8   | 22 | 4   |   | Ξ. | 22   | 1   |   | 2   | - 81 |   |
| •  |    | 197 | 10   | 10  |    | 192 |   | 10  | e. | 192 | 20   | 110 |     | HF. |     | 1  |    | 12 | 12   | 140 |    | 122 | 10   | 100 |   | 122 | 10 | 110 |   | 12 | 12   | 111 |   | 122 |      |   |
|    |    |     | 2    |     |    |     | 2 |     |    |     | 2    |     |     | ΠL  | -   |    |    |    | 2    |     |    |     | 1    |     |   |     | 2  |     |   |    |      |     |   |     | 2    |   |
|    | •  |     | -    |     | •  |     | 4 |     | •  |     |      |     | •   | Ш   |     | 1  | •  |    |      | •   | •  | 5   |      |     | • |     |    |     | • |    |      |     | • |     | 2    |   |
|    |    | Ξ.  | 22   | 1   |    | Ξ.  | 2 |     |    | 22  | - 22 |     |     |     |     |    |    | 2  | -99  |     |    | 22  | - 22 |     |   | 22  | 22 |     |   | 2  | - 22 |     |   | 2   | - 21 | E |
|    |    | 102 | 10   | in. |    | 192 | 1 | in. |    | 122 | 10   | 100 |     |     |     |    |    | 68 | 12   | 1.0 |    | 107 | 10   | 100 |   | 122 | 10 | 110 |   | 12 | 10   | 110 |   | 122 |      |   |
|    |    |     | 4    |     |    |     | ÷ |     |    |     | 2    |     | •   |     |     |    |    |    | 2    |     |    |     | 6    |     |   |     | 2  |     |   |    |      |     |   |     | 2    |   |
|    |    |     | -    |     |    |     | - |     | •  |     |      |     |     |     |     |    | •  |    |      |     | •  | 5   |      |     | • |     |    |     | • |    |      |     |   |     | 2    |   |
|    |    | Ξ.  | - 22 |     |    | 82  | 2 |     |    | 82  | - 22 |     |     |     |     |    |    | 2  | - 60 | 1   |    | 8   | - 22 |     |   | 8   | 52 |     |   | Ξ. | - 22 | 1   |   | 2   | - 81 |   |
| •  |    | 127 | 1    |     |    | 127 |   |     |    | 12  | 12   | 11  |     |     |     |    |    | 12 | 12   | 150 |    | 12  | 12   |     |   | 127 | 12 | 110 |   | 12 | 12   | 111 |   | 127 |      |   |
|    |    |     |      |     |    |     |   |     |    |     |      |     | •   |     |     |    |    |    | 2    |     |    |     |      |     |   |     |    | •   |   |    |      |     |   |     | 2    |   |
|    | •  |     |      | •   | •  |     | ÷ | •   | •  |     |      |     | •   |     | •   |    | •  |    |      | •   | •  | 5   |      |     | • |     |    |     | • | 5  |      |     | • |     | 2    |   |
|    |    | Ξ.  | 2    |     |    | Ξ.  | 2 |     |    | 1   | 2    |     |     | 2   | 20  | 4  |    | 2  | 20   | 4   |    | 8   | 2    |     |   | Ξ.  | 20 |     |   | 2  | 22   |     |   | 2   | - 21 |   |
| •  |    | 22  |      |     |    | 22  |   |     | 28 | 22  | 18   |     |     | 2   | 12  | 15 |    | 3  | 12   |     |    | 8   | 18   |     |   | 8   | 13 |     |   | 3  | 18   | 115 |   | 12  |      |   |
| •  |    |     |      |     |    |     | 1 |     |    |     | 1    |     | •   |     | 8   | •  |    |    | 2    | •   |    |     | 1    | •   |   |     |    | •   |   |    |      |     |   |     | -    |   |
| •  | •  |     |      | •   | •  |     | ÷ | •   | •  |     |      | •   | •   | ÷   | •   | •  | •  |    |      | •   | •  | 4   |      | •   | • |     |    | •   | • |    |      | •   | • |     |      | 2 |
|    |    | Ξ.  | 2    |     |    | Ξ.  | 3 |     |    | 22  | 20   |     |     | Υ.  | 20  | 4  |    | 1  | - 66 | 4   |    | 8   | 20   |     |   | 2   | 29 |     |   | Ξ. | 29   |     |   | 2   | \$   |   |
| •  |    | 22  |      | •   | æ  | 12  |   |     | æ  | 12  | 1    |     |     | 2   | 13  |    | 32 | 3  | 12   |     |    | 8   | 13   |     |   | 22  | •  |     |   | 3  | 1    |     |   | 12  |      | - |
| 1  | C  |     |      |     |    |     | - |     |    |     | -    |     | III |     | -   |    | -  |    | -    |     |    |     |      |     |   |     |    |     |   |    |      |     |   |     | 1    |   |
| 23 | 14 |     |      |     |    |     |   |     |    |     |      |     |     |     |     |    |    |    | -    |     |    |     |      |     |   |     |    |     |   |    |      |     |   |     |      |   |

• "object" sekmesinde kontrol alanı belirlendikten sonra " stick" sekmesini tıkla.

| Object Stick Color 1                       | Position                                                |
|--------------------------------------------|---------------------------------------------------------|
| Aspect<br>Top/Right<br>Bottom/Left<br>Mode | Slave Scale 1<br>Data<br>Format Dec<br>Max 100<br>Min 0 |
|                                            | OK Cancel Apply                                         |

Skala: alt ve üst limit yüzdeleri, ana skala sayısı ve ara skala sayısı.

Görüntü: yukarı/sağ veya aşağı/sol yön seçimi, mod ile farklı görüntü seçenekleri

Veri: alan değerinin maksimum ve minimum değerleri.

## 6.1.18. Dinamik Resim

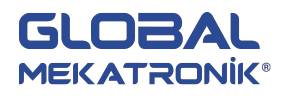

"dinamik resim" özellikleri "dinamik metin" ile benzerdir. Belirlenen alan değeri değiştiğinde resimler de değişecektir. Alan değer aralığı 0 ile 15 arasındadır. Sıralı resimler kullanılarak adres değerlerinin değişmesi ile animasyon yapılabilir.

 Simgesine tıkla ve sayfaya taşı. "object" sekmesinde alan adresini belirledikten sonra "map" sekmesine tıkla. "changing.." butonu ile 16 resmi değiştirebilirsiniz. Resim formatı .bmp veya .jpeg olabilir.

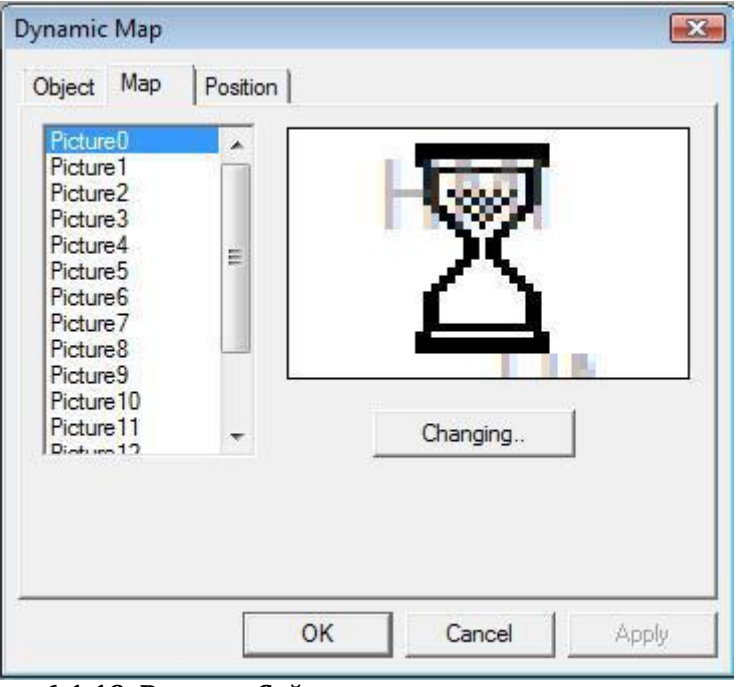

6.1.19. Pencere Çağırma

Gerekli pencereyi kontrol bobinleri (açık veya kapalı) tarafından açmak için kullanılır. Nasıl kullanılacağı aşağıda açıklanmıştır.

• Yeni bir pencere oluşurun, pencere boyutları, adı ve diğer bilgileri ayarlayın.

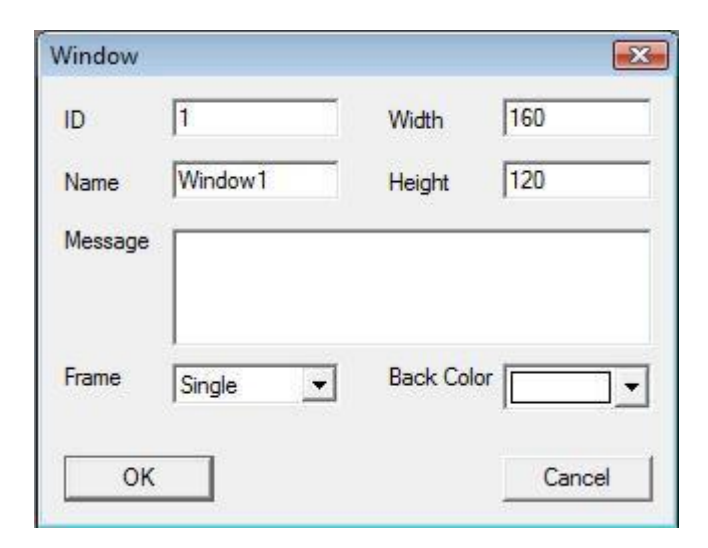

• 🗳 tıkla ve ekrana taşı.

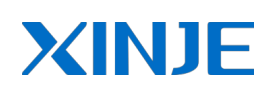

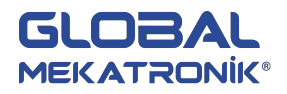

| E Screen1                                          |                                                                                                    | Ē                                               |                              |
|----------------------------------------------------|----------------------------------------------------------------------------------------------------|-------------------------------------------------|------------------------------|
|                                                    |                                                                                                    |                                                 |                              |
|                                                    | idil idil id<br>politic politic id<br>politic politic id<br>politic politic id<br>politic politic politic |                                                 |                              |
|                                                    | Call Window                                                                                               |                                                 |                              |
|                                                    |                                                                                                    |                                                 |                              |
| tin sain sain<br>tan satan satan<br>tan satan sata |                                                                                                    | da lana lan<br>ten taran tara<br>tari rata rata | rin gartigrin<br>Shi kati sh |
|                                                    |                                                                                                    | da laba lab<br>un paun pau<br>un paun pau       |                              |
| ] € [                                              | 111                                                                                                    |                                                 | N al                         |

• Özelliklerini ayarlamak için çift tıkla. Röle tipi ve adresini belirledikten sonra pencere no. ayarlayın. Rölenin ON durumunda pencere açılacak ve OFF durumunda tekrar kapanacaktır.

| Device   | PLC Port | Station |    |   |  |
|----------|----------|---------|----|---|--|
| Object   | 1        | Julion  | 1  | 1 |  |
| Object - | IM I     | 1       | 0  |   |  |
| ,        |          | Indire  | ct |   |  |
| <u> </u> |          |         |    |   |  |
|          |          |         |    |   |  |
|          |          |         |    |   |  |

|               |          |   | 2 |
|---------------|----------|---|---|
| Object Window | Position |   |   |
| Window ID:    | [        | 1 |   |
|               |          |   |   |
|               |          |   |   |
|               |          |   |   |
|               |          |   |   |

6.1.20. Pencere Butonu

Bobin yardımıyla pencereyi açabiliyoruz. Ancak pencereyi çağırma sürecinde röleye ihtiyacınız olduğunu fark edebilirsiniz ve bu işlemi önemsiz yapar, böylece pencereyi açtığınızda geçerli pencereyi kapatamazsınız. Pencere butonu bu problemlerin hepsini çözecektir.

Yeni bir pencere oluştur ve III tıkla. Özelliklerini değiştirmek için çift tıkla. "operate" sekmesinde açmak istenilen pencere no ayarlanır, fonksiyon bölümünde pencereyi açma veya kapama işlemi seçilir.
 Fonksiyon "open window" seçilirse belirlenen pencere açılır, "close window" seçilirse belirlenen pencere kapanır. Açılmak istenen pencerenin koordinatları da bu sekmeden ayarlanır.

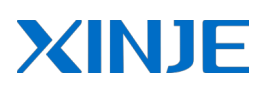

| GLO   | BAL     |
|-------|---------|
| MEKAT | 'RONİK® |

| Function -       |               |  |  |
|------------------|---------------|--|--|
| Туре             | Open Window 💌 |  |  |
| eu)              | C Hide 🕻 Show |  |  |
| Position —<br>X: | 145           |  |  |
| Y:               | 50            |  |  |
| N.7              | Al            |  |  |

#### 6.1.21. Reçete Yükleme

Reçete fonksiyonu endüstriyel alanlarda veri ile ilişkilerde çok önemlidir. Reçete çekme ve yükleme vardır, yükleme reçete veritabanını cihaz veritabanına transfer etmek, çekme cihaz verilerini reçete veritabanına kaydetmek anlamına gelir. Reçete yükleme fonksiyonunun nasıl kullanılacağı aşağıda gösterilmiştir.

• Simgesine tıkla ve pencereye taşı. Özellikleri değiştirmek için çift tıkla. "object" sekmesinde "cihaz verileri" ve "reçete verileri" olarak iki bölüm vardır. Cihaz verileri bölümünde PLC başlangıç adresi ayarlanır, reçete verileri bölümünde PC veya panelde oluşturulan reçete başlangıç adresi ve reçete alan uzunluğu ayarlanır.

| E | vice Data            |  |
|---|----------------------|--|
|   | tation               |  |
|   | PLC Port *           |  |
|   | irStaNO 0 Station 1  |  |
| 1 | bject                |  |
|   | bject D V D Indirect |  |
| Ē | sipe Data            |  |
|   | bject PFW 💌 256      |  |
|   | ata<br>lecipe 1      |  |

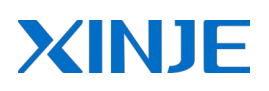

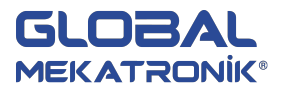

• "recipe" sekmesinde toplam reçete adedi ayarlanır.

| Down Recipe            |              |          |       | <b>X</b> |
|------------------------|--------------|----------|-------|----------|
| Object Recipe<br>Count | Button Color | Position |       |          |
| Calcion (              | -            |          |       |          |
|                        |              |          |       |          |
|                        |              |          |       |          |
|                        |              |          |       |          |
|                        |              |          |       |          |
| 3 <u></u>              |              | Tamam    | İptal | Uygula   |

Uygulamada reçete no değiştirmek için dahili alan PSW40 kullanılır. PSW40 değeri değiştiği zaman reçete numarası da değişecektir.

### Örnek Uygulama

Her bir reçete için toplam 4 veri (genişlik, yükseklik, ağırlık, uzunluk)kullanılmaktadır. Toplam 7 farklı reçete vardır ve reçete adları için 4 karakter(2 word) alan kullanılmaktadır. Toplamda her reçete 6 word alan kullanmaktadır.

| Down Recipe                                                                                                    | Down Recipe                         |
|----------------------------------------------------------------------------------------------------|-------------------------------------|
| Object Recipe Button Color Position                                                                                                    | Object Recipe Button Color Position |
| Device Data       Station       Device       VrStaNO       0       Station       Object       Object       Image: Device of the state of the state of | Count 7                             |
| Recipe Data<br>Object<br>Object PFW                                                                                                    |                                     |
| Tamam iptalUygula                                                                                                    | Tamam iptal Uygula                  |

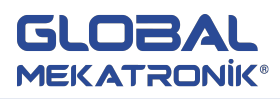

| PANEL              | Reç. Adı   | Genişlik | Yükseklik | Ağırlık | Uzunluk |
|--------------------|------------|----------|-----------|---------|---------|
| Reç.No.1(PSW40=1)  | PFW300+301 | PFW302   | PFW303    | PFW304  | PFW305  |
| Reç. No.2(PSW40=2) | PFW306+307 | PFW308   | PFW309    | PFW310  | PFW311  |
| Reç. No.3(PSW40=3) | PFW312+313 | PFW314   | PFW315    | PFW316  | PFW317  |
| Reç. No.4(PSW40=4) | PFW318+319 | PFW320   | PFW321    | PFW322  | PFW323  |
| Reç. No.5(PSW40=5) | PFW324+325 | PFW326   | PFW327    | PFW328  | PFW329  |
| Reç. No.6(PSW40=6) | PFW330+331 | PFW332   | PFW333    | PFW334  | PFW335  |
| Reç. No.7(PSW40=7) | PFW336+337 | PFW338   | PFW339    | PFW340  | PFW341  |

| PLC | Reç. Adı  | Genişlik | Yükseklik | Ağırlık | Uzunluk |
|-----|-----------|----------|-----------|---------|---------|
|     | D100+D101 | D102     | D103      | D104    | D105    |

Yukarıdaki tabloda verilen alan bilgileri birinci reçetenin kullanılması için PSW içeriğinin 1 olması gerekmektedir. Reçete 2 word reçete adı için 4 word diğer veriler için kullanmaktadır. 5. Reçeteyi PLC'ye yüklemek için PSW değerini 5 yaptıktan sonra "down recipe" butonuna operatör basarsa 5. Reçete içindeki verileri PLC'ye aktarır.

Reçete verilerini reçete numaraları ile ilişkilendirilmesi aşağıda belirtilmiştir. PFW302 alanı PSW40 alan değerine bağlı olarak değişmektedir. Ör. PSW40=1 için bu değer PFW302 iken PSW40=2 için bu değer PFW308 olur. Reçete numarasının her artışı PFW adresini toplam reçete uzunluğu kadar artırır. *PFW302+PSW40\*reçete uzunluğu* ile formüle edilebilir.

| igital I | nput                                                   |        |      |                    |                   |       | Đ      |
|----------|--------------------------------------------------------|--------|------|--------------------|-------------------|-------|--------|
| Object   | Display<br>perate Obj<br>Station<br>Device<br>VirStaNO | PLC Pc | Font | Color              | Position          | 0     | ]      |
|          | Object —<br>Object                                     | PFW    | •    | PSW                | 302<br>40         |       |        |
|          | Data<br>Data Type                                      | Word   | •    |                    |                   |       |        |
| Ē        | Watch C<br>Station<br>Device<br>VirStaNO               | Diject | ort  | Station            |                   | 0     |        |
|          | Object<br>Object                                       | PSW    | ¥    | <b> </b> :<br>▼PSW | 3 <b>02</b><br>40 |       |        |
|          |                                                        |        |      | Taman              | 1                 | iptal | Uygula |

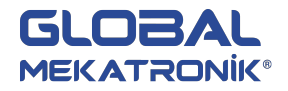

# 6.1.22. Reçete Çekme

**VINIF** 

Reçete çekme özellikleri reçete yükleme ile çok benzerdir. Tek farkı reçete yükleme panelden cihaza(PLC) iken reçete çekme cihazdan panele transfer işlemi ile gerçekleşir.

 Simgesine tıkla ve pencereye taşı. Özelliklerini değiştirmek için çift tıkla. "object" sekmesinde reçete yüklemedeki bölümlerin aynısı vardır. Cihaz ve reçete verileri için başlangıç adresleri ile reçete uzunluğu bu sekmede ayarlanır. "recipe" sekmesinde toplam reçete adedi ayarlanır.

| Device D       | ata      |            | 100         |   | -  |  |
|----------------|----------|------------|-------------|---|----|--|
| Station        |          |            |             |   | ĩ. |  |
| Device         | PLC Port | -          |             |   |    |  |
| VirStaN        | 0        | 0 Station  | ۰ (         | 1 |    |  |
| Object         |          |            |             |   |    |  |
| Object         | D        | - Indi     | 100<br>rect |   |    |  |
| Recipe D       | ata      |            |             |   |    |  |
| Object -       |          |            |             |   | 1  |  |
| Object         | PFW      | <u>-</u> ] | 300         |   |    |  |
| Data<br>Recipe |          | 6          |             |   | 1  |  |
|                | 1        |            |             |   |    |  |

#### 6.1.23. Fonksiyon Butonu

Fonksiyon butonu butonların tüm fonksiyonlarını bir arada gerçekleştirebilir. Butonların fonksiyonları seçilebilir ve farklı fonksiyon gerçekleştiren butonlar yapılabilir.

simgesine tıkla ve sayfaya taşı. Özelliklerini değiştirmek için çift tıkla.

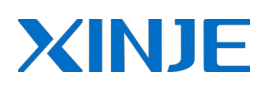

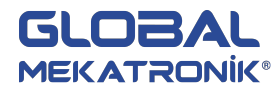

| Function Button   | tion ]                                                                                                    |
|-------------------|----------------------------------------------------------------------------------------------------|
| Function Pressing | All<br>Set Coll<br>Reset Coll<br>Reverse Coll<br>Copy Coll<br>Screen Jump<br>Set Data<br>Copy Register<br>User Input<br>Open Window<br>Close Window<br>Close Window<br>Down Scheme<br>Up Scheme<br>Data Block Transmit<br>Atthmetic<br>Import CSV Data<br>Export CSV Data |
|                   | Tamam iptal Uygula                                                                                                    |

 Fonksiyon sekmesinde eklenecek fonksiyonun gerçekleşmesi için 4 farklı seçenek vardır. "pressing" butona basılırken, "pressed" butona basıldıktan sonra, "releasing" butonu bırakırken, "released" buton bırakıldıktan sonra işlemi gerçekleştirir. Fonksiyon seçenekleri sağ tarafta listelenmiştir.

Set Coil: ayarlanan bobinin setlenmesi için kullanılır.

Reset Coil: ayarlanan bobinin resetlenmesi için kullanılır.

Reverse Coil: ayarlanan bobini terslemek için ( ON ise OFF, OFF ise ON) kullanılır.

Copy Coil: ayarlanan bobinin içeriğini (ON veya OFF) başka bir bobinin içeriğine kopyalamak için kullanılır.

Screen Jump: ayarlanan sayfaya geçiş yapmak için kullanılır.

Set Data : ayarlanan adrese istenilen değeri atamak için kullanılır.

Copy Register : ayarlanan alan değerini başka bir alana kopyalamak için kullanılır.

User Input : ASCII kodunda ayarlanan değer veri girişinde kullanılır.

Open Window : ayarlanan pencerenin açılması için kullanılır.

Close Window : ayarlanan pencerenin kapatılması için kullanılır.

Down Scheme : reçete yükleme işlemi için kullanılır.

Up Scheme : reçete çekme işlemi için kullanılır.

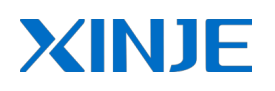

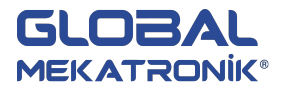

Data Block Transmit : ayarlanan adresleri grup olarak başka bir alana kopyalamak için kullanılır.

Arithmetic : ayarlanan alanlar ile toplama, çıkarma, bölme, çarpma gibi aritmetik işlemler için kullanılır.

Import CSV Data : CSV dosyalarını USB belleğe yüklemek için kullanılır.

Export CSV Data : USB bellekten CSV dosyalarını çekmek için kullanılır.

• Limit sekmesinde ayarlanan bobin fonksiyon işlemini sınırlandıracaktır. Aşağıda seçilen M0 ON olduğunda fonksiyon butonu geçerli olacaktır aksi halde geçersiz olacaktır.

| unction Button        |                |           |  |
|-----------------------|----------------|-----------|--|
| Function Button Limit | Color Position |           |  |
| ☑ Limit Button        | M0             |           |  |
|                       |                |           |  |
|                       |                |           |  |
|                       |                |           |  |
|                       |                |           |  |
|                       |                |           |  |
|                       | Terrer         | i i tatal |  |

#### 6.1.24. Fonksiyon Alanı

Fonksiyon alanının kullanımı fonksiyon butonuna benzerdir ancak aynı değildir. Farkı fonksiyonun gerçekleşmesidir. Fonksiyon butonunda 4 farklı seçenek varken fonksiyon alanında seçenekler aşağıda açıklanmıştır.

• simgesine tıkla ve sayfaya tıkla. "mode" sekmesinde fonksiyonların gerçekleşmeleri ile ilgili seçenekler verilmiştir. Fonksiyon sekmesinde bulunan seçenekler fonksiyon butonu ile aynıdır.

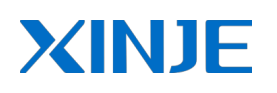

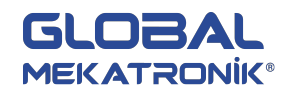

| Function Field                                                                                                    |         |            |
|----------------------------------------------------------------------------------------------------|---------|------------|
| Mode Function Position                                                                                                    |         |            |
| Act Mode<br>Start Screen<br>Coll Spring<br>C Time(Sec.)<br>C Continue<br>First Scan After Down<br>C First Scan After Power |         |            |
| 0. <u></u>                                                                                                    | Tamam : | tal Uygula |

Start Screen: fonksiyon alanının bulunduğu sayfa her aktif olduğunda ayarlanan fonksiyonları gerçekleştirir.

*Coil Spring:* ayarlanan bobinin her 0'dan 1'e geçişinde (yükselen kenar) ayarlanan fonksiyon gerçekleştirilir. *Time(Sec.):* aktif edildikten sonra aşağıdaki gibi görüntü elde edilecektir.

| unction | n Field                     |         |        |
|---------|-----------------------------|---------|--------|
| Mode    | Function Position           |         |        |
| Act     | Mode                        |         |        |
| C C     | Start Screen<br>Coil Spring |         |        |
| œ       | Time(Sec.) 1 🔽 Run immed    | liately |        |
| С       | Continue                    |         |        |
| C       | First Scan After Down       |         |        |
| C       | First Scan After Power      |         |        |
|         | Time/Continue Coil Limit    |         |        |
|         |                             |         |        |
|         |                             |         |        |
|         |                             |         |        |
|         |                             |         |        |
|         | Tamam                       | iptal   | Uygula |

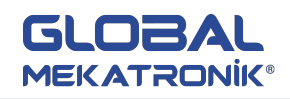

Yukarıda belirtilen süreyi (saniye) periyodik olarak tekrarlar. Yani 1 saniyelik periyotlar halinde ayarlanan fonksiyonlar gerçekleştirilir. "time/continue coil limit" aktif edilirse M0 bobini ON olduğu sürece fonksiyon gerçekleştirilir. "run immediately" işaretlendiğinde M0 her yükselen kenarından periyodu beklemeksizin (direk) fonksiyon gerçekleştirilir.

*Continue:* sürekli olarak ayarlanan fonksiyonu gerçekleştirir. "time/continue coil limit" aktif edilirse M0 bobini ON olduğu sürece fonksiyon gerçekleştirilir.

First Scan After Down: proje yükleme işlemi gerçekleştirildikten sonra bir kez fonksiyon işlemlerini gerçekleştirir.

First Scan After Power: panel enerjilendirildikten sonra bir kez fonksiyon işlemlerini gerçekleştirir.

### 6.1.25. Ayrık Sütun Grafiği

Ayrık sütun grafiği farklı alan değerlerini tek bir grafikte görsel olarak karşılaştırmak için kullanılabilir.

|                                                                                             |      | S  | cre | ee | n   | 1   |     |    | - |    |    |     | an   |    |     |      |    |    |    |      |    | 12 | -     |    | C |     |    |     | ×  |
|---------------------------------------------------------------------------------------------|------|----|-----|----|-----|-----|-----|----|---|----|----|-----|------|----|-----|------|----|----|----|------|----|----|-------|----|---|-----|----|-----|----|
|                                                                                             |      |    |     |    |     |     |     |    |   |    |    |     |      |    |     |      |    |    |    |      |    |    |       |    |   |     |    |     |    |
|                                                                                             |      |    |     | •  | •   | 5   |     |    |   |    |    |     |      |    |     |      |    |    |    | •    |    |    |       |    |   |     |    | •   | 1  |
|                                                                                             |      |    |     | •  | •   |     |     |    |   |    |    |     |      |    |     |      |    |    |    |      | •  |    |       |    | • |     |    |     | 1  |
|                                                                                             |      | ۰. |     |    |     | ۰.  |     |    |   | ۰. |    |     | •    | ۵. |     |      |    | ۰. |    |      |    | ۵. |       |    |   | ۰.  |    |     |    |
|                                                                                             | 1.00 | 22 | 550 | 20 | 33  | 27  | 50  | 10 | - | 32 | 55 | 19  | - 20 | 32 | 55  | 10   | -  | 22 | 55 | 1.0  | -  | 22 | 55    |    |   | 22  | 55 | 10  |    |
|                                                                                             | •    |    |     | •  | •   | •   |     | •  | • |    |    | •   | •    |    |     | •    | •  |    |    | •    | •  |    |       |    | • |     |    | •   | E  |
|                                                                                             | •    | •  | .,  | •  | •   | •   |     |    | • | •  |    |     |      | •  |     | •    | •  | •  |    | •    | •  | •  |       | •  | • | •   |    | •   | 11 |
|                                                                                             | ×    | ۰. | 1   | P  | •   | ۰.  |     |    | • | ۰. |    |     | •    | ۰. |     |      | •  | ۰. |    |      | •  | ۰. |       |    | • | ۰.  |    |     |    |
|                                                                                             | 100  | 22 | 500 | 1  | a e | 27  | 55  | 10 | - | 22 | 54 | 100 | - 20 | 22 | 55  | 10   |    | 22 | 55 | 1.0  |    | 22 | 50    |    |   | 22  | 55 | 100 |    |
|                                                                                             |      |    |     | Ł  | •   |     |     | •  | • |    |    | •   | •    |    |     | •    | ÷  |    |    | •    | ÷  |    |       |    | • |     |    | •   |    |
|                                                                                             |      |    | 10  | 1  | •   | •   |     |    | • | •  |    |     |      | •  |     |      | •  |    |    |      | •  | •  |       |    | • |     |    |     |    |
|                                                                                             | ÷.,  | ۰. |     |    | •   | ٩.  |     | -  | • | 24 | •  |     |      | ۰. |     |      | •  | ۰. |    |      | •  | ۰. |       |    | • | ۰.  |    |     |    |
|                                                                                             | - 22 | 22 | 2.7 | ł  | e'  | T   | ÷., | -  | - | 22 | 54 | 10  | -    |    | 124 | 10.0 | a. | 22 | 55 | 1.0  | a. | 22 | 50    |    |   | 22  | 55 | 100 |    |
|                                                                                             |      |    |     | Ľ  | •   | Т   |     |    | • | ÷. |    | •   |      | •  | Ŀ   | •    | •  |    |    | •    | •  |    |       |    | • |     | ÷  | •   |    |
|                                                                                             |      |    |     | L  | •   | Т   |     | •  | • | ÷. |    |     |      | •  |     |      | •  |    |    |      | •  | •  |       |    | • |     |    |     |    |
|                                                                                             | ÷    | ۰. | 27  | 1  |     | Т   |     |    |   | 8. | •  |     |      | ۰. |     |      |    | ۰. |    |      |    | ۰. |       |    |   | S., |    |     |    |
|                                                                                             | 100  | 22 | 52  |    | 2   | Т   | 55  | 2  | 3 | 22 | 25 | 10  | 3.5  | 22 | 25  | 12   | 3  | 22 | 55 | 100  | 3  | 22 | 55    | 1  |   | 22  | 55 | 100 |    |
| era esta esta esta esta esta esta est<br>la trat trat esta esta esta esta esta esta esta es |      |    | •   | ⊢  | -   | ÷   | ÷   |    | Т | 10 |    | 000 | 1    | -  |     |      | -  |    | T  |      |    |    | - 200 | T  | ÷ |     |    | •   |    |
|                                                                                             | •    | •  |     | •  | •   | •   |     |    | • | •  |    |     | •    |    | 1   |      | •  | •  |    | •    | •  | •  | 1     | •  | • | •   |    | •   |    |
|                                                                                             | ÷.,  |    |     |    |     | ۰.  |     |    |   | ۰. |    |     | •    | ۰. |     |      |    | ۰. |    |      |    | ۰. |       |    |   | ۰.  |    |     |    |
|                                                                                             | - 22 | 27 | 550 | 20 | a e | 2   | 55  | 1  |   | 32 | 55 | 1   | -    | 32 | 55  | 18   |    | 22 | 5  | at s |    | 22 | 50    | 20 |   | 22  | 55 | 100 |    |
|                                                                                             |      | •  |     | •  | •   | •   |     | •  | • | •  | ÷  | •   | •    | •  | ÷   | •    |    | •  |    | •    |    | •  |       | •  | • | •   |    | •   |    |
|                                                                                             | 4    | 1  |     |    |     | 111 |     |    |   |    | 1  |     |      |    |     |      |    |    |    |      |    |    |       |    |   |     |    |     |    |

simgesine tıkla ve pencereye taşı.

• Özelliklerini değiştirmek için çift tıkla.

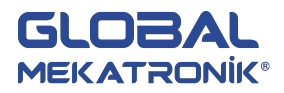

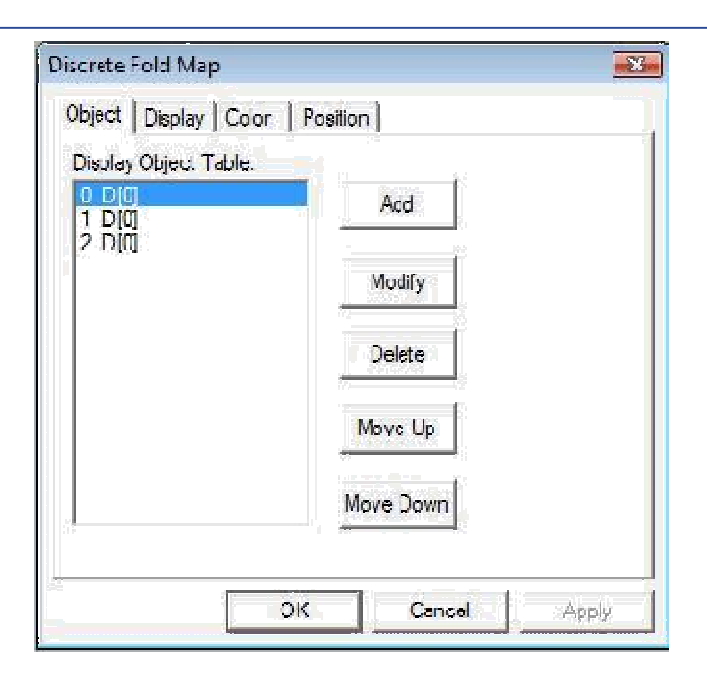

 "object" sekmesinde alan adresleri ekleme,düzenleme ve silme işlemleri yapılır. "display" sekmesinde verilerin maksimum ve minimum gösterge değerlerini ve grafik şeklini seçebilirsiniz. Grafik modeli belirlemek için üç seçenek vardır. "fold", "dot" ve "column" seçenekleri için grafik görüntüleri aşağıdadır.

![](_page_56_Figure_4.jpeg)

6.1.26. Birleşik Sütun Grafiği

Ayrık sütun grafiği ile özellikleri benzerdir. Farkı ayrık sütun grafiğinde istenilen alan adresleri belirlenebilirken birleşik sütun grafiğinde belirtilen adresten itibaren alan sayısı belirtilir. Ör. D10 alanından itibaren 5 veri (D10, D11, D12, D13, D14) grafikte karşılaştırılabilir.

simgesine tıkla ve pencereye taşı. "display" sekmesinde veri adedi belirtilir.

lilu

![](_page_57_Picture_0.jpeg)

![](_page_57_Picture_1.jpeg)

| Number | 5     | - Format                                    |
|--------|-------|---------------------------------------------|
| Range  | 100   | C Dec<br>C Hex                              |
| Min    | 0     | <ul> <li>Fioat</li> <li>Unsigned</li> </ul> |
| ittem  | C Dat | Column                                      |

![](_page_58_Picture_0.jpeg)

![](_page_58_Picture_1.jpeg)

# 6.2. PANEL ARAÇ KUTUSU

| Panel             |                     | E . |
|-------------------|---------------------|-----|
| 🕅 🕝 🍕 💥 🛗 🖾 🗑 🚍 🕯 | 🛿 😰 🖳 🔍 🖾 🖮 🗠 🗠 🗠 🗠 |     |

# 6.2.1. Tarih

🕅 simgesine tıkla ve pencereye taşı. Özelliklerini değiştirmek için çift tıkla. İki çeşit görünüm mevcuttur.

| Jate                        | <b>•</b> × |
|-----------------------------|------------|
| Display Font Color Position |            |
| Manner                      |            |
| © 2001/9/11                 |            |
| C 2001-9-11                 |            |
|                             |            |
|                             |            |
|                             |            |
|                             |            |
|                             |            |
|                             |            |
| OK Can                      |            |
| Cali                        | - Shbik    |

# 6.2.2. Saat

imgesine tıkla ve pencereye taşı. Özelliklerini değiştirmek için çift tıkla. İki çeşit görünüm vardır.

Ayrıca saniye gizlenebilir.

| lock<br>Display Font Color P | 'osition  |       |
|------------------------------|-----------|-------|
| Sample 12                    | / 34 / 56 |       |
| Manner                       | Second    |       |
| 12/34/56                     | Display   |       |
| C 12:34:56                   | C Hide    |       |
|                              |           |       |
| ОК                           | Cancel    | \nnlu |

![](_page_59_Picture_1.jpeg)

**NOT:** Tarih ve saat ayarlarını değiştirmek için iki farkı yol izlenebilir. 1.yol: file>setting>clock sekmesinde "Use RTC" aktif edildikten sonra PLC'de tarih ve saat ayarları için belirlenen alanın başlangıç adresi "object" kısmına

yazılır. 2.yol: herhangi bir sayfaya 🎦 (ekran değişimi) eklenir. "screen ID" kısmına 60002 yazılır. Bu ekran tarih ve saat ayarlarının yapıldığı ekrandır.

### 6.2.3. Buzer

Buzer ekranda görüntülenemez ancak ayarlanan kontak konum değiştirdiğinde etkili olacaktır.

• simgesine tıkla ve pencereye taşı. Özelliklerini değiştirmek için çift tıkla. "object" sekmesinde etkili olması için gerekli bobin ayarlanır. "buzzer" sekmesinde etki şekli seçilmektedir. Bobin aktif olduğunda bir defa veya sürekli etkili olması ayarlanabilir.

| - Bell M | ode |  |  |
|----------|-----|--|--|
| • o      | )ne |  |  |
|          |     |  |  |

# 6.2.4. LCD Işığı

💥 simgesine tıkla ve pencereye taşı. Aktif olması için gerekli bobini ayarlayın.

| Station -  |          |                  |         |  |
|------------|----------|------------------|---------|--|
| Mect-MC    | PLC Po   | nt <u>–</u> s+-+ | ian     |  |
| VII JLAIVO | <u> </u> | U JIAI           |         |  |
| -Object -  |          |                  |         |  |
| Object     | M        | <b>_</b>         | 0       |  |
|            |          | ∏ Ir             | ndirect |  |

# 6.2.5. Ölçü Aleti

• 🖾 simgesine tıkla ve pencereye taşı.

![](_page_60_Picture_0.jpeg)

![](_page_60_Picture_1.jpeg)

![](_page_60_Figure_2.jpeg)

• "object" sekmesinde ölçüm değeri görüntülenecek alan adresi ayarlanır. "display" sekmesinde metin değiştirilebilir. "changing.." butonuna tıklayarak istenilen şekil seçilebilir.

![](_page_60_Picture_4.jpeg)

 "set" sekmesinde ibre yönü, ibre kalınlığı, ana skala adedi, ara skala adedi, veri maksimum ve minimum değerleri ile aşağı ve yukarı alarm seviyeleri ile tehlike seviyeleri ayarlanabilir. Tehlike ve alarm bölgesi farklı renklerle gösterilmiştir. Skala, ibre, metin, tehlikeli bölge, alarm bölgesi, normal bölge renkleri "color" sekmesinde ayarlanabilir.

![](_page_61_Picture_0.jpeg)

![](_page_61_Picture_1.jpeg)

| Direction         | Data Set    |     |
|-------------------|-------------|-----|
| C Order @ Reverse | Мах         | 100 |
| Graphics          | Min         | 0   |
| Pointer Thick 1   | I Up Danger | 90  |
| Main Casha 2      | 🔽 Up Alarm  | 80  |
|                   | 🔽 Down Alam | 20  |
| Slave Scale 2     | Vown Danger | 10  |

### 6.2.6. Valf

Akışkan uygulamalarında valf kontrol ve animasyonlarında kullanılmaktadır. Akış yönü, hızı değerleri ayarlanabilmektedir.

• 👿 simgesine tıkla ve pencereye taşı.

|   | 2 | cr       | ee   | en  | 1  |     |      |     |      |     |     |      |   |     |     |      |   |     |     |     | 2 |     | -  | L    | - |    |      | ×  |
|---|---|----------|------|-----|----|-----|------|-----|------|-----|-----|------|---|-----|-----|------|---|-----|-----|-----|---|-----|----|------|---|----|------|----|
|   |   |          |      | 1   |    | ÷.  |      |     |      |     |     |      |   | ÷.  |     |      | • | ÷.  |     |     |   |     |    |      |   |    |      | 1. |
| 1 | • | 3        | •    | 1   | •  | 8   | 1    | 1   | •    | 8   | 13  | 1    |   | 3   | 1   | 1    |   | 8   | •   | 1   |   | 3   | •  | 1    | • | 3  | 1    | 1  |
| • | • |          |      | •   | •  |     |      | •   | •    |     |     | •    | • |     | 1   | •    | • |     |     | •   | • |     |    | •    | • |    |      |    |
| • | • | 2        |      | •   | •  | 2   |      | •   | •    | 2   |     | •    | • | 2   | 1   | •    | • | 2   | 1   | •   | • | 3   |    | •    | • | 3  | 1    |    |
|   | • |          |      |     | •  | ÷.  |      |     | •    | ÷.  |     | - 21 | • | ÷.  |     | - 21 | • | ÷.  |     |     | • |     |    |      | • |    |      | 11 |
| • | • | 3        | 1    | 1   |    | 8   | 1    | 12  |      | 8   | 13  | 12   |   | 8   | 13  | 110  |   | 8   | 1   | 15  |   | 3   | 13 | 15   |   | 3  | 13   |    |
| • | • |          | ÷    |     | •  |     |      |     | •    |     |     | •    | • |     |     |      | • |     | ÷   | •   | • |     |    | •    |   |    |      |    |
| • | • |          | •    | •   | •  |     |      |     | •    |     |     | •    | • |     |     |      | • |     | ÷   |     | • |     | •  |      | • |    |      |    |
|   |   | 2        | 2    |     |    | 2   | 2    |     |      | 2   | 59  |      |   | ×., | . F | 1    |   | 8   | 5   | 1   |   |     | 50 |      |   | ÷. | - 20 | E  |
| 1 |   | 122      | 1    | 100 | e. | 122 | 1    | in. |      |     |     |      | 1 |     |     |      |   | 125 | 12  | 100 |   | 65  | 12 | 100  |   | 12 | 12   |    |
|   |   |          |      |     |    |     | 4    |     |      |     |     |      |   |     | -   |      |   |     | 2   |     |   |     | 2  |      |   |    | 2    |    |
|   |   |          |      |     |    |     |      |     |      | 1   | F   | -    | - | -   |     |      | • |     | 2   |     |   |     |    |      | • |    |      |    |
|   |   | 2        | 2    |     |    | 9   | 2    |     | 4    | . 8 |     | -    |   | -   |     |      |   | 8   | 2   |     |   | 2   | 9  |      |   | 2  | 20   |    |
|   |   | 12       |      |     |    | 101 |      | in. | ad a | 2   | s., | ine. |   | 10  |     | ٦.   |   | 10  |     |     |   | 1.1 | •  | ine. |   | 12 | - 21 |    |
|   |   |          | 2    |     |    |     | ÷    |     |      |     | 2   |      |   |     | 1   |      |   | Ξ.  | ÷.  |     |   | Ξ.  | ÷. |      |   | ٤. | 2    |    |
|   |   |          |      |     |    |     |      |     |      |     | 1   |      |   | S.  | 1   |      |   |     | 1   |     |   |     |    |      |   |    | 1    |    |
|   |   | 2        | 2    |     |    | 2   | 2    |     |      | 2   | 2   | 4    |   | 2   | 9   | 1    |   | 8   | 9   | 1   |   | 2   | 3  | 1    |   | 2  | 20   |    |
|   |   | 10       |      |     |    | 10  |      |     |      | 10  |     | i.   |   |     |     |      |   | 10  |     |     |   | 1.1 |    | i.   |   |    |      |    |
|   |   | Ξ.       | 2    |     |    | έ.  | 2    |     |      | Ξ.  | 2   |      |   | Ξ.  | 2   |      |   | Ξ.  | 2   |     |   | ί.  | 2  |      |   | ί. | 2    |    |
|   |   |          | 1    |     |    | S., | 2    |     |      | 1   | 1   |      |   | S., | 1   |      |   | Ξ.  | 1   |     |   |     | 1  |      |   |    |      |    |
| 1 |   | 2        | 3    |     |    |     | 3    |     |      |     | 3   |      | 4 |     | 3   |      |   | 0   | 3   |     |   | 2   | 3  |      |   |    | 1    |    |
|   |   |          |      |     |    |     |      |     |      |     |     |      |   |     |     |      |   |     |     |     |   |     |    |      |   |    |      |    |
|   |   | 2        | 2    |     |    | 8   | 2    |     |      | 8   | 2   |      |   | 8   | 1   |      |   | 8   | 1   |     |   | 8   | 1  |      |   | 8  | 1    | -  |
| - | - | <u>.</u> | - 20 | -   | -  | 6   | - 21 |     | -    | 1   | -   |      |   | 10  | - 1 |      |   | 10  | - 1 |     |   | 1   | 1  |      | - | 1  |      |    |

• "object" sekmesinde valf açma-kapama işlemi için bobin ayarlanır. "valve" sekmesinde valfin akış yönü ile kontak etki şekli ayarlanır. (Bknz. 1.5. Buton) galeriden buton şekli değiştirilebilir.

![](_page_62_Picture_1.jpeg)

| Object Valve Speed Color<br>Manner | Position              |
|------------------------------------|-----------------------|
| Manner                             |                       |
|                                    |                       |
|                                    | Close State           |
|                                    | Change Aspect         |
|                                    | User Defined          |
|                                    | Save Aspect           |
|                                    |                       |
| Nomal     C Rev                    | erse                  |
|                                    | 3403448187 <u>All</u> |
| C Set On C Set Off C               | Reverse C Instant     |
|                                    |                       |
|                                    |                       |
|                                    |                       |
|                                    |                       |
| A                                  | ಯರ್ ೧೯೭೨              |
| , jok)                             | Cancel April          |

• "speed" sekmesinde valf akış hızı ayarlanır. Maksimum ve minimum değerler belirlenir, sabit veya değişkene bağlı olarak hız değer ataması yapılır.

| alve                              |              |
|-----------------------------------|--------------|
| Object Valve Speed Color Position | n            |
| Constant 50                       |              |
| Min 0                             |              |
| Max 100                           |              |
|                                   |              |
|                                   |              |
|                                   |              |
|                                   |              |
|                                   |              |
| ок                                | Cancel Apply |

![](_page_63_Picture_0.jpeg)

![](_page_63_Picture_1.jpeg)

## 6.2.7. Boru

Akışkan kontrol sistemlerinde valfler ile birlikte kullanılabilir. Özellikleri valf ile benzerdir.

• simgesine tıkla ve pencereye taşı.

| 7 |   |    |       |          |    |     |   |          |         | 1 |    |          |     | 10  |               |   |    | 1  |    |   |    |      |    |         |      | <br>1.2 |
|---|---|----|-------|----------|----|-----|---|----------|---------|---|----|----------|-----|-----|---------------|---|----|----|----|---|----|------|----|---------|------|---------|
|   |   |    |       | •        | e. | 1   |   |          | <br>1.1 | 2 | a. | an.      | e.  | 12  | a.            |   | 2  | 2  | e. |   | 2  | 12   |    |         | 12   | <br>-   |
|   |   |    |       |          |    |     |   |          |         |   |    |          |     |     |               |   |    |    |    |   |    |      |    |         |      |         |
|   |   |    |       |          |    |     | 2 |          |         | 2 |    |          |     | 2   |               |   |    | 2  |    |   |    | 2    |    | <br>    | 2    |         |
|   | 2 | 2  | 2     |          |    | 2   | 2 |          | 2       | 2 |    |          | 2   | 3   |               |   | 2  | 2  |    | 1 | 2  | 2    |    | 2       | 22   | 1       |
|   |   |    | • •   | <u>.</u> |    |     | • | <u>.</u> | <br>    | • | a. |          |     | •01 | <u>.</u>      |   |    | -  | e. |   |    | - 21 | ÷. |         | •01  |         |
|   |   | 1  | 2     |          |    | 1   | 2 |          |         | 2 |    |          | 2   | 2   |               |   |    | 2  |    |   |    | 2    |    | 1       |      |         |
|   |   |    |       |          |    | 1   | 2 |          |         | 2 |    |          | 4   | 2   |               |   |    | 2  |    |   |    | 2    |    |         |      |         |
|   | 1 | 2  | 2     |          |    | 2   | 2 |          | 2       | 2 |    | 2        | 2   | 2   |               |   | 2  | 2  |    | 1 | 2  | 2    |    | 2       | 2    | E       |
|   |   |    | • • • | <u>.</u> |    |     | • | <u>.</u> | <br>-   |   |    | District |     |     | in the second | - |    | -0 | e. |   |    | - 21 |    |         | • •  |         |
|   |   | ٩. |       |          |    | 1   | 2 |          | E       | - |    | 5        | Ξ   | -   |               | - | ۰. | 2  |    |   | 2  | 2    |    |         |      |         |
|   |   |    | 2     |          |    | 14  | 2 |          |         | 1 | -  | -        |     |     |               | - |    | 2  |    |   | 4  | 12   |    |         | 2    |         |
|   | 1 | 2  | 2     |          |    | 2   | 2 |          | 2       | 3 |    |          | 2   | 2   |               |   | 2  | 2  |    | 1 | 2  | 2    |    | 2       | 2    |         |
|   |   |    | •     |          |    | 100 | • | à.       | <br>100 | • | a. |          | e.  |     | a.            |   | e. |    | i. |   |    |      | è. | <br>    | - 21 |         |
|   |   |    |       |          |    |     |   |          |         | 2 |    |          |     |     |               |   |    | 2  |    |   | ۰. |      |    |         | 2    |         |
|   |   |    |       |          |    |     | 2 |          |         | 2 |    |          |     |     |               |   |    | 2  |    |   |    | 2    |    |         |      |         |
|   |   | 2  | 22    |          |    | 2   | 2 |          | 82      | 2 |    |          | 2   | 28  |               |   | 2  | 2  |    |   | 2  | 2    |    | 82      | 22   |         |
|   |   |    | • •   | •        |    | 1.1 | • | a.       | <br>100 |   | a. |          | 12  |     |               |   |    |    | ė. |   |    |      |    |         |      |         |
|   |   |    |       |          |    |     |   |          |         |   |    |          | 4   |     |               |   |    | -2 |    |   |    |      |    |         |      |         |
|   |   |    |       |          |    |     |   |          |         | 2 |    |          | . 4 |     |               |   |    | 2  |    |   |    |      |    |         |      |         |
|   |   | 2  | 2     |          |    | 2   | 3 |          | 2       | 2 |    |          | 2   | 2   |               |   | 2  | 2  |    |   | ۰. | 2    |    | 2       | 22   |         |
|   |   |    | •21   | <u>.</u> |    | 100 |   |          | <br>12  | • | a. |          | 2   |     | a.            |   | 2  |    | e. |   |    | -    |    | <br>1.1 |      |         |
|   |   |    |       |          |    |     |   |          |         |   |    |          |     |     |               |   |    |    |    |   |    |      |    |         |      | 1       |

• "object" sekmesinde kontrol bobini ayarlanır. "aspect" sekmesinde boru akış yönü ayarlanır ve şekil değiştirilebilir.

|          | State 1 | -      |
|----------|---------|--------|
|          | Change  | Aspect |
|          | User D  | efined |
|          | Save A  | Aspect |
| - Direct |         |        |

# 6.2.8. Pompa

😰 simgesine tıkla ve pencereye taşı.

![](_page_64_Picture_1.jpeg)

| 💷 So          | reen1       |             |          |          |         |              | X                   |
|---------------|-------------|-------------|----------|----------|---------|--------------|---------------------|
|               |             |             |          |          |         |              |                     |
|               |             |             |          |          |         |              | H                   |
|               |             |             |          | ¶]       |         |              |                     |
|               |             |             |          |          |         |              |                     |
|               |             |             |          |          |         |              |                     |
| asg.;u<br>∢ [ | 100 S 100 S | 2 402 M<br> | 2 12 4 1 | 8.47.474 | £ 8.4 M | 1 401 V<br>1 | <u>هاره</u><br>وراق |

• Pompa özellikleri boru özellikleri ile aynıdır. "object" sekmesinde pompa animasyonunu aktif eden bobin adresi ayarlanır. "aspect" sekmesinde pompa akış yönü ileri veya geri olarak ayarlanır, pompa şekli

![](_page_64_Picture_4.jpeg)

Tüm özellikleri boru ve pompa ile aynıdır. "aspect" sekmesinden fan şeklini değiştirebilirsiniz. Fan dönüş yönü ileri veya geri olarak ayarlanabilir. "speed" sekmesinde fan dönüş hızı ayarlanır.

![](_page_65_Picture_1.jpeg)

![](_page_65_Picture_2.jpeg)

## 6.2.10. Motor

Motorun ON/OFF durumunu izlemek için kullanılır. Otomasyon uygulamalarında sık kullanılan bir fonksiyondur.

| 1 | S | c  | re | en | 1  |    |    |         |    |     |     |      |    |    |     |    |    |    |    | E  | c | >  | J  | G | 0 | IC | 2 | 3 |
|---|---|----|----|----|----|----|----|---------|----|-----|-----|------|----|----|-----|----|----|----|----|----|---|----|----|---|---|----|---|---|
|   |   |    |    |    |    |    |    |         |    |     |     |      |    |    |     |    |    |    |    |    |   |    |    |   |   |    | 1 |   |
|   |   |    |    |    |    |    | ÷. |         |    |     | 1   |      |    |    | í.  |    |    |    | ÷. |    |   |    | 1  |   |   |    | ÷ | - |
| • | • |    | ÷  | •  | •  | 4  | ÷  | •       | •  | 2   |     | •    | •  | 5  | ÷   | •  | •  | 4  | ÷  | •  | • |    |    | • | • |    |   |   |
|   |   | 82 | 2  |    |    | 8  | 2  |         |    | 8   | 59  | 4    | 2  | 8  | 22  |    |    | 2  | 22 |    |   | 2  | 59 |   |   | 2  | - |   |
| • |   | 8  | 1  | •  | e. | 23 | 1  | •       | e. | 82  | 18  | 15   |    | 88 | 13  | •  | æ  | 8  | 13 | 15 |   | 8  | 18 | 1 |   | 3  |   |   |
| • | • |    |    | •  |    |    | ÷  | •       | •  |     |     | •    |    |    | 1   | •  |    |    |    | •  |   |    |    | • |   |    | ÷ | Ξ |
| • | • |    | ÷  | •  | •  |    | ÷  | •       | •  |     |     | •    | •  |    | ÷   | •  | •  |    | ÷  | •  | • |    |    | • | • |    | · |   |
|   |   | Ξ. | 2  |    |    | Ξ. | 2  | ۰.      | •  | ٩.  | 1   | 1    | ÷. | З. | ÷Ľ, | 4  | 4  | 6  | 2  |    | • | Ξ. | 20 |   |   | 2  | - |   |
| • | • | 27 |    | •  | 20 | 27 |    | $\cdot$ | H  | V4I | 4   |      | 8  |    | E   | =  | T. | Ν. | 13 | 15 |   | 27 | 13 | 1 |   | 2  | · |   |
| • | • |    |    | •  | •  |    | 8  | E       | _  | -   | 13  |      | 7  |    | F   | -  | 2  | э. | 8  | •  | • |    |    | • | • |    | - | - |
| ÷ | • |    | 3  | •  | •  | ÷  | 1  | ÷       | •  | ÷.  | N   | - 10 |    |    |     | i. |    | ł. | ÷  | ÷  | • | ÷  |    | ÷ | • | 2  | • |   |
| • | • | ÷. |    |    | •  | ÷. |    |         | •  | -   | 1.1 |      | 0  |    |     | τ  | 1  |    |    |    | - | ÷. |    |   | • |    | • |   |
| • |   | 3  | 1  | 1  | 2  | 27 | 1  | 1       | 1  | 8   | 18  | 1    |    | 3  | 13  | 7  | •  | 3  | 18 | 15 |   | 3  | 18 | 1 |   | 3  |   |   |
| • | • |    | ÷  | •  |    |    | ÷  | •       | •  |     |     | •    |    |    | ÷   | •  | •  |    |    | •  | • |    |    | • | • |    | 1 |   |
| ÷ | • | 2  | 1  | •  | •  |    | 1  | •       | ٠  | 2   | 1   | •    | •  | 2  | 1   | ÷  | •  | 2  | 1  | •  | • | 2  |    | • | • | 3  | 1 |   |
| • | • | ÷. |    |    | •  | ÷. | 20 |         | •  | ÷.  |     |      | •  | ÷4 | 25  | •  | •  | ÷. | 20 |    | • | ÷. |    |   | • |    | • |   |
| • | • | 2  | 1  | •  | 1  | 2  | 1  | •       |    | 2   | 13  | 1    |    | 2  | 1   | •  |    | 2  | 1  | 1  |   | 2  | 1  | • | • | 2  | 1 |   |
| • | • | 1  | 1  | •  | •  |    | 1  | •       | •  | 1   | 1   | •    | •  | 1  | 1   | •  | •  |    | 1  | •  | • |    | 1  | • | • |    | 1 |   |
| • | • | 3  | 1  | •  | •  | 3  | 1  | •       | •  | 3   | 1   | •    | •  | 3  | 1   | •  | •  | 3  | 1  | •  | • | 3  | 1  | • | • | 3  | • |   |
| • |   | 15 |    |    |    | 15 |    |         |    | 14  | 20  | 12   |    | 66 | 22  |    | •  | 14 | 20 |    | • | 1  |    |   |   |    | 1 |   |
| • | • | ġ, | 1  | 1  | 1  | ¢. | 1  | 1       | 1  | 2   | 13  | 1    |    | 2  | 13  | 1  |    | 2  | 13 | 1  | 1 | 2  | 18 | 1 | 1 | 2  | 1 | * |
| 6 | ſ |    |    |    | Ш  | p) |    |         |    |     |     |      |    |    |     |    |    |    |    |    |   |    |    |   |   | Þ  |   |   |

🖼 simgesine tıkla ve pencereye taşı.

• Özelliklerini değiştirmek için çift tıkla. "object" sekmesinde motorun ON/OFF durumunu izlemek için ilgili bobin ayarlanır. "map" sekmesinde motorun ON ve OFF durum şekilleri görüntülenebilir ve değiştirilebilir.

![](_page_66_Picture_1.jpeg)

| @ ON N          | Лар           |        | 58      |   |   |
|-----------------|---------------|--------|---------|---|---|
| C OFF<br>Change | Map<br>Aspect | 1<br>H |         | ) |   |
| User D          | efined        |        | - i i j |   |   |
| Save /          | Aspect        |        |         |   |   |
| 1 23            | 151           |        |         |   | ; |

### 6.2.11. Retort

Bar grafik ile benzer özellikleri vardır. Farkı alarm sınır değerlerini aştığında flaş yapmaya başlar.

• 🔍 simgesine tıkla ve pencereye taşı.

|    | S | cr | e | en | 1   |    |    |   |   |    |    |    |   |    |     |   |   |    |   | E  | - | 2  | IE | 6   | ) |     | ×  |
|----|---|----|---|----|-----|----|----|---|---|----|----|----|---|----|-----|---|---|----|---|----|---|----|----|-----|---|-----|----|
|    |   |    |   |    |     |    |    |   | 1 |    |    |    |   |    |     |   |   |    |   |    |   |    |    |     |   |     |    |
|    |   |    |   |    |     |    |    |   |   | •  | ÷. |    |   | •  |     |   |   |    |   |    |   |    |    |     |   |     |    |
|    |   |    |   |    |     |    |    |   |   |    |    |    |   |    |     |   |   |    |   |    |   |    |    |     |   |     |    |
|    |   |    |   |    |     |    |    |   |   |    |    |    |   | -  |     |   |   | -  | • |    |   |    |    |     |   |     |    |
|    |   |    |   |    |     |    |    |   |   |    |    |    |   |    |     |   |   |    |   |    |   |    |    |     |   | 10  |    |
|    | • | •  |   |    |     |    | e. |   | • |    | e. | a. | • |    |     |   | • | 12 |   |    | • | 12 |    |     | • | :23 | -  |
| •  | • |    |   | •  |     |    |    | • |   | ÷  |    |    |   |    |     | • | • |    |   | •  | • |    |    |     |   |     | 1  |
| •  | • |    | • | •  | •   |    | •  |   |   | 1  | -  | 71 |   | 1  | -10 | ŀ | • | ÷  | • | •  | • |    | •  |     | • |     |    |
|    | 1 |    |   |    | ۰.  |    |    |   | 1 | ł  | F  |    |   |    |     |   | 1 | 2  |   |    | 1 |    |    |     | 1 | 12  |    |
|    | • | 1  |   | •  |     | 2  |    |   | • | ł  |    |    | U |    | Η   | ÷ | • | 2  | • |    | • |    | •  |     | • | 23  |    |
| •  | • | •  | • | •  | •   | •  | •  | • | • | ł  |    |    |   |    |     | Ŀ | • |    | • | •  | • |    | •  | •   | • | •   |    |
| •  | • |    | • | •  |     |    | •  | • | • | ł  | Ł  |    |   |    | 5   | ÷ | • |    | • | •  | • |    | •  |     | • |     |    |
|    |   |    |   |    | 1   |    |    |   |   | 4  |    |    |   | 11 |     | ŀ | 4 |    |   |    |   |    |    |     |   | 1   |    |
|    |   | 13 | • |    | 1   | 13 |    |   | 5 | -  | V  |    |   | 14 | 1   | • |   | 13 | • | a. |   | 13 | •  | a.  |   | 133 |    |
| •  | • | •  | • | •  | •   | •  | •  | • | • | •  | 14 | 1  |   | 1  | H   | ŀ | • |    | • | •  | • |    | •  | •   | • | •   |    |
| •  | • | ÷  | • | •  |     | ÷  | •  | • | ÷ | -  | ÷  | -  | 1 | 3  | ÷   | • | ÷ | ÷  | • | •  | ÷ | ÷  | •  |     | • | •   |    |
|    |   |    | • |    |     |    | •  | • |   |    | •  | •  |   |    | •   | • |   |    | • | •  |   |    | •  |     |   |     |    |
|    |   | 13 | • |    | 1   | 13 | •  | 1 |   | 13 | •  | 1  | 1 | 13 |     | 1 |   | 13 | • |    |   | 13 | •  | 1   |   | 13  |    |
| •  | • | •  | • | •  | •   | •  | •  | • | • | •  | •  | •  | • | •  | •   | • | • | •  | • | •  | • | •  | •  | •   | • | •   |    |
| •  | • | 1  | • | •  | •   | 1  | •  | • | • | 1  | •  | •  | ÷ | -  | •   | • | ÷ | 1  | • | •  | ÷ | 1  | •  | •   | • | •   |    |
| •  |   | •  | • | •  |     |    | •  |   |   | •  | •  |    |   | •  | ••• | • |   |    | • | •  |   |    | •  | ••• |   |     |    |
|    | • | 1  | • |    |     | 3  | •  | • |   | ٩, | •  |    | • | 13 | •   | • |   | 5  | • | •  |   | 5  | •  |     | • | 13  | -  |
| •  | 1 | •  | • | •  | •   | •  | •  | • | 4 | •  | ٠  | •  | • | •  | •   | • | • |    | • | •  | • |    | •  | •   | • | •   |    |
| ٩. |   |    |   |    | 111 |    |    |   | 1 |    |    |    |   |    |     |   |   |    |   |    |   |    |    |     |   | 1   | 18 |

 "object" sekmesinde adres alanı ayarlanır. "range" sekmesinde seviye maksimum ve minimum değerleri sabit veya değişkene bağlı olarak ayarlanabilir. Alarm aktif edildikten sonra alarm üst sınır değeri ve alt sınır değeri sabit veya değişkene bağlı olarak değiştirilebilir. Alarm flaş hızı yavaş veya hızlı olarak ayarlanabilir.

![](_page_67_Picture_0.jpeg)

![](_page_67_Picture_1.jpeg)

| TTISAS     | 100     | Min        | 0       |
|------------|---------|------------|---------|
| 🗖 Variable | PSW 256 | Variable   | P\$W256 |
|            |         |            |         |
| 🔽 Alam     |         |            |         |
| Check      | < Max   | Check      | Min     |
| Max        | 100     | Min        | 0       |
| 🔲 Variable | PSW256  | T Variable | PSW256  |
| 3.02       |         |            |         |

• "manner" sekmesinde şekli değiştirilebilir.

| Figure         |                |                | <b></b>        |
|----------------|----------------|----------------|----------------|
| Gallery1       |                |                |                |
|                |                | *              |                |
| Retort_T_001_A | Retort_T_002_A | Retort_T_003_A | Retort_T_004_A |
|                |                |                |                |
|                |                |                |                |
|                |                |                |                |
|                |                |                |                |
|                |                |                |                |
|                |                |                |                |
|                |                |                |                |
| -              |                | Tamam          | İptal          |
|                |                | L              |                |

• "scale" sekmesinde ana ve ara skala adedi belirlenebilir.

![](_page_68_Picture_1.jpeg)

| letort |          | 1      | <u> </u> | či    | r' r     |                                            |
|--------|----------|--------|----------|-------|----------|--------------------------------------------|
| Object | Range    | manner | Scale    | Color | Position | <br>······································ |
|        | se Scale | ,      |          |       |          |                                            |
| Mai    | n Scale  |        | 3        |       |          |                                            |
| Slav   | ve Scale |        | 3        |       |          |                                            |
|        |          |        | 0 0      |       |          |                                            |
|        |          |        |          |       |          |                                            |
|        |          |        |          |       |          |                                            |
|        |          |        |          |       |          |                                            |
|        |          |        |          |       |          |                                            |
|        |          |        |          |       |          |                                            |
|        |          |        | II. Tama | m:    | i iptal  | iliyeyi                                    |

### 6.2.12. Alarm Bilgisi

Alarm bilgisi, alarm fonksiyonu olarak kullanılır. Belirli alarm değerleri aktif olduğunda alarm mesajı görüntülenecektir. Çoklu alarm listesi gerektiren durumlarda gerekli alarm mesajları oluşturulabilir.

• singesine tıkla ve pencereye taşı. Alarm adresi "object" sekmesinde belirlenir. "display" sekmesinde alarm içerikleri ayarlanır.

|                | handle and the last structure of the structure of the str |                           |
|----------------|----------------------------------------------------------------------------------------------------|---------------------------|
|                | TextEx                                                                                                    |                           |
|                |                                                                                                    | Delete                    |
| Aspect<br>Text | Align Hor                                                                                                    | Align Ver                 |
|                | (• Center                                                                                                    | I Middle                  |
| Aspect<br>Text | Align Hor<br>C Left<br>© Center                                                                                                    | Align V<br>C Top<br>C Mic |

![](_page_69_Picture_0.jpeg)

![](_page_69_Picture_1.jpeg)

### 6.2.13. Kayan Yazı

Ayarlanan kontak aktif olduğunda metin panelde kaymaya başlar. Hatırlatma mesajı vs. olarak kullanılabilir.

• simgesine tıkla ve pencereye taşı.

| 1   | 1 :   | Sci | re | en | 1    |    | - 2 |      |       |    |              |   |       |    |    |   |   |    |              |   | E     | -  |    |   | - |    |    | × |
|-----|-------|-----|----|----|------|----|-----|------|-------|----|--------------|---|-------|----|----|---|---|----|--------------|---|-------|----|----|---|---|----|----|---|
|     |       |     |    |    |      |    |     |      |       |    |              |   |       |    |    |   |   |    |              |   |       |    |    |   |   |    |    |   |
|     |       |     |    |    |      | Ξ. |     |      |       |    |              |   |       | ÷. |    |   |   | Ξ. |              |   |       |    |    |   |   |    |    | - |
|     |       |     |    |    |      |    |     |      |       |    |              |   |       |    |    |   |   |    |              |   |       |    |    |   |   |    |    | 1 |
|     |       |     |    |    |      |    | 2   |      |       |    | 3            |   |       |    | 3  |   |   |    | 3            |   |       |    |    |   |   |    |    |   |
|     | a e e | 10  | 20 |    | a e  | 12 | 50  | at s | a e e | -  | $\mathbf{x}$ |   | a e e | 8  | 2  |   |   | 25 | $\mathbf{z}$ |   | a e e | 25 | 50 |   |   | 1  | 50 |   |
|     | •     |     |    | •  | •    |    |     | •    | •     |    | -2           | • | •     |    | -8 | • |   |    | -8           | • | •     |    |    | • |   |    |    | 1 |
| Th. | ат    | ık  |    | 70 | u    | v  | re  | r v  |       | mı | 10           | h | 4     | ,  |    |   |   |    |              |   |       |    |    |   |   |    |    | E |
|     |       |     |    |    |      |    |     |      | •     |    |              |   |       |    | 3  |   | • |    |              |   | •     |    |    |   |   | •  |    |   |
|     | e.    | 12  |    |    | e.   | 12 | 2   | 1    |       | 10 | 2            | 1 | 1     | 12 | 2  |   | 1 | 12 | 2            | 1 |       | 12 | 1  | • |   | 1  | 10 |   |
| •   | •     | •   | •  | •  | •    | •  |     | •    | •     | •  |              | • | •     | •  | ÷  | • | • | •  | ÷            | • | •     | •  | •  | • | • | •  | •  |   |
| •   | •     | •   | •  | •  | •    | •  | •   | •    | •     | •  | •            | • |       | •  | •  | • |   | •  | •            | • |       | •  | •  | • | • | •  | •  |   |
|     | •     |     | •  |    | •    | •  | •   |      | •     |    | •            |   | •     | •  | •  |   | • | •  | •            |   |       | •  | •  |   |   | •  |    | - |
| 33  | 5     | 83  |    | 1  | 5    | 1  | 1   | 1    | 5     | 13 | 1            |   | 3     | 1  | 2  | 1 | 5 | 1  | 2            | 1 | 5     | 1  | 1  | 1 | 1 | 1  | 13 |   |
| •   | •     | 1   | 1  | •  | •    | 1  | -   | •    | •     | 1  | -            | • | •     | 1  | -  | • | • | 1  | -            | • | •     | 1  | 1  | • | • | 1  | -  |   |
| 1   |       | •   | 1  | •  | •    | 1  | 1   | •    | •     | •  | 1            | • | 1     | 1  | 1  | • | 1 | 1  | 1            | • | 1     | 1  | 1  | • |   | •  | •  |   |
|     | •     |     |    |    | •    |    | •   | •    | •     |    | •            |   | •     |    | •  |   | • |    |              |   |       |    | •  | • | • | •  |    |   |
| 1   | •     | :   | 1  | 1  | •    | ÷  | 2   | 1    |       | :  | 1            | 1 | 1     | ं  | 2  | 1 | • | 1  | 1            | 1 | •     | ं  | 1  |   | • | ÷  | 1  |   |
|     |       | 3   | 1  |    | 1    | 1  | 1   | 1    | 1     | 3  | ÷.           | 1 | 1     | 3  | ÷. | 1 | 1 | 3  | 1            | 1 | 1     | 1  | 1  | 1 |   | 1  | 1  |   |
|     |       |     | 2  |    |      |    | 2   |      |       |    | 2            |   |       |    | 1  |   |   |    | 1            |   |       |    |    |   |   |    |    |   |
|     |       |     |    |    |      |    | ĩ   |      |       |    | ĩ            |   |       |    | Ĩ. |   |   |    | ũ            |   |       |    |    |   |   |    |    |   |
|     |       |     | 1  |    | 0    | Ċ. | 1   |      | 0     |    | 3            |   | 0     | ÷. | 3  | 1 | 1 | ÷. | 3            |   | 0     |    | 3  | 1 |   | Ċ. | 1  |   |
|     |       |     |    |    |      |    |     |      |       |    |              |   | ,     |    |    |   | , |    |              |   |       |    |    |   |   |    |    | + |
|     | r     |     | _  | _  |      |    |     |      | _     |    |              |   |       |    |    |   |   |    |              |   |       |    |    |   |   |    |    |   |
|     | -8    |     |    |    | 10.0 |    |     |      |       | 10 |              |   |       |    |    |   |   |    |              |   |       |    |    |   |   |    | τ. |   |

 "message" sekmesinde kontak adresi ve mesaj içeriği ayarlanır. Sol sütun üzerinde sağ tıklandığı zaman yeni mesaj eklenebilir veya silinebilir. Mesaj içeriğine sağ tıklandığı zaman metin, varyasyonel metin ve veri aynı anda eklenebilir. "common" sekmesinde kayan metin hızı yavaş veya hızlı olarak ayarlanabilir.

| 1 Show | w Always | Thank you ver | v much ! |  |
|--------|----------|---------------|----------|--|
| I Snov | N Always | Thank you ver | y much ! |  |
|        |          |               |          |  |
|        |          |               |          |  |
|        |          |               |          |  |
|        |          |               |          |  |
|        |          |               |          |  |
|        |          |               |          |  |
|        |          |               |          |  |

## 6.2.14. Gerçek Zaman Eğrisi

![](_page_70_Picture_1.jpeg)

Gerçek zaman eğrisi belirli bir simülasyon değerinin gerçek zaman durumunun tepkisi için kullanılmaktadır. Seçiminize göre çeşitli görüntüleme şekli vardır; eğri, sütün, nokta ve diğer şekiller. Gerçek zaman eğrisi sıcaklık, basınç, akışkan ve diğer analog değerlerin simülasyonu için kullanılır. Uygulamalarda önemli rol oynamaktadır.

• 💆 simgesine tıkla ve pencereye taşı.

![](_page_70_Picture_4.jpeg)

• "trend map" sekmesinde veri eklenebilir, düzenlenebilir ve silinebilir. Grafikte eklenen veri adedi kadar eğri oluşur.

| 0 D0 |   | Add    |  |
|------|---|--------|--|
|      | [ | Modify |  |
|      |   | Delete |  |
|      |   |        |  |
|      |   |        |  |
|      |   |        |  |

• "0 D0" veya "modify" butonuna çift tıkla. Veri adresi açılan yeni pencerenin "object" sekmesinde değiştirilebilir.

![](_page_71_Picture_0.jpeg)

![](_page_71_Picture_1.jpeg)

| Object | Trend Map Pick Save Color                   |
|--------|---------------------------------------------|
|        | ation<br>avice the Port Tal<br>Station () 1 |
|        | oject                                       |
|        | sta Type Word                               |
| 2      |                                             |

• "trend map" sekmesinde grafikte görüntülenecek veri adedi, ölçme periyodu, maksimum ve minimum değerleri, grafik modeli (eğri, sütun, nokta), hareket modu ayarlanır.

| )ata               | Display        |
|--------------------|----------------|
| Count 100          | Map Mode       |
| Pick Period 5 Sec  | Fold           |
| - Format           | C Dot          |
| C Dec C Hex        | C Column       |
| C Float C Unsigned |                |
| Range              | Move Mode      |
| Max 100            | C Move Pen     |
|                    | G Marco Docard |
| Min   0            | ve move Paper  |

• "pick" sekmesinde örnekleme periyodu bir bobin tarafından kontrol edilebilir. Ör. ayarlanan M0 kontağı ON durumunda iken örnekleme yapar, OFF durumda örneklemeyi durdurur.
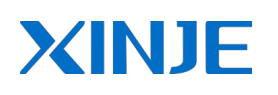

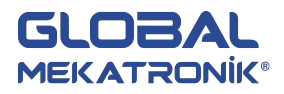

| rend Map         |                                          |  |
|------------------|------------------------------------------|--|
| Object Trend Map | Pick Save Color                          |  |
| Control M0       | This Regist was used to control<br>Pick! |  |
| 1920             |                                          |  |
|                  |                                          |  |
|                  |                                          |  |
|                  |                                          |  |
|                  |                                          |  |
|                  |                                          |  |

"save" sekmesinde "auto locate" tıkladıktan sonra örnekleme değerlerinin kayıt alanlarını ayarlayabilirsiniz.
 Ör. PSW700 alanı kayıt için ayarlanırsa "count" 100 değeri için PSW700 ile PSW804 arasında kaydedilir.
 "pick" 5 sn. için örnekleme 5sn. aralıklarla yapılır. PSW700 kayıt edilen alan adresi, PSW702 sonraki kayıt edilecek alan adresi, PSW704 ilk örnekleme kayıt alanı, PSW705 ikinci örnekleme kayıt alanı,...,
 PSW804 yüzüncü örnekleme adresi.

| Object   Trend   | Map Pick Sa | ive Color |  |
|------------------|-------------|-----------|--|
| Object<br>Object | PSW 💌       | 700       |  |
|                  |             |           |  |
| T Auto Lo        | cate        |           |  |
|                  |             |           |  |
|                  |             |           |  |
|                  |             |           |  |
|                  |             |           |  |

#### 6.2.15. Geçmiş Veri Grafiği

Geçmiş veri grafiği gerçek zaman eğrisi ile benzerdir. Gerçek zaman eğrisi ekranda sadece geçerli veriyi görüntüler. Geçmiş veri grafiği ekranda geçmiş veri biçiminde geçerli veriyi kaydedebilirken onları görüntüleyebilir ve analiz edebilirsiniz.

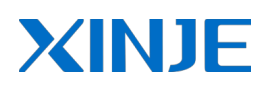

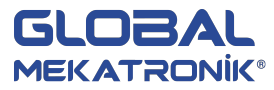

• 🖳 simgesine tıkla ve pencereye taşı.

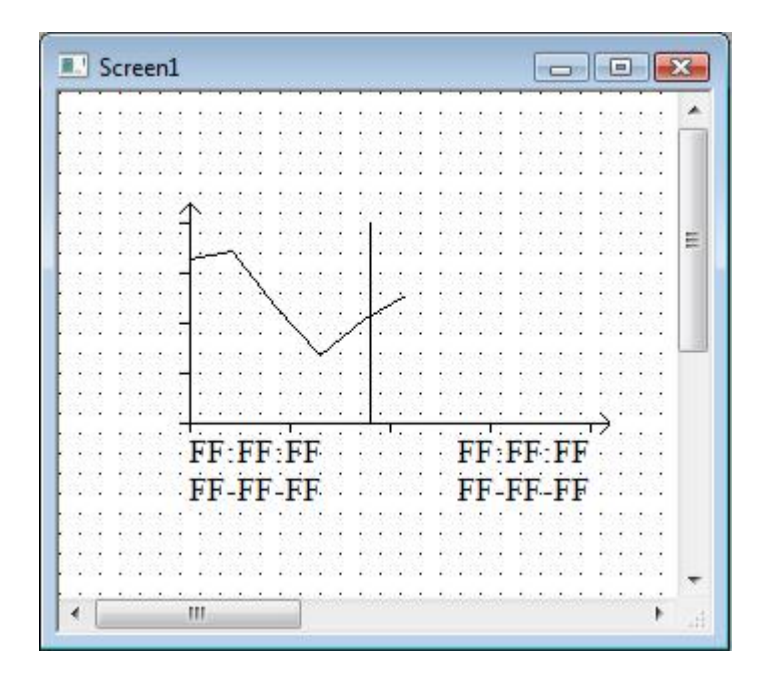

• "trend source" sekmesinde veri adresleri eklenebilir, düzenlenebilir ve silinebilir. "modify" tıklandığında veri adresleri, maksimum ve minimum değerleri değiştirilebilir.

 "display" sekmesinde sayfada görüntülenecek veri adedi, toplam veri adedi, örnekleme süresi, süre görünümü (grafik altı, grafik üstü veya hiçbiri), örnekleme kontrol bobini(bobin ON iken örnekleme yapılır, OFF iken örnekleme yapılmaz), geçerli değerlerin alan adresleri ayarlanır.

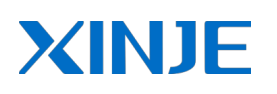

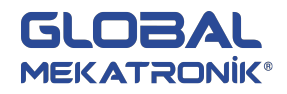

| Data            |                              | - Time                     |
|-----------------|------------------------------|----------------------------|
| Page Data       | 5                            | C Ton                      |
| Total Data      | 10                           | <ul> <li>Bottom</li> </ul> |
| Pick Period     | 1 Sec                        | ○ None                     |
| 5562 ()<br>()   | This Regist was used         | to control Pick!           |
|                 |                              |                            |
| -l♥ Current Dat | a<br>The Current data will r | place from PSW500 to       |
|                 | PSW506                       |                            |
|                 |                              |                            |

• "save" sekmesinde "auto locate" tıklandığında veri kayıt başlangıç adresi ayarlanabilir.

| rend Source | Display | Save     | Color | Font | Position | 1 |
|-------------|---------|----------|-------|------|----------|---|
| Object-     | PFW     | <u> </u> |       | 256  |          |   |
| Auto Lo     | cate    |          |       |      |          |   |
|             |         |          |       |      |          |   |
|             |         |          |       |      |          |   |
|             |         |          |       |      |          |   |
|             |         |          |       |      |          |   |
|             |         |          |       |      |          |   |

#### 6.2.16. Zaman Eğrisi Kontrolü

Zaman eğri kontrolü uygulamada kullanılan ölçüm değerlerinin saatlik, günlük vs. grafiğinin oluşturulması ve ölçüm değerlerinin raporlanmasında kolaylıkla kullanılabilir.

• 🔤 simgesine tıkla ve pencereye taşı.

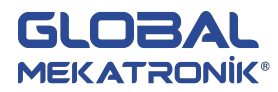

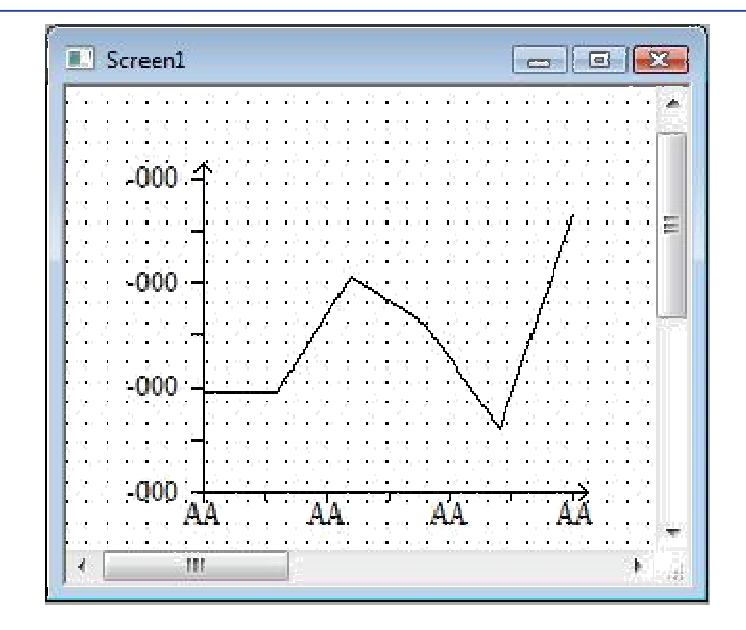

 "common" sekmesinde "storge size" veri adedi, "storge mode" iki seçenektir, "rotate overwrite" veriler belirlenen alanlara kaydedildikten sonra tekrar başa dönüp üzerine kaydetmeye devam eder, "full stop" ise belirtilen tüm alanlara kayıt işlemleri bitirdikten sonra kaydetme işlemi durdurulur. Örnekleme modu "rotate overwrite" seçili iken aktiftir. Örnekleme periyodu saniye, dakika veya saat cinsinden belirlenebilir, örnekleme kontrolü "pick ctrl" tıklanarak aktif edilir. Örn. M0 kontağı örneklemeyi kontrol eder, M0 ON iken örnekleme aktiftir. Değişken modu aktif edilirse ayarlanan kontak örn. M1 kontağı OFF iken "stop" modu, ON iken "circle" modu aktif olur. Bu özellik aktif edilmezse kullanıcı tarafından "circle" veya "stop" ayarlanır. "pick feel"

modu aktif edilirse ayarlanan kontağın sadece yükselen kenarında örnekleme gerçekleşir.

| Storge Size | 10                                                                                                    |
|-------------|----------------------------------------------------------------------------------------------------|
| Storge Mode |                                                                                                    |
| Pick Mode   | <ul> <li>✓ Pick Period</li> <li>Period</li> <li>1 Secc ▼</li> <li>✓ Pick Ctrl</li> <li>✓ Variable Mode</li> <li>✓ Mode</li> <li>✓ Fix Mode</li> <li>✓ Stop</li> <li>✓ Circle</li> </ul> |
|             | C Pick Feel M0                                                                                                    |

• "view" sekmesinde "grid style" ızgara eklemek için kullanılır. Zaman ve Y ekseni için ızgara sayısı belirlenir. Zaman ekseninde görüntülenmek istenenler (yıl, ay, gün, saat, dakika, saniye) aktif edilir. "init time" grafikte

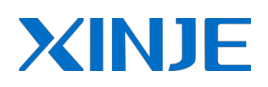

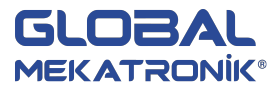

görüntülenecek toplam süreyi ifade eder. Ör. 5 dk seçilirse son 5 dk veri değerleri zaman ekseninde görüntülenir. "time section", "scale section" bölümlerinden zaman ve Y ekseni ölçeklendirmesi ayarlanır.

| Time Trend    |                             | X    |
|---------------|-----------------------------|------|
| Common View   | Object Trend Color Position |      |
| Grid Style    | Time Grid 5 Y Grid 5        |      |
| Time Info     | TYear Month Day             |      |
|               | ☐ Hour ☐ Minute 🔽 Second    |      |
| Init Time     | 30 Secor 💌                  |      |
| Time Section  | 6                           |      |
| Scale Section | 2 Font                      |      |
| Y Section     | 6                           |      |
| Scale Section | 2                           |      |
|               |                             |      |
|               |                             |      |
|               |                             |      |
|               | OK Cancel A                 | pply |

"object" sekmesinde grafikte görüntülenen verilerin kaydedilmesi için başlangıç adresi ayarlanır. Ör.
 PSW300 alanı başlangıç adresi seçilirse veri değerleri aşağıdaki gibi kaydedilir.

| Veri 1 | Veri 2 | Yıl    | Ау     | Gün    | Saat   | Dakika | Saniye |
|--------|--------|--------|--------|--------|--------|--------|--------|
| PSW304 | PSW305 | PSW306 | PSW307 | PSW308 | PSW309 | PSW310 | PSW311 |
| PSW312 | PSW313 | PSW314 | PSW315 | PSW316 | PSW317 | PSW318 | PSW319 |
| PSW320 | PSW321 | PSW322 | PSW323 | PSW324 | PSW325 | PSW326 | PSW327 |
| PSW328 | PSW329 | PSW330 | PSW331 | PSW332 | PSW333 | PSW334 | PSW335 |
| PSW336 | PSW337 | PSW338 | PSW339 | PSW340 | PSW341 | PSW342 | PSW343 |
| PSW344 | PSW345 | PSW346 | PSW347 | PSW348 | PSW349 | PSW350 | PSW351 |

 "trend" sekmesinde veri ekleme veya silme, grafik modu ayarlama(çizgi, nokta, sütun), renk seçimi, veri alan adresini ayarlama, veri görüntüleme seçimi (hex, dec, float, unsigned), veri tipi (byte, word, dword), veri maksimum ve minimum değerleri ayarlama işlemleri yapılır.

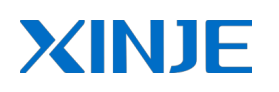

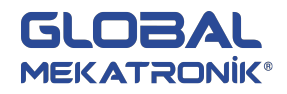

| Temperature | Map Mode                 |
|-------------|--------------------------|
| Temperature | Color Pola Color Pick D0 |
|             | Another Group            |
|             | C Byte C Word C DWord    |
|             | Init Min                 |
| Add Delete  | Init Max 10              |

#### 6.2.17. Event Buton

Geçmiş verilere ulaşmak için sayfa geçişi, yakınlaştırmak, uzaklaştırmak, alarm hücreleri arasında geçiş yapmak için kullanılır.

n simgesine tıkla ve pencereye taşı.

| Trend/Event     | Prev Page              | • |
|-----------------|------------------------|---|
| C Time Trend    | Next Page<br>Prev Item |   |
| Time Axis       | Lef OK                 |   |
| C Y Axis        | Up (Thin)              |   |
|                 | ID All Trends 💌        |   |
| C XY Poly Trend | Clear                  | Ŧ |
|                 |                        |   |

#### 6.2.18. Alarm Listesi

Birçok uygulamada alarm durumlarını görüntülemek için alarm listesi oluşturulur. Bu sayede operatör uyarılarak gerekli müdahalenin yapılması sağlanır.

• Esimgesine tıkla ve pencereye taşı.

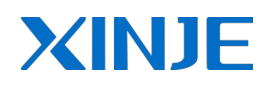

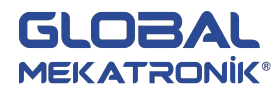

| E Screen1 |      |        | X  |
|-----------|------|--------|----|
|           |      |        |    |
|           | Alam | a List |    |
|           |      |        |    |
|           |      |        | •  |
|           |      |        | •  |
|           |      |        |    |
|           |      |        | ņj |

• "common" sekmesinde başlık değiştirilebilir veya yüksekliği ayarlanabilir. Alarm liste adedi ve hücre genişliği ile yüksekliği ayarlanabilir.

| itle Text Alarm | List | C 1-8(1)                     |  |
|-----------------|------|------------------------------|--|
| Fitle Height    | 20   | Cen(L)                       |  |
| Nam Width       | 100  | Center(C)                    |  |
|                 | 100  | C Right (P)                  |  |
| Row Count       | 5    | <ul> <li>Night(n)</li> </ul> |  |
| Cell Height     | 20   | Border Bold                  |  |
|                 |      |                              |  |
|                 | 20 1 |                              |  |

 "alarm" sekmesinde alarm kontağı ve içeriği değiştirilir. Yeni alarm mesajı eklemek için diyalog kutusunda boş alana sağ tıklanır. Alarm içeriği aynı şekilde sağ tıkladıktan sonra veri alanı(değişken) veya metin eklenebilir.

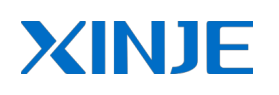

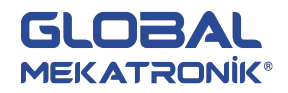

| 1 | Control<br>PSB0 | Alarm Cor | Content |  |
|---|-----------------|-----------|---------|--|
|   | New Mes         | isage     |         |  |
| L |                 |           |         |  |
|   |                 |           |         |  |
|   |                 |           |         |  |

#### 6.2.19. Gerçek Zamanlı Durum Göstergesi

Alarm listesine göre daha geniş kapsamlıdır. Proses genel durum bilgisini görüntülemek için kullanılabilir.

simgesine tıkla ve pencereye taşı.

| <b>.</b> ' | S | c  | e | en | 1 |    |     |   |   |    |     |    |     |       |              |     |      |      |    | 6  | _ | ,  |      |    | ] |    | x  |
|------------|---|----|---|----|---|----|-----|---|---|----|-----|----|-----|-------|--------------|-----|------|------|----|----|---|----|------|----|---|----|----|
| ÷          | 1 |    | 2 | 1  | 1 |    | 2   | 1 | 1 |    | 2   |    | Ż   |       | 2            |     | Ż    | 1    | 2  |    | ļ | 1  | 2    | 1  | ļ | 2  |    |
|            | • |    | • |    |   | 12 | 13  |   |   | 12 |     |    |     | 122   | 12           | 140 |      |      | •  |    |   | 12 | 12   | •  |   |    | 1  |
|            |   |    |   |    |   |    |     |   |   |    |     |    |     |       |              |     |      |      |    |    |   |    |      |    |   |    |    |
| •          | • |    |   | •  |   | 5  |     | • |   | 5  | ÷   | •  |     | 5     | 1            | •   | •    | 4    |    | •  | • |    |      | •  | • | -  |    |
|            |   |    | 2 | Г  | _ | _  |     | _ |   |    |     |    |     | _     | _            |     |      | _    | _  | _  | _ | _  | - 50 |    |   |    |    |
| •          | • | 12 | • | 1  |   | 12 | 1.5 |   | - | T  | ni  | FA | *** | - 4-0 | at           | in  | . th | ne i | •  | •  |   |    |      | 12 |   | 12 | 1  |
|            |   |    |   | 1  |   |    |     |   |   | ÷  | ÷   | ų  |     |       | aji          | i.e | -    |      |    |    |   |    |      |    |   |    | 11 |
|            | • |    |   | Г  | • | ÷  |     | • | • | ÷. | ÷   | •  | •   | ÷.    |              | •   | •    | è.   | ÷  | •  | • | ÷  |      |    | • |    |    |
|            |   |    |   |    |   | Ξ. |     |   |   | Ζ. | -   |    |     | Ξ.    |              |     |      |      | 2  |    |   |    | ÷    |    |   | ۰. |    |
| •          | • |    | • | ŀ  | _ |    |     |   |   |    |     |    | _   |       |              |     | _    |      | _  |    |   |    | -    |    |   |    |    |
|            |   |    |   | 1  |   | 2  | ÷   | 4 | 1 | 8  | ÷   | 1  | 1   | 3     | $\mathbf{x}$ | •   | •    | 9    | ÷  | •  |   |    |      |    |   |    |    |
| •          | • |    |   | 1  | • |    |     | • | • |    |     | •  | •   |       |              | •   | •    |      |    | •  | • |    | -    | •  | • |    |    |
|            |   |    |   | Г  |   | ۰. |     | 2 |   | ÷. | - 2 | 2  |     | ÷.    |              | 20  |      | •    |    | ÷. |   |    |      | 2  |   |    |    |
| •          | • |    | • | 1  |   |    | •   | • |   |    | •   |    |     | 12    | 13           | •   |      |      | •  | •  |   |    | •    | 1  |   |    |    |
|            | • | •  |   | L  | _ |    |     |   |   |    |     |    | -   |       |              |     |      |      | -  |    |   |    | - 21 |    | • |    |    |
| •          | • | •  |   | •  | • | ÷  | ÷   | • | • | ÷  | ÷   | •  | •   | ÷     | ÷            | •   | •    | ÷    | ÷  | •  | • | ÷  | ÷    | •  | • |    |    |
|            |   |    |   | •  |   | ۰. |     | • | • | ٥. |     | 2  | •   | 6     | 1            | 20  |      | ۰.   |    | •  | • |    |      | •  |   |    |    |
| •          |   | 3  | 1 | •  |   |    | 13  | 1 |   |    | 1   | 15 |     | 3     | 13           | 15  |      |      | 13 | •  |   |    | 13   | •  |   |    |    |
| •          | • |    | • | •  | • |    |     | • | • |    | ÷   |    | •   |       |              |     | •    |      |    | •  | • |    |      | •  | • |    |    |
| •          | • | •  |   | •  | • | •  |     | • | • | ÷  | ÷   | •  | •   | ÷     |              | •   | •    | ÷    | ÷  | •  | • | •  |      | •  | • |    |    |
| ÷          | • | ۰. | - | ਼  | • | 4  | 2   | ् | • | ۰. | ÷   | 4  | •   | ۰.    | ÷            |     | •    | •    |    | •  | • | •  |      | •  | • | •  | 17 |
| 4          | 1 |    |   |    | ш |    |     |   |   |    |     |    |     |       |              |     |      |      |    |    |   |    |      |    |   |    |    |

• "aspect" sekmesinde gösterge başlığı, mesaj adedi, hücre yüksekliği ve genişliği ayarlanabilir.

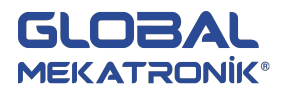

| Name Infom | Align      |   |
|------------|------------|---|
| Rowa Width | 3 C Center |   |
| Height     | C Rght     | 1 |
|            |            |   |
|            |            |   |

"event" sekmesinde mesaj ekleme, silme ve düzenleme yapılır. "modify" butonuna tıkladıktan sonra
 "coil" sekmesinde ilgili mesajı aktif etmek için mesaj kontağı ayarlanır, "information" sekmesinde mesaj içeriği değiştirilebilir.

| t |    |    |
|---|----|----|
|   |    |    |
|   |    |    |
|   |    |    |
|   |    |    |
|   | lt | lt |

#### 6.2.20. Geçmiş Durum Göstergesi

Gerçek zamanlı durum göstergesi ile benzerdir. Aralarındaki fark, gerçek zamanlı durum göstergesi anlık durum değerlerini gösterir. Geçmiş durum göstergesi anlık durum değerlerini hem görüntüler hem kaydeder.

simgesine tıkla ve pencereye taşı.

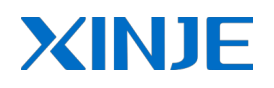

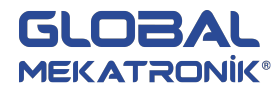

| 💽 Screen1                                                                |       |      |            |  |
|--------------------------------------------------------------------------|-------|------|------------|--|
|                                                                          |       |      |            |  |
| Sprin                                                                    | gTime | Info | Affirm Tim |  |
|                                                                          |       |      |            |  |
| ana periodia<br>Santa ang ana sa<br>Santa ang ang atao<br>Santa ang atao |       |      |            |  |
|                                                                          |       |      |            |  |

 "aspect" sekmesinde birinci, ikinci ve üçüncü sütun başlıkları, genişlikleri ile hücre yüksekliği, adedi ve toplam mesaj kayıt kapasitesi ayarlanır.

| Aspect Event Pick | Save  | Font   | Color | Position |
|-------------------|-------|--------|-------|----------|
| Column            |       |        |       | 1        |
| First             | Title | Spring | Time  |          |
| C Second          | Align | Left   | •     |          |
| C Third           | Width |        | 118   |          |
| Line Height       |       | 25     | 5     | ]        |
| Lines / page      |       | 2      | 2     |          |
| Event Capacity    |       | 100    | ō     |          |
| Show Year         |       |        |       |          |
|                   |       |        |       |          |

 "event" sekmesinde mesaj eklenebilir, silinebilir ve düzenlenebilir. "modify" butonu tıkladıktan sonra "coil" sekmesinde mesaj aktif etmek için ilgili kontak ayarlanır, "event" sekmesinde mesaj içeriği ve mesajın aktif olması için yükselen veya düşen kenar tetikleme seçilebilir.

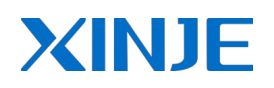

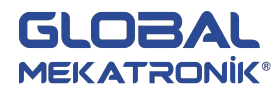

| Event Source            |                |
|-------------------------|----------------|
| Coil Event              |                |
| Descript Over vo        |                |
| Spring<br>• Ascend Edge | C Descend Edge |
| <u>.</u>                |                |

• "pick" sekmesinde "control" işaretlendikten sonra mesajların kaydetme işlemini kontrol etmek için ilgili kontak seçilebilir.

| <br>This Regist was used to | o control |
|-----------------------------|-----------|
|                             |           |
|                             |           |
|                             |           |
|                             |           |
|                             |           |

• "save" sekmesinde "auto locate" işaretli ise mesajları kaydetme işlemi gerçekleşmez. İşareti kaldırdıktan sonra ayarlanan veri adresine kaydetmeye başlar.

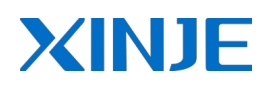

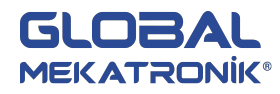

| Aspect   Event   P                                                                                             | ick Save For | t   Color   Position |  |
|----------------------------------------------------------------------------------------------------|--------------|----------------------|--|
| Object                                                                                                    | W <u>*</u>   | 256                  |  |
| 🔽 Auto Locate                                                                                                  |              |                      |  |
|                                                                                                    |              |                      |  |
| en ander og angen og ander og ander og ander og ander og ander og ander og ander og ander og ander og ander og |              |                      |  |
| 1777889996009400970966694                                                                                      |              |                      |  |
| 47 TOUGH ( 28 UND TO ACCOUNT                                                                                   |              |                      |  |

#### 6.2.21. Tablo Kontrol

Geçmiş alarm göstergesi, geçmiş veri grafiği vs. kullanılan fonksiyonların kaydettikleri verileri görüntülemek için kullanılabilir.

| 2  | S | cr | ee | en | 1   |    |     |    |   |    |     |     |     | -  |    |   |    |   |    | L   | -   | 2  | IL. | C | ]  |    | 5 | 3 |
|----|---|----|----|----|-----|----|-----|----|---|----|-----|-----|-----|----|----|---|----|---|----|-----|-----|----|-----|---|----|----|---|---|
|    | • | •  | •  |    | •   | ÷  |     |    | • | :  | •   |     |     | :  | •  | • | •  | ÷ | •  |     | •   | :  | •   |   | •  | •  | • |   |
| •  | 2 | •  | •  | •  | 2   | 1  | •   | •  | 2 | 1  | •   | •   | 2   | 1  | •  | • | 2  | • | •  | •   | 2   | 1  | •   | • | 2  | 1  | 1 |   |
|    | 1 | •  | •  | •  |     | •  |     | •  | 1 | 1  | *   | •   | 8   | 1  | •  | • | ÷. | 1 | •  | •   | 1   | •  | •   | • | 8  | •  | 1 |   |
| •  |   | •  | •  | •  |     |    | •   | •  | • | •  |     | •   | •   | •  | •  | • | •  | • | •  | •   | •   | •  | •   | • |    | •  | 1 |   |
|    |   | 30 | 2  | 1  |     | 3  | 2   | 1  | 3 | 33 | 2   |     |     | 3  | 2  |   |    | 3 | ं  | 1   | 1   | 30 | 2   | 1 |    | 30 | 1 |   |
|    | 2 | 1  |    | •  | 2   | 1  | •   | •  | 2 | 13 | 1   | •   | 2   | 13 | 1  | • | 2  | 1 | 1  | •   | ġ., | 1  | 1   | • | 2  | 1  | 1 | 1 |
| ٠. | 1 | 1  | •  | •  | 0   | ÷  |     |    |   |    |     | ÷   |     |    | •  |   |    |   |    | ·   | ÷   | 1  | •   | • | ÷. | 1  | 1 | 1 |
|    |   |    |    | ÷  |     |    | NC  | )  | į |    | Ņ   | a   | m   | e  |    |   | P  | ò | į  | n   | ť.  |    |     |   |    |    |   |   |
| •  | • | •  | •  | •  |     | Z  | 0   | n' | 2 | h  | 1.  |     |     |    | •  | • |    |   | r  | NA. | o,  |    | •   | • |    | •  |   |   |
| •  | • | •  | •  | •  | •   | Ŀ  | NQ1 | ν. | 4 | ,n | Ų.  | L'H | (ę. | ц. | ۰. |   | 4  | ÷ | 1  | 2   | 2   |    | •   | • | •  | •  | • |   |
|    |   | :  | :  | :  | :   | Ç  | Q   | D. | Ì | į  | rộ: | rk  | e   | r2 | 2  |   | Ĵ  |   | jC | Q   | Q   | •  | :   | : | •  | :  | 1 | Ī |
| •  |   | •  | •  | •  |     | Ç  | Q   | D. | 1 | įw | φ:  | rk  | ie: | r  | 3  | : |    | 1 | iC | Q   | Ó.  | •  | :   | • | :  | :  | : |   |
|    |   |    |    |    |     |    |     |    | 1 | 2  |     |     |     |    |    |   |    |   |    |     |     |    |     |   | ۰. |    |   |   |
|    | ÷ |    |    |    |     | ÷  |     |    | ÷ |    |     |     |     | 1  |    |   |    | • |    |     | ÷   | •  |     |   |    | •  |   |   |
|    |   | •  |    | •  |     |    |     | •  |   |    |     |     |     |    |    |   |    |   |    |     |     |    |     |   |    |    |   |   |
| •  | • | •  | •  | •  | •   |    |     | •  | • |    |     | •   | •   |    |    |   | •  |   | •  | •   | •   | •  | •   | • | •  | •  | • |   |
|    |   |    |    |    |     |    |     |    |   |    |     |     |     |    | •  |   |    |   |    |     |     |    |     |   |    |    | • |   |
|    |   |    | •  |    | •   | ÷  |     |    | ÷ | •  | •   |     | ÷   | 5  | •  |   | ÷  | • | •  |     | ·   | •  | •   |   | ÷  | •  | • |   |
| •  |   | •  | •  | •  |     |    | •   | •  |   | ÷  | •   | •   |     | ÷  |    | • |    | • | •  | •   | •   | •  | •   | • | •  | •  | • |   |
| •  | • | •  | •  | •  | •   |    | •   | •  | • |    | •   |     |     |    | •  |   | •  |   | •  | •   | •   | •  | •   | • | •  | •  | • | - |
| 1  |   |    |    |    | 111 | i. |     |    |   |    |     |     |     |    |    |   |    |   |    |     |     |    |     |   |    | Þ  |   |   |

simgesine tıkla ve pencereye taşı.

 "object" sekmesinde görüntülenecek verilerin başlangıç adresi ayarlanır. "common" sekmesinde sırasıyla tüm kayıt adedi, sayfada görüntülenecek kayıt adedi, başlık yüksekliği, hücre yüksekliği ayarlanabilir.
 Başlığı gizlemek için "use title" işareti kaldırılır. Başlık ve hücre yazı tipleri ayrı ayrı ayarlanabilir. Sıra numarası sütununu gizlemek için "auto add field" işareti kaldırılır, başlık ve genişlik ayarlanabilir. Statik alan(2.sütun) gizlemek için "static field" işareti kaldırılır. Kayıt başlıkları ile hücre genişliği ayarlanabilir.

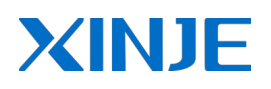

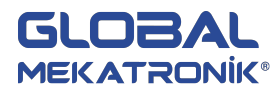

| Grid Control                                                    | ×                             |
|-----------------------------------------------------------------|-------------------------------|
| Object Common Column Position                                   |                               |
| All Records 3<br>Page Records 3                                 | Title Name                    |
| Cell Height 20                                                  | Width 80<br>Worker1           |
| Use Title I Bold Border                                         | Worker1<br>worker2<br>worker3 |
| Image: Auto Add Field       Title       NO       Width       30 |                               |

"column" sekmesinde sütün eklenebilir, silinebilir ve düzenlenebilir. Tablo değerlerinin değişimini engellemek için
 "modifiable" işareti kaldırmak gerekir. İşaretli durumda diyalog kutusunun altında dijital klavye aktiftir ve klavye seçimi yapılabilir. Eklenen sütunları düzenlemek için "modify" butonuna tıklanır ve açılan diyalog kutusunda sütun başlığı ve genişliği, veri bit uzunluğu ve nokta uzunluğu, veri tipi ve veri formatı ayarlanır.

| Grid Control           |                                                                                                    | <b>E</b>                       | Column information         | <b>X</b>                                                                                                    |
|------------------------|----------------------------------------------------------------------------------------------------|--------------------------------|----------------------------|----------------------------------------------------------------------------------------------------|
| Object Common Co       | lumn Position                                                                                      |                                | Title point                | - Format                                                                                                    |
| wodifiable             | Add Modif                                                                                          | y Delete                       | Width 50                   | C Dec(D)                                                                                                    |
| Title<br>point         | Width Data Type<br>50 WORD                                                                         | UINT                           | BitLength 3<br>DotLength 0 | C Hex(U)<br>C Float(F)                                                                                                    |
| KeyBoard<br>KeyBoard_1 | 7         8           4         5           1         2           0            Tamam         iptal | 9 +/-<br>6 CLR<br>3 ESC<br>ENT | Type Word 💌                | CANCEL     CANCEL     CA |

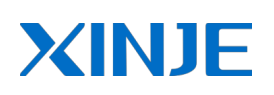

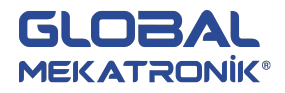

### 6.3. Alarm Penceresi

Alarm penceresi ilgili kontak tetiklendiğinde alarm mesajını görüntülemek için kullanılır. Pencerenin aktif olması için PLC'den ilgili bit ayarlanır.

Yeni bir alarm penceresi oluşturulur. Bunun iki yolu vardır. 1.yol: sol menüden "alarm" seçildikten sonra sağ tıklanır ve açılan "insert" penceresi tıklanır ise yeni alarm penceresi oluşturulur. 2.yol: alarm penceresi oluşturulur.

| TouchWin for TH Edit Tool                                                                             | Screen1                                                                                                    |                    |
|----------------------------------------------------------------------------------------------------|----------------------------------------------------------------------------------------------------|--------------------|
| File Edit View Part Tool V                                                                            | indow Help                                                                                                    |                    |
| ] D 🚅 🖬 👗 🛍 🛍 🕬 🥤                                                                                     | '   A 🗛 🖧   🌚 🌚 🧶 🚳 🎀   🎟 🎟 🎫   23 🍕 123   📾 🚎 1   🗄   🖀 🕞 🗔 😒 🍳                                                      | \$                 |
| $  \land \land \Box \Box \Box \Box \Box \Box \Box \Box \Box \Box \Box \Box \Box \Box \Box \Box \Box $ | 🖪   🖋 🏈   🔈   🗑   🗑 🕝 🍕 🔆   🛍 🖾   🗑 🚃 😰 😰 🖳   🔍   🔃   🗠 🗠 🖢                                                           | ¥                  |
| ]牌冊切 評園喆 ]⊝:                                                                                          | 00% ▼ ⊕ 🔢 👆 0 ▼ 😳 😒 🖆 🗳 🗙 🐄 🚔 📥 📥                                                                                     |                    |
| ► A Project                                                                                           | Screen1                                                                                                    |                    |
| Corpor                                                                                                |                                                                                                    | 12                 |
| Screen                                                                                                |                                                                                                    |                    |
| 1: Screen1                                                                                            | $ \begin{array}{c} \hline \\ \hline \\ \hline \\ \hline \\ \hline \\ \hline \\ \hline \\ \hline \\ \hline \\ \hline $ | 100 Sec.           |
| i: Screen1                                                                                            | 2 101 200 200 200 200 200 200 200 200 20                                                                              |                    |
| Vindow<br>Insert                                                                                      | 2                                                                                                    | 10.100 Lateral 201 |

Yeni alarm penceresi oluşturulurken aşağıdaki pencere açılır ve pencere özellikleri değiştirilebilir. Pencere adı, genişliği, yüksekliği, rengi, mesaj yazma, pencere aktif olması için alarm kontağı, pencere görüntülenme periyot seçimi ayarlanır. Ör. 5 sn. seçilmiş ise alarm kontağı aktif olduktan sonra alarm penceresi kapatılır ancak 5 sn. sonra tekrar alarm penceresi açılır.

| Name Alarm Window                         | w Width    |   | 180 |
|-------------------------------------------|------------|---|-----|
|                                           | Height     | - | 140 |
|                                           | Height     |   | 140 |
| Message                                   | Back Color |   | •   |
|                                           |            |   |     |
| legister                                  |            |   |     |
| legister                                  | 1          |   |     |
| Register<br>Station<br>Object M           | 1          | 0 |     |
| Register<br>Station<br>Object M<br>'eriod | 1          | 0 |     |

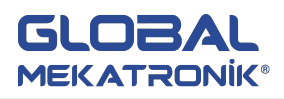

Alarm penceresi çift tıklanır ve açılan alarm penceresinde "alarm" ve "alarm define" metinleri düzenlenebilir veya başka fonksiyonlar eklenebilir. "OK" butonu alarm penceresini kapatmak için kullanılır. Operatör arızayı çözümledikten sonra OK butonuna basarak pencereyi kapatır.

|   |   |    |   |    |    |     |    | 1  |    | 1  |    |    |    |    | 1  |   | 1 |
|---|---|----|---|----|----|-----|----|----|----|----|----|----|----|----|----|---|---|
|   |   |    |   |    |    | ٨   | 1  |    |    |    |    |    |    |    |    |   | - |
|   |   |    |   |    |    | Α   | Τs | ar | m  | 5  | 2  |    |    |    |    |   | = |
|   |   | S. | 2 |    |    |     |    |    |    | 4  | è  |    |    | 4  | ÷  |   | - |
|   |   | Ξ. |   | 4  | ۱. |     | -  |    | 1- | ÷. |    |    | _  | Ξ. | 2  |   | - |
|   |   |    | ÷ | n. | τċ | -11 | ш  | 9  | 1E | 1  | Τ. | 11 | ٥, |    |    |   |   |
|   | • |    |   |    | •  |     |    | •  | •  |    | ÷  | ÷  | ÷  |    |    |   |   |
| • | • | •  | ÷ | •  | •  | •   |    |    | •  | ÷  | 8  | •  | •  | •  | -8 | • |   |
|   |   |    |   |    |    | Υ.  |    |    |    |    |    |    |    |    |    |   |   |
| • |   | 1  | 5 | •  |    | 1   | -  |    | -  |    |    | ۰. | •  | 3  | 5  | • |   |
| • | • |    | • | •  | •  | IIF | C  | 14 | 1  | 1  |    | •  | •  | •  | •  | • |   |
| • | • | •  | • | •  | •  | 1   | 0  | 1  | 1  |    | 8  | •  | •  | •  | •  | • |   |
|   | • |    |   |    |    |     |    |    |    |    |    |    |    | •  |    |   | × |

## 6.4. Yazıcı Penceresi

TG seri dokunmatik paneller panel yazıcıları ile bağlanabilirler, "veri toplama", "eğri oluşturma" vs. veri işlemlerinde iyi performans sağlar.

Dokunmatik paneller aşağıdaki 2 marka yazıcıya bağlanabilir.

- 1. Sprt micro yazıcı
- 2. Wei Huang yazıcı

#### 6.4.1. Bağlantı

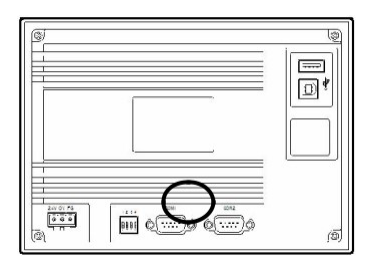

| Pin No. | Adı | Pin No. | Adı |
|---------|-----|---------|-----|
| 2       | RXD | 8       | CTS |
| 3       | TXD | 3       | TXD |
| 5       | GND | 5       | GND |
|         |     | ,       |     |

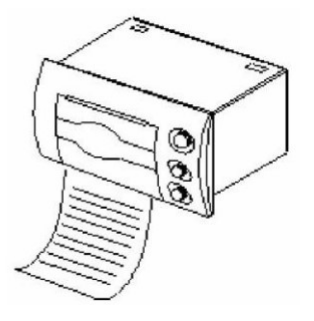

1

TG seri paneller COM1 port ile yazıcıya doğrudan bağlanır.

#### Yazıcı Ayarı

Haberleşme parametreleri ayarı

Band hızı: 9600

Parity : even

Handshake: random

DIP siviç durumu: 1 ve 6 ON duruma getirilir, diğerleri OFF durumunda kalır.

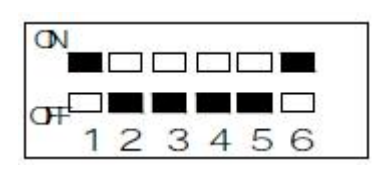

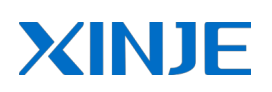

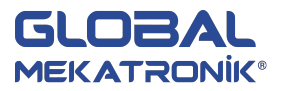

#### 6.4.2. Uygulama Örneği

Adım1: Yeni proje oluşturmak için "Touchwin Edit Tool" programı açılır, kullanılacak panel seçildikten sonra (ör. TG765) PLC port cihazı (ör.Thinget XC Seri), download port cihazı "Unuse Download Port" olarak kalacaktır.

| Please select port PLC device:                                                                                                    |       | Please select port Download Device:                                                                                                    |     |
|----------------------------------------------------------------------------------------------------|-------|----------------------------------------------------------------------------------------------------|-----|
| Thinget XC Series<br>Thinget FC Series<br>Thinget V5 Series Inverter<br>Mitsubishi FX Series<br>Omron CPM/CQM Series<br>Omron CP/CJ/CS Series<br>Siemens S7-200 Series<br>Siemens S7-300/400<br>AB Micrologix,SLC Series (DF1 Full-duplex F<br>Koyo S Series<br>Schneider (Micro/Neza/Twido)<br>Matsushita (FP0/FP1)<br>Com Para: 19200, 8, Even, 1<br>Setting | ▲ III | Unuse Downlad Port<br>Thinget XC Series<br>Thinget FC Series<br>Thinget V5 Series Inverter<br>Mitsubishi FX Series<br>Omron CPM/CQM Series<br>Omron CP/CJ/CS Series<br>Siemens S7-200 Series<br>Siemens S7-200 Series<br>Siemens S7-300/400<br>AB Micrologix,SLC Series (DF1 Full-duplex P<br>Koyo S Series<br>Schneider (Micro/Neza/Twido) | A H |

Adım2: Yeni yazdırma penceresi eklemek için iki farklı yol izlenebilir.1.yol: sol menüde print seçilir ve sağ tıklanır, açılan "insert" penceresi tıklanarak yeni yazdırma penceresi oluşturulur. 2.yol: sol menüde print seçilir ve üst araç kutusundan i tıklanarak yeni yazdırma penceresi oluşturulur.

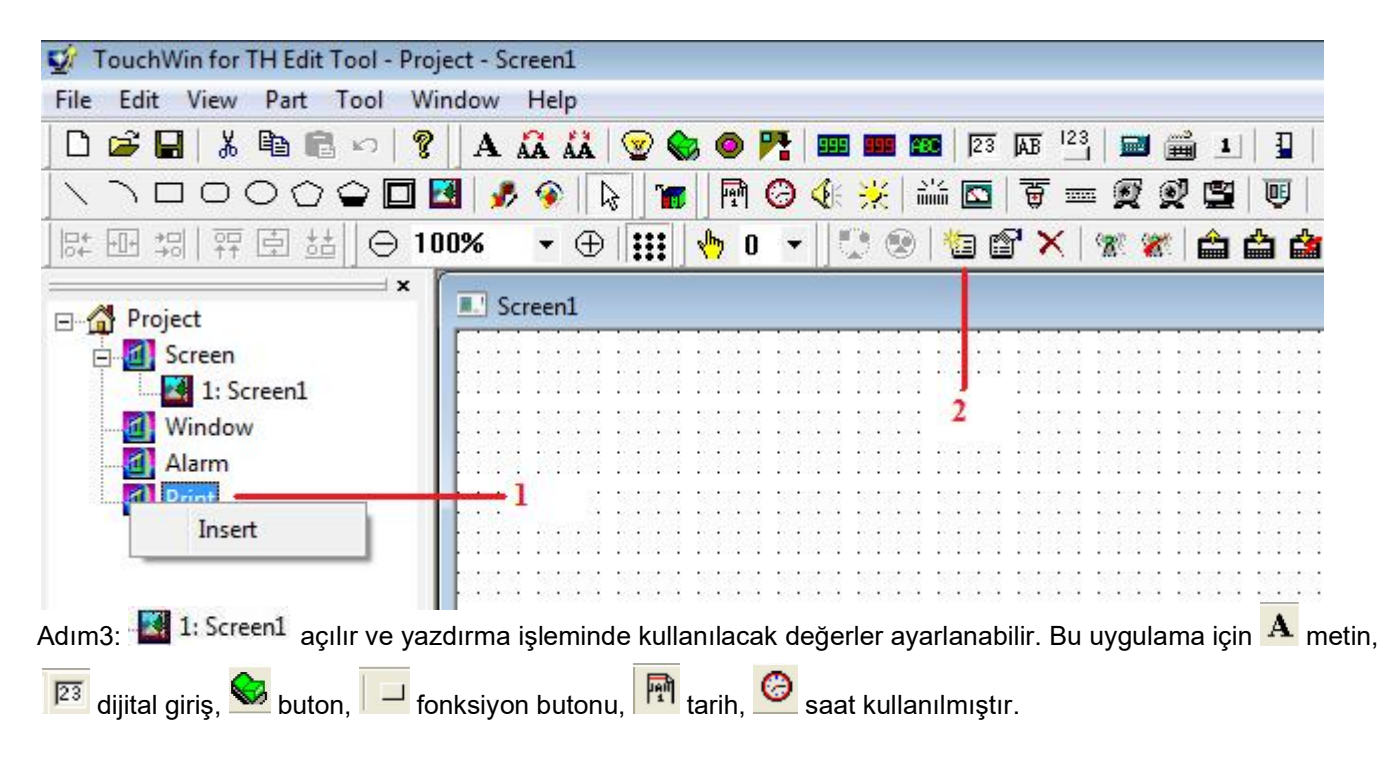

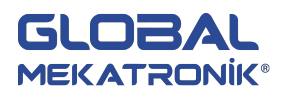

| I Screen1                                                                                                    |         |
|----------------------------------------------------------------------------------------------------|---------|
| tarih: FFFF / FF / FF saat: FF                                                                                   | F:FF:FF |
| Hizmet No. 00000                                                                                                 |         |
| Operatör ID 00000                                                                                                |         |
| Marka No. 00000                                                                                                  |         |
| Vazdur Basla                                                                                                    |         |
| Table i de la de la de la de la de la de la de la de la de la de la de la de la de la de la de la de la de la de | (       |
| *                                                                                                    | 10 Hill |

Yukarıda şekilde görüldüğü gibi pencerede hizmet no değişkeni için PFW500, operatör ID değişkeni için PFW501, marka no değişkeni için PFW502 ayarlanmıştır.

| Object           | Object           | Object           |
|------------------|------------------|------------------|
| Object PFW 🗾 500 | Object PFW - 501 | Object PFW - 502 |
|                  | ☐ Indirect       | Indirect         |

Yazdırma işlemine başlamak için buton adresi(PSB400) ayarlanır. Çalışma modu "On Instant" olarak ayarlanır. Butona basıldığında her tetiklemede yazdırma gerçekleşir.

| bject Operate Button Color Position                    | Object Operate Button Color Position      |
|--------------------------------------------------------|-------------------------------------------|
| Station       Device     PLC Port       VirStaNO     0 | C Set ON C Set OFF C Reverse   On Instant |
| Object<br>Object PSB 		400<br>Indirect                 |                                           |

Adım4: 4 62001: Print Window tıklanır ve yazdırılacak sayfa düzenlenir. Yazdırma işleminin gerçekleşmesi için pencerenin aktif olması için kontak ayarlanır. Pencere boyutları ve başlığı "print window" sekmesinde ayarlanır.

Not: Yazdırma yönü sağdan sola (right to left) seçili olmalıdır.

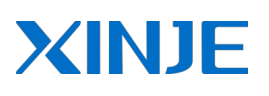

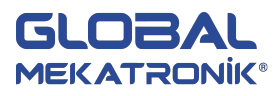

| Print                | Print                                                                                                    |
|----------------------|----------------------------------------------------------------------------------------------------|
| Object Print Window  | Object Pint Window<br>Window<br>Name Print Window<br>Height 120<br>Director<br>C Let to Right © Right to Left |
| Le Tamam Jota Uygula |                                                                                                    |

Pencereye yazdırmak istenen metin, değişken, tarih, saat vs. fonksiyonlar eklenir. Hizmet no, operator ID, marka no değişkenler daha önce belirlendiği için aynı adresler yazdırma penceresinde de ayarlanır.

| 📰 Print Window |                 |
|----------------|-----------------|
| FFFF / FF / FF | FF : FF : FF    |
| Hizmet No.     | 00000           |
| Operator ID    | 00000           |
| Marka No.      | 00000           |
| <              | • • • • • • • • |

#### 6.5. Simülasyon Fonksiyonu

Simülasyon fonksiyonu yazılımda programı TG panele yüklemeden dokunmatik ekranın hatalarını belirlemek ve hareketleri simüle etmek için kullanılır. Bu fonksiyon ile kullanıcı projeleri kısa sürede hatayı en aza indirgeyerek yapabilir.

#### 6.5.1. Offline Simülasyon

Offline simülasyon fonksiyonu PC'de TouchWin yazılımında veriyi dokunmatik ekrana yüklemeden buton hareketlerini simüle etmek için kullanılabilir. Bu şekilde etkilerin takip edebilir, beklenmedik etkileri düzenleyebilir ve daha elverişli bir çalışma sağlayabilirsiniz.

Aşağıdaki örneği inceleyelim.

 a. Öncelikle yeni bir ekran düzenlenir ve kaydedilir. Ekrana buton ve lamba eklenir, her iki nesnenin adreslerini PSB300 olarak belirleyelim.

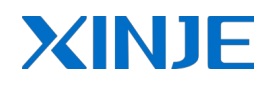

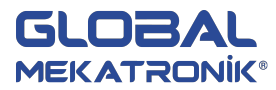

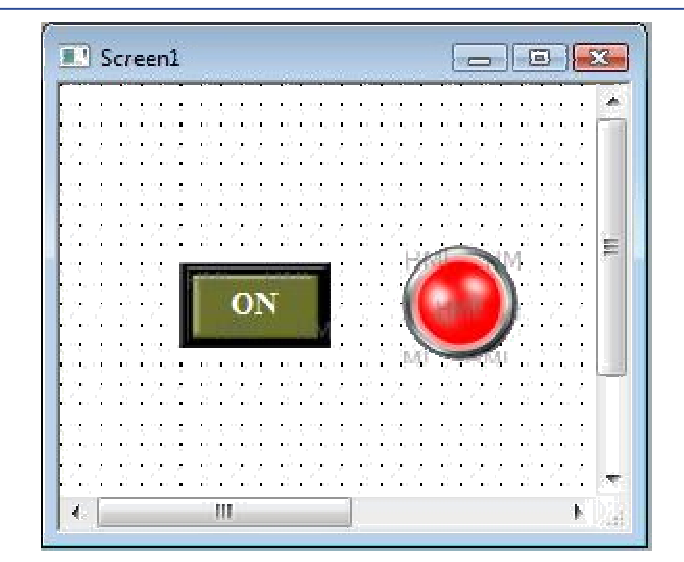

b. simgesine tıkla veya File>Run Offline seçilir. Simülasyon durumunu aşağıdaki gibi görüntüleyebilirsiniz.

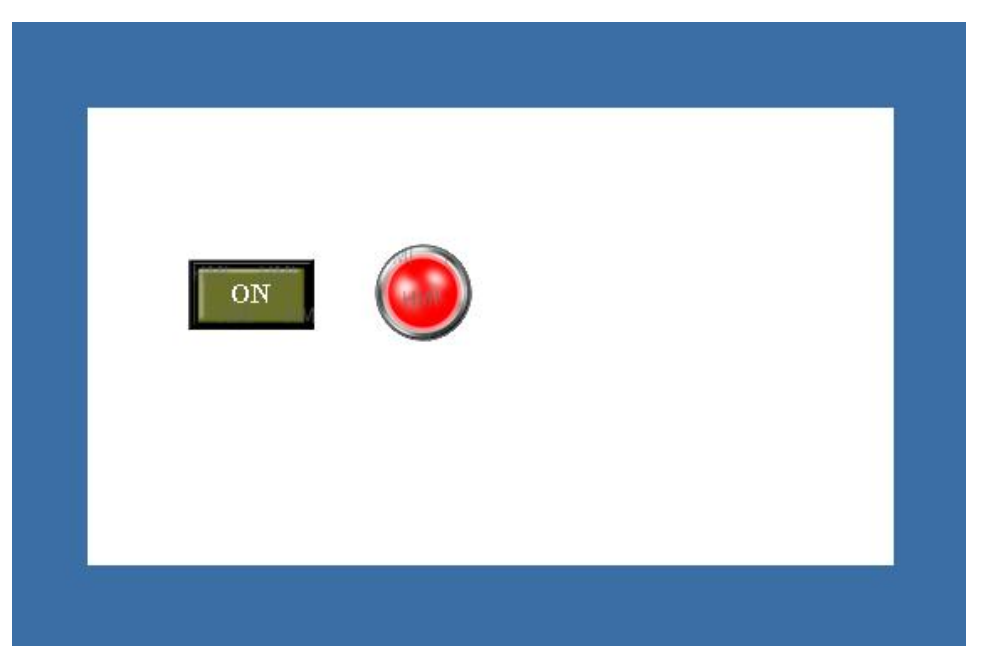

Yukarıda görüldüğü gibi lamba kırmızı ve buton değeri "0" dır. Butona tıklandığı zaman lamba yeşil ve buton değeri "1" olacaktır.

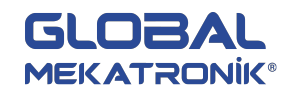

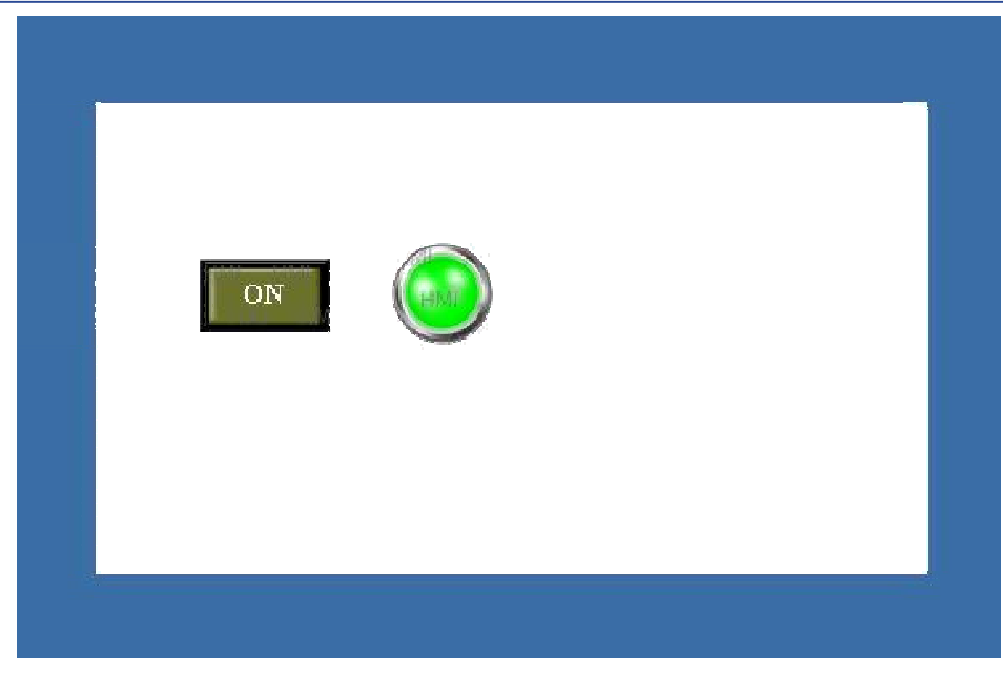

#### 6.5.2. Online Simülasyon

Bu fonksiyon PLC'den veri okumak ve PC yazılımında PC ve PLC arasındaki haberleşme ile dokunmatik ekran hareketlerini simüle eder. Böylece, bu fonksiyon operatöre projeyi dokunmatik ekrana yüklemeye gerek kalmadan yardım edebilir.

Aşağıdaki örneği inceleyelim.

a. PLC tarafından kontrol edilen proje ekranına lamba eklenir. Burada Thinget XC seri PLC seçtik.

|    | S  | cr | e  | en | 1        |    |    |   |   |      |       |   |    |    |     |    |   |    |     | C | -  | I  | C   | 1 |    | 5 | 3 |
|----|----|----|----|----|----------|----|----|---|---|------|-------|---|----|----|-----|----|---|----|-----|---|----|----|-----|---|----|---|---|
| ÷  |    |    |    |    |          |    |    |   |   |      |       |   |    |    |     |    |   |    |     |   |    |    |     |   |    |   |   |
|    |    |    | •  | •  |          | -2 | •  | • |   | -8   | •     |   |    | -8 | •   |    |   | ÷  | •   | • |    | ÷. | •   |   |    | - | - |
|    |    |    |    | •  |          |    |    |   |   |      |       |   |    |    |     |    |   |    |     |   |    |    |     |   |    |   |   |
|    |    |    |    | •  |          | 3  |    | • |   | 2    |       |   |    | 2  |     | •  |   |    |     | • |    | 3  |     | • |    | - |   |
| 1  | 1  | 10 | 10 | 1  | 22       | 10 |    | 1 | 1 | 10   |       |   |    |    |     | 1  | 1 |    | 100 | 1 | 12 | 2  | 100 | 1 | 1  |   |   |
| •  | •  |    | •  | •  | •        |    | •  | • | • | - 6  | 1     | - | -  | -  | di. | 1  |   | ÷  | •   | • | •  | ÷  | •   | • | •  | ÷ |   |
| •  | •  | •  | •  | •  |          |    | •  |   | • | -    | F     | 2 |    |    | N   | ч. | • | •  | •   | • | •  | •  | •   |   |    | • | - |
|    | •  | •  |    | •  |          |    |    |   | • | -1   | 1     |   |    |    | Ν   | ŀ  | • |    |     | • | •  |    |     |   | •  | • |   |
| 1  | 2  | 12 |    | 3  | 12       | 12 | 1  | 1 | 1 | 륑    | U     |   |    |    |     | ŀ  | 1 | 12 |     | 3 | 12 | 2  | 1   | 1 | 1  |   |   |
| •  | •  | •  | •  | •  | •        | 1  | •  | • | • | 1    | C     |   |    | 2  | 1   | ŀ. | • | ÷  | •   | • | •  | ÷  | •   | • | •  |   |   |
| •  | •  | •  | •  | •  | •        | •  | •  |   | • | - 51 | di la | - |    |    | iii | •  | • | •  | •   | • |    | •  | •   |   | •  | • |   |
| •  | •  | •  | •  | •  | •        | •  | •  | • | • | -2   | •     | • |    | •  |     | •  | • | •  | •   | • | •  | •  | •   | • | •  | • |   |
| •  | 3  | 13 |    | 3  | 83       | 13 | 1  | 1 | 1 | 13   | 1     | 1 | 33 | 13 | 1   | 1  | 1 | 1  | 1   | 1 | 12 | 3  | 1   | 1 | 1  | 1 | - |
| •  | •  | 1  | •  | •  | •        | -5 | •  | • | • | 1    | •     | • |    | •  | •   | •  | • | 1  | •   | • | 1  | 1  | •   | • | •  | • |   |
| •  | •  | 1  | •  | •  | 1        | 1  | •  | 1 | 1 | 1    | •     | • |    | 1  | •   | •  | • | 1  | •   | • | 1  | 1  | •   | 1 | 1  | • |   |
| •  | •  | •  | •  | •  | •        | •  | •  | • | • | •    | •     | • | •  |    | •   | •  | • | •  | •   | • | •  | •  |     | • | •  | • |   |
| 1  | 1  | 1  | 1  | 1  | 8        | 10 | 1  | 1 | 1 | 3    | 1     | 1 | 1  | 3  | 1   | 1  | 1 | 1  | 1   | 1 | 3  | 3  | 1   | 1 | 1  | 1 |   |
| •  | 1  | 1  | •  | •  | 1        | 1  | •  |   | 1 | 1    | •     | • | 1  | 1  | •   | •  | 1 | 1  | •   | • | 1  | 1  | •   |   | 1  | • | - |
|    | 1  | •  | •  | •  | <u>_</u> | ·  |    | 1 | 1 | ·    | •     |   |    | -  | •   | 1  | 1 | •  | •   |   | 1  | •  | •   |   | х. | 1 | 1 |
| €. | 1. |    |    |    |          |    | 11 | 1 |   |      |       |   |    | 1  |     |    |   |    |     |   |    |    |     |   |    | 8 |   |

b. Ekranı kaydettikten sonra 🕷 simgesine tıkla veya File>Run Online seçilir. Simülasyon durumunu aşağıdaki gibi görüntüleyebilirsiniz.

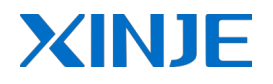

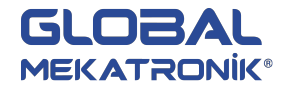

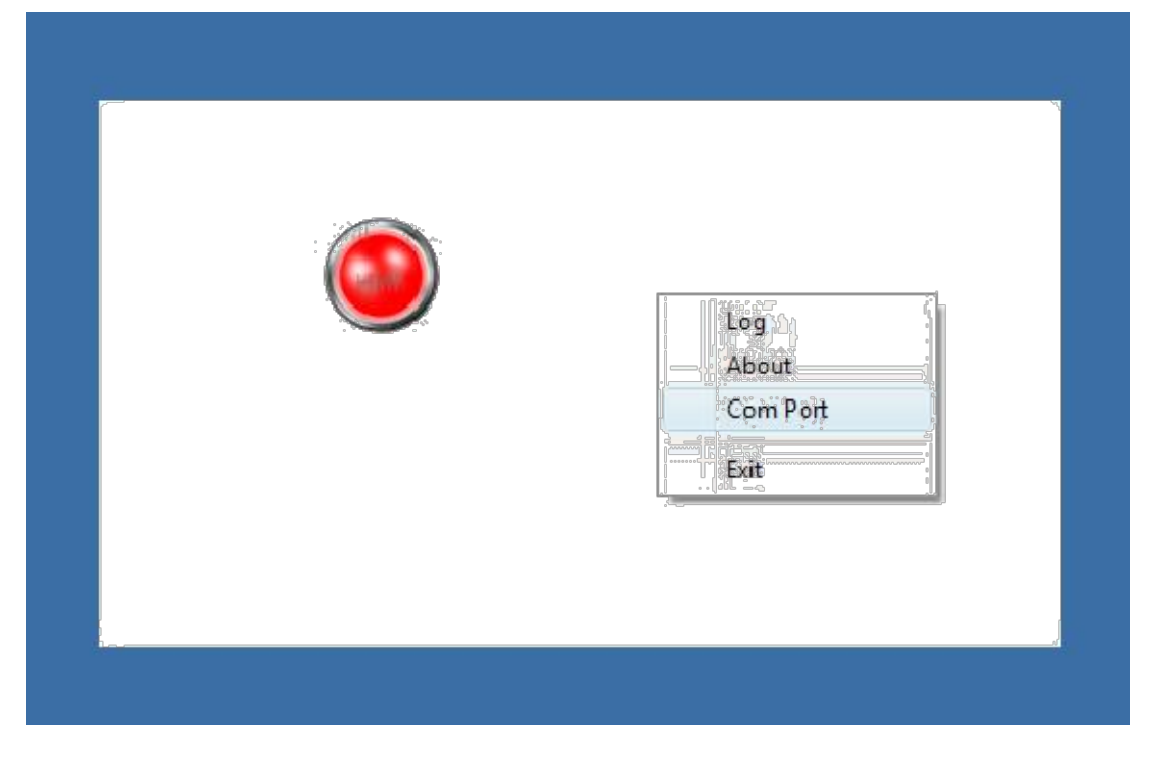

c. Simülasyon ekranında sağ tıklanır ve "Com Port" seçilir.

| Com Port      |        |
|---------------|--------|
| PLC Port      | COM1 - |
| Download Port | СОМ1 - |

d. Lütfen PLC ve Download portunu doğru ayarlayınız, aksi halde "communicating" uyarısı görünecektir ve simülasyon başarısız olacaktır.

| communicating  |   |
|----------------|---|
| PLC Port StaNO | 1 |
|                |   |

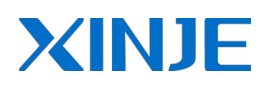

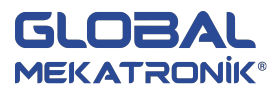

e. PLC'nin X0 girişi aktif olduğunda ekrandaki lamba da konum değiştirecek ve yeşil olacaktır.

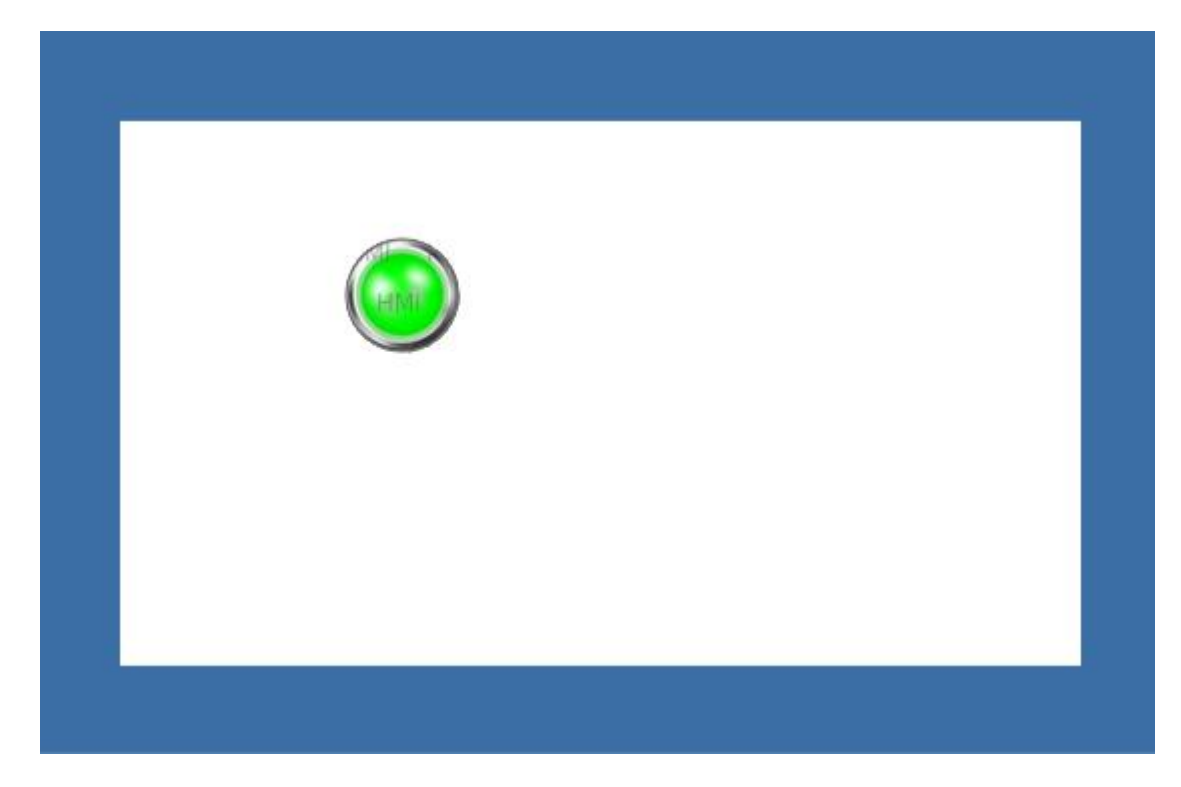

# 7. ÖZEL FONKSİYONLAR

Bu bölümde TG seri dokunmatik panellerin dahili adresleri anlatılacaktır.

## 7.1. TG Seri Dahili Alanlar

TG seri panellerde 3 çeşit dahili alan vardır. PSB, PSW ve PFW. PSB0~255, PSW0~255, PFW0~255 alanları sistem tarafından kullanılır ve özel alanlardır. Aşağıdaki tabloda özel alanlar ve açıklamaları verilmiştir. PSB256~1024, PSW256~4096, PSW256~4096 alanlarını kullanabilirsiniz.

PSB: bit alanı

PSW: word alanı (enerji kesildiğinde içeriği silinir.)

PFW: word alanı (enerji kesildiğinde kalıcıdır.)

#### **Bit Alanı PSB**

| Alan | Fonksiyon             | Açıklama  |
|------|-----------------------|-----------|
| PSB0 | Normalde kapalı bobin |           |
| PSB1 | Normalde açık bobin   |           |
| PSB2 | İlk taramada açık     |           |
| PSB3 | 100 ms puls sinyali   | ON<br>OFF |

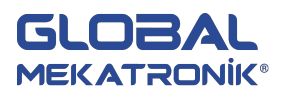

| PSB4  | 1 s puls sinyali                 | ON<br>OFF<br>500ms<br>OFF      |
|-------|----------------------------------|--------------------------------|
| PSB5  | 1 dakika puls sinyali            | ON<br>OFF                      |
| PSB6  | 300 ms puls sinyali              | ON<br>OFF<br>150ms<br>OFF      |
| PSB15 | Haberleşme durumu                | 0:başarılı 1:başarısız         |
| PSB16 | Ekran ilk tarama başarılı        |                                |
| PSB30 | Yüklemeden sonra ilk tarama      |                                |
| PSB31 | Enerjilendikten sonra ilk tarama |                                |
| PSB39 | Dokunmatik ekranı kapatma        |                                |
| PSB60 | Seviye 1 şifre bayrağı           | (1:şifre açık, 0:şifre kapalı) |
| PSB61 | Seviye 2 şifre bayrağı           | (1:şifre açık, 0:şifre kapalı) |
| PSB62 | Seviye 3 şifre bayrağı           | (1:şifre açık, 0:şifre kapalı) |
| PSB63 | Seviye 4 şifre bayrağı           | (1:şifre açık, 0:şifre kapalı) |
| PSB64 | Seviye 5 şifre bayrağı           | (1:şifre açık, 0:şifre kapalı) |
| PSB65 | Seviye 6 şifre bayrağı           | (1:şifre açık, 0:şifre kapalı) |
| PSB66 | Seviye 7 şifre bayrağı           | (1:şifre açık, 0:şifre kapalı) |
| PSB67 | Seviye 8 şifre bayrağı           | (1:şifre açık, 0:şifre kapalı) |
| PSB68 | Seviye 9 şifre bayrağı           | (1:şifre açık, 0:şifre kapalı) |

#### Word Alanı PSW

| Alan  | Fonksiyon       | Açıklama                                    |
|-------|-----------------|---------------------------------------------|
| PSW0  | Start ekran No. |                                             |
| PSW1  | Aktif ekran No. |                                             |
| PSW20 | Ekran genişlik  | (sadece okunabilir)                         |
| PSW21 | Ekran yükseklik | (sadece okunabilir)                         |
| PSW26 | PSB değeri      | (sadece okunabilir)                         |
| PSW27 | PSW değeri      | (sadece okunabilir)                         |
| PSW28 | PFW değeri      | PSW28, PSW29 kullanılır (sadece okunabilir) |
| PSW30 | Yıl             | (hex) (sadece okunabilir)                   |
| PSW31 | Ау              | (hex) (sadece okunabilir)                   |
| PSW32 | Gün             | (hex) (sadece okunabilir)                   |
| PSW33 | Saat            | (hex) (sadece okunabilir)                   |
| PSW34 | Dakika          | (hex) (sadece okunabilir)                   |
| PSW35 | Saniye          | (hex) (sadece okunabilir)                   |

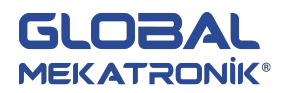

| PSW36 | Hafta                            | (hex) (sadece okunabilir) |
|-------|----------------------------------|---------------------------|
| PSW40 | Reçete İndeksi                   |                           |
| PSW54 | Cihaz sayısı                     |                           |
| PSW60 | COM1 haberleşme başarılı süre    |                           |
| PSW61 | COM1 haberleşme başarısız süre   |                           |
| PSW62 | COM1 haberleşme mesai süresi     |                           |
| PSW63 | COM1 haberleşme data hata süresi |                           |
| PSW64 | COM1 cihaz versiyonu             |                           |
| PSW65 | COM1 cihaz tipi                  |                           |
| PSW70 | COM2 haberleşme başarılı süre    |                           |
| PSW71 | COM2 haberleşme başarısız süre   |                           |
| PSW72 | COM2 haberleşme mesai süresi     |                           |
| PSW73 | COM2 haberleşme data hata süresi |                           |
| PSW74 | COM2 cihaz versiyonu             |                           |
| PSW75 | COM2 cihaz tipi                  |                           |

#### Word Alanı PFW

| Alan  | Fonksiyon                        | Açıklama                                 |
|-------|----------------------------------|------------------------------------------|
| PFW1  | Enerjilendikten sonra ekran No.  |                                          |
| PFW2  | Arkaplan renk ayarı              |                                          |
| PFW10 | Ekran kaydedici başlangıç süresi |                                          |
| PFW11 | Ekran kaydedici ekran No.        |                                          |
| PFW20 | COM1 baud hızı                   | 4800, 9600, 19200, 38400, 115200, 187500 |
| PFW21 | COM1 data bit                    | 7, 8                                     |
| PFW22 | COM1 stop bit                    | 0-1 bit, 1-1.5 bit, 2- 2 bit             |
| PFW23 | COM1 CRC                         | 0-None, 1-Odd, 2-Even                    |
| PFW24 | COM1 istasyon No.                |                                          |
| PFW25 | COM1 gönderme gecikmesi          | Birim:ms                                 |
| PFW30 | COM2 baud hızı                   | 4800, 9600, 19200, 38400, 115200, 187500 |
| PFW31 | COM2 data bit                    | 7, 8                                     |
| PFW32 | COM2 stop bit                    | 0-1 bit, 1-1.5 bit, 2- 2 bit             |
| PFW33 | COM2 CRC                         | 0-None, 1-Odd, 2-Even                    |
| PFW34 | COM2 istasyon No.                |                                          |
| PFW35 | COM2 gönderme gecikmesi          | Birim:ms                                 |
| PFW60 | Seviye 1 şifre                   | PFW60, PFW61                             |
| PFW62 | Seviye 2 şifre                   | PFW62, PFW63                             |
| PFW64 | Seviye 3 şifre                   | PFW64, PFW65                             |
| PFW66 | Seviye 4 şifre                   | PFW66, PFW67                             |
| PFW68 | Seviye 5 şifre                   | PFW68, PFW69                             |
| PFW70 | Seviye 6 şifre                   | PFW70, PFW71                             |
| PFW72 | Seviye 7 şifre                   | PFW72, PFW73                             |

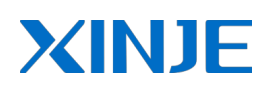

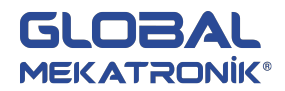

| PFW74 | Seviye 8 şifre | PFW74, PFW75 |
|-------|----------------|--------------|
| PFW76 | Seviye 9 şifre | PFW76, PFW77 |

### 7.2. Hareketli Resim

Hareketli resim fonksiyonu için "move animal" veya "rotate animal" kullanabilirsiniz. Ekranda resimleri hareket ettirebilir veya sıralı resimleri kullanarak animasyon oluşturabilirsiniz. "move animal" kullanmak için aşağıdaki adımları izleyiniz.

Adım1: 🏂 simgesine tıklayınız ve ekranda herhangibir noktadan başka bir noktaya çizgi oluşturulur.

| Screen1 | creen1 | een1 | en1 | 1 |    | •    | ÷ | ÷  | :  | •    | :<br>; | ÷  | :  |    | ÷  | ÷  |       |      | ÷ | ÷     |    |    |      | JL    |    |      |   | 2 | <u> </u> |   |
|---------|--------|------|-----|---|----|------|---|----|----|------|--------|----|----|----|----|----|-------|------|---|-------|----|----|------|-------|----|------|---|---|----------|---|
| 1.30    | 38     |      | 1   |   | 3  | š    | ÷ |    | 3  | š    | ÷      |    | 3  | ÷. |    |    | 3     | š    | · | Ċ     | 1  | š  |      |       | 1  | 1    | • | 1 | 15       |   |
|         | 1      | ~    | 0   | 1 | 3  | 3    |   |    | 8  | 2    |        | 1  | 8  | 2  |    | 1  | 8     | 3    |   | 0     | 8  | 2  |      | 1     |    | 3    |   | 1 |          |   |
|         | •      |      | 7   | ~ | Ċ. |      |   |    |    |      |        |    |    |    |    |    |       |      |   |       |    |    |      |       |    |      |   |   |          |   |
|         | ŝ.     | 3    |     |   | ~  | ~    |   |    | 8  | 3    |        |    | 1  | 3  |    |    | 1     | 3    | 1 |       | 8  | 3  |      |       | 8  | - 30 |   | 1 |          | l |
|         | 3      | 1    | •   |   | 1  | 1    | ~ | ÷. | 3  | 1    | •      |    | 13 | 1  |    |    | 13    | 1    | • |       | 13 | 3  |      |       | 13 | 1    | • | 1 |          |   |
|         | 1      | 3    | •   |   | 1  | - 3  |   | 1  | ~  | 2    |        |    | 3  | 3  |    |    | 1     | 3    |   |       | 8  | 2  |      |       |    | 3    |   | 1 |          |   |
|         | •      | •    |     | • | •  |      |   |    | •  | ~    | ~      |    |    | •  |    |    |       | •    |   |       |    |    |      |       |    |      |   | 1 | =        |   |
|         |        | 10   | 1   | 1 | 1  | 3    | 1 |    | 1  | 1    | 1      | ~  | ÷. | 1  | 1  | 1  | 1     | 1    | 1 | 1     |    | 1  | 1    |       | 1  | 10   |   | 1 |          |   |
|         | 1      | - 53 | •   |   | 12 | - 53 | • |    | 1  | - 53 | •      | 1  | ~  | ~  |    |    | 12    | - 53 | • |       | 1  | 1  | •    | •     | 1  | - 53 | • | 1 |          |   |
|         | •      | 1    | •   | 1 | 1  | 1    | • |    | 1  | 1    | •      | 1  | 1  | 1  | ~  | ~  | 1     | 1    | • |       | 1  | 1  | •    |       |    | 1    | • | 1 |          |   |
|         | •      | •    | •   | • | •  | •    | • | •  |    | •    | •      | •  | •  | •  | •  | ~  | 5     | 1    | • | •     | •  | •  |      | •     |    | •    | • | • |          |   |
|         | 2      | 10   | 1   | 1 | 1  | 10   | 3 | 10 | 12 | 10   | 3      | 35 | 12 | 16 | 1  | 1  |       | 2    | ~ | 1     | 1  | 12 | 1    |       | 1  | 13   | 1 | 1 |          |   |
|         | •      | 1    | •   | • | 1  | 1    | • | •  |    | 1    | •      | •  | 1  | 1  | •  | •  |       | -53  |   | 1     | -  | 1  | •    | •     |    | 1    | • | 1 |          |   |
|         | •      | •    | •   |   |    | •    | • |    |    | •    | •      |    |    | •  | ٠. |    | 1     | •    | • |       | ~  | •  | •    |       |    | •    | • | • | - 10     |   |
|         | •      | •    | •   | • | •  | •    | • | •  | •  | •    | •      | •  | •  | •  | •  | •  | •     | •    | • | •     | •  | •  | •    | •     | •  | •    | • | • |          |   |
|         | 2      | 13   | 1   | 1 | 1  | 10   | 1 | 1  | 12 | 10   |        | 35 | 12 | 10 | 1  | 10 | 12    | 12   | 1 | 1     | 1  | 12 | 1    |       | 1  | 13   | • |   |          |   |
|         | •      | •    | •   | • |    | 1    | • | •  | •  | 1    | •      | •  | •  | 1  | •  | •  |       | 1    | • | •     | •  | 1  | •    | •     |    | •    | • | • |          |   |
|         | •      | •    | •   | • |    | •    | • |    | •  | •    | •      |    |    | •  | •  |    |       | •    | • |       | •  | •  | •    |       | •  | •    | • | • |          |   |
|         |        |      |     |   |    | •    |   |    |    | •    | •      |    |    | •  |    |    |       |      |   |       |    | •  |      |       |    |      |   | • | +        |   |
| lei     | ÷      |      |     |   |    |      |   |    |    |      |        |    |    |    |    | 1  | de la | 1    | 1 | de la | ÷  | ÷. | at a | i fei | 1  | 1    | 1 | d |          |   |
|         | 1      |      |     |   |    |      |   | 1  | 1  |      |        |    |    |    |    | 1  |       |      |   |       |    |    |      |       |    |      | * |   | 542      |   |

Adım2: ekrana hareketli olması istenen resim eklenir ve "move animal" fonksiyonu ile resim seçilerek sağ tıklanır, "group" seçilir.

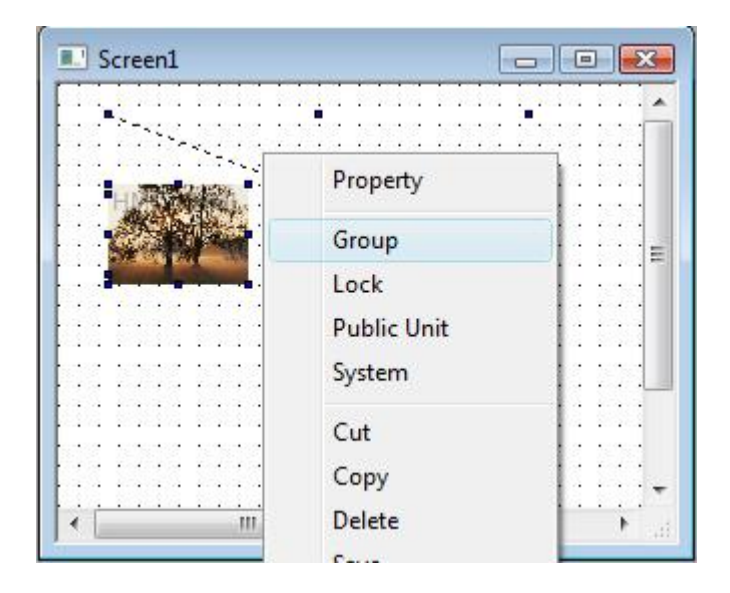

Adım3: seçili durumda tekrar sağ tıklanır ve "animal prop" seçilir. Açılan pencerede hareket başlangıç noktası, hareket süresi ve hareket bitiş noktası değiştirilebilir.

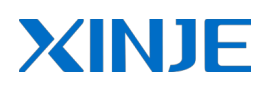

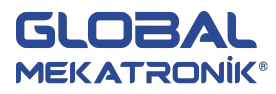

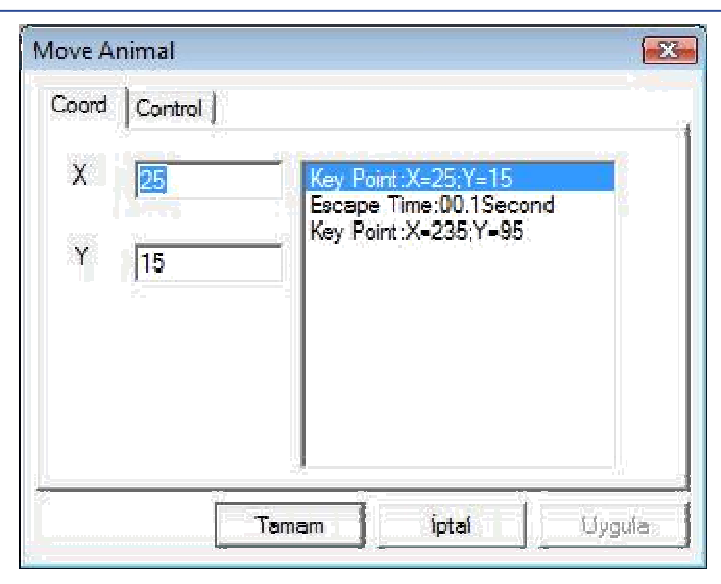

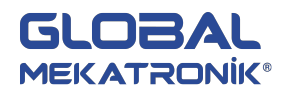

## 8. POPÜLER PLC HABERLEŞME BAĞLANTILARI

XINJE

#### TH Serisi Dokunmatik Ekran

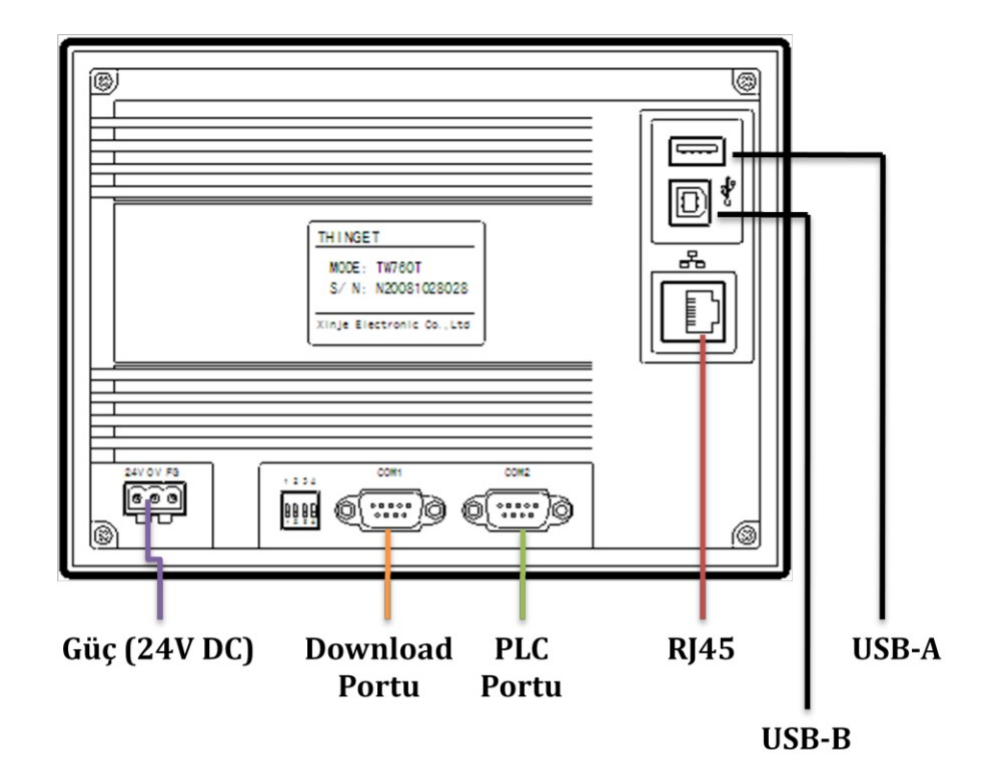

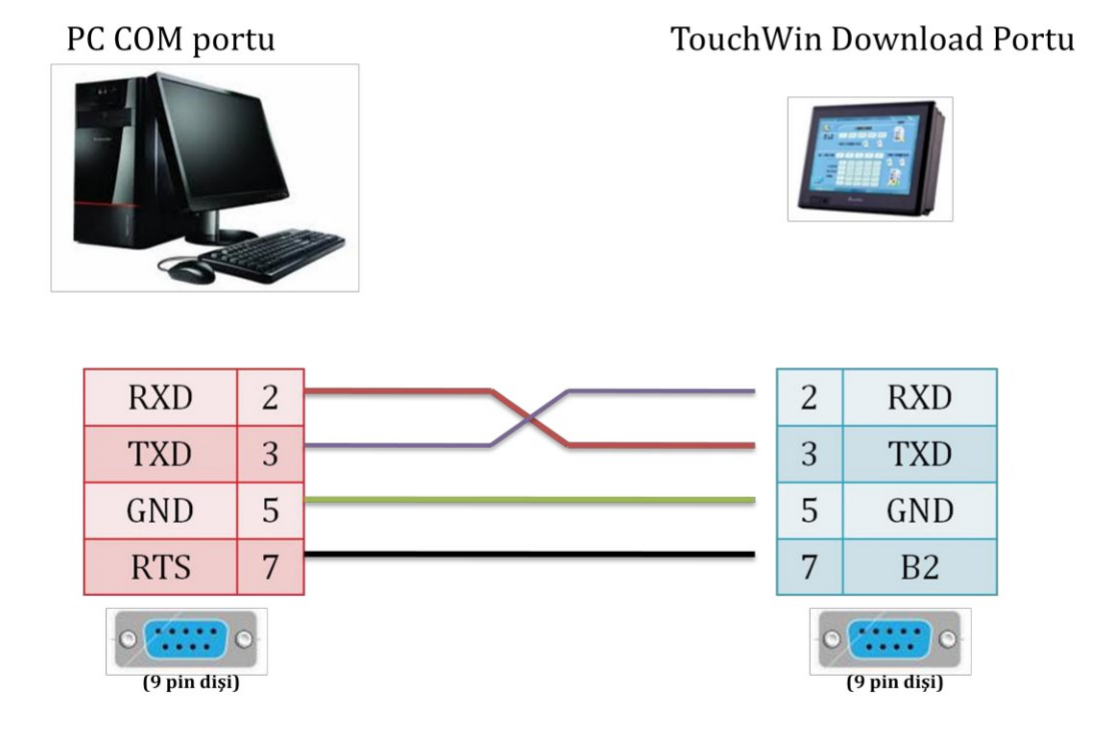

NOT: TH seri dokunmatik ekranlarda PC ile panel arasında USB haberleşme kablosu ile haberleşebilirsiniz.

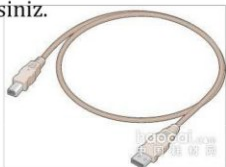

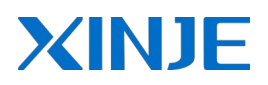

TouchWin PLC Portu

### 8.1. Thinget XC/FC Seri

# THINGET FC/XC Seri

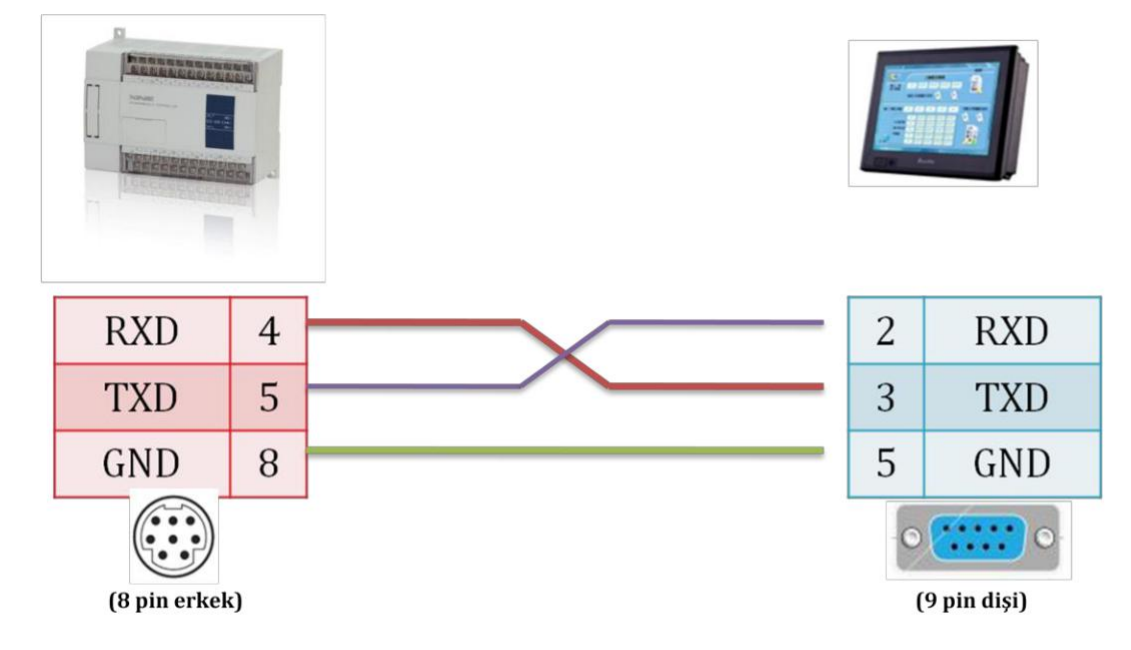

| Parametreler | Açıklama |
|--------------|----------|
| Data Bit     | 8        |
| Stop Bit     | 1        |
| Parity Bit   | Odd      |
| Bant Hızı    | 9600     |
| İstasyon No  | 1        |
| COM Tipi     | RS232    |

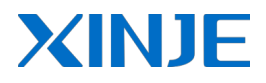

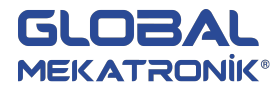

### 8.2. Omron C Seri

# OMRON C Seri

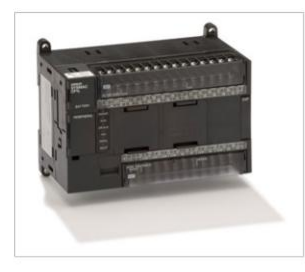

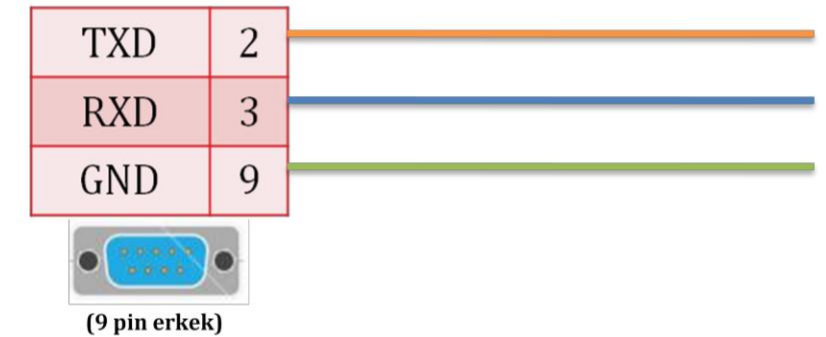

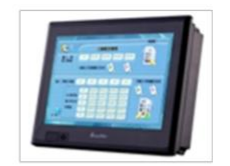

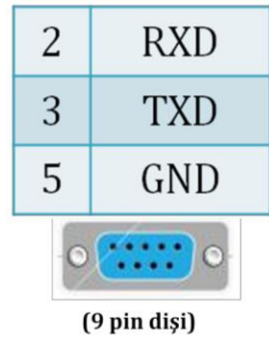

| Parametreler | Açıklama |
|--------------|----------|
| Data Bit     | 7        |
| Stop Bit     | 2        |
| Parity Bit   | Even     |
| Bant Hızı    | 9600     |
| İstasyon No  | 0        |
| COM Tipi     | RS232    |

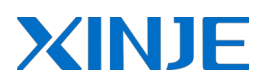

## 8.3. Siemens S7-200/300/400 Seri

# SIEMENS S7-200/300/400 Seri

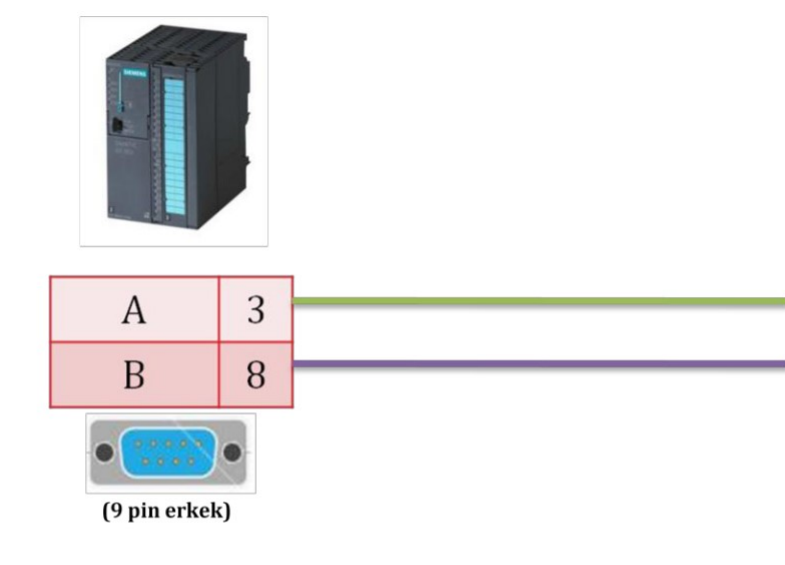

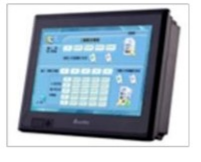

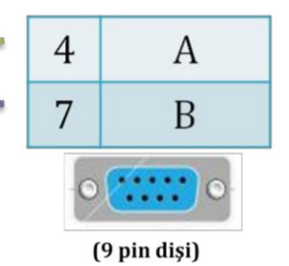

| Parametreler | Açıklama |
|--------------|----------|
| Data Bit     | 7        |
| Stop Bit     | 2        |
| Parity Bit   | Even     |
| Bant Hızı    | 9600     |
| İstasyon No  | 0        |
| COM Tipi     | RS485    |

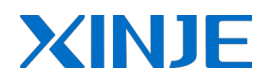

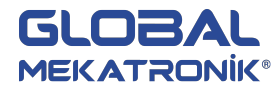

#### 8.4. Delta DVP Serisi

## DELTA DVP Seri

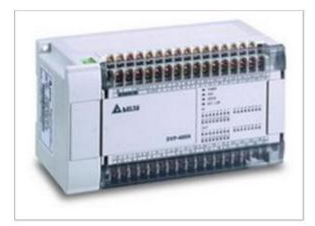

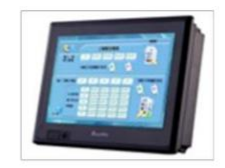

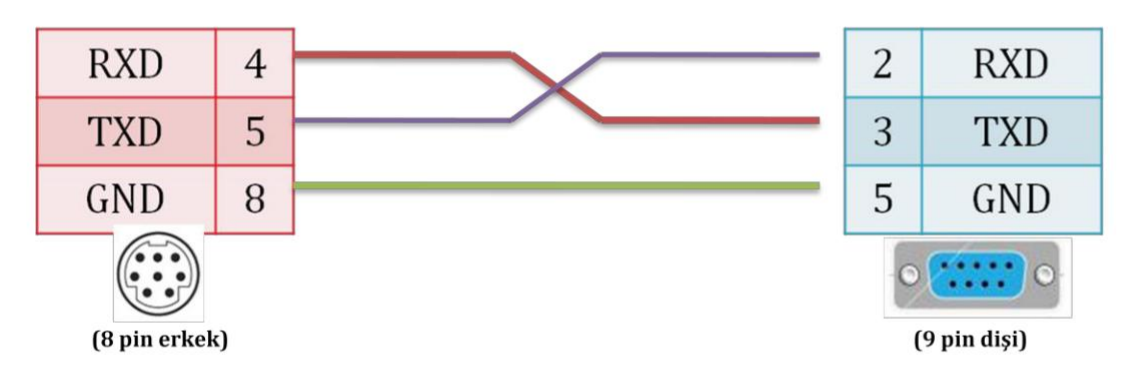

| Parametreler | Açıklama |
|--------------|----------|
| Data Bit     | 7        |
| Stop Bit     | 1        |
| Parity Bit   | Even     |
| Bant Hızı    | 9600     |
| İstasyon No  | 1        |
| COM Tipi     | RS232    |

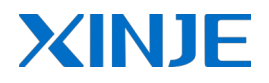

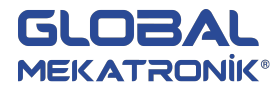

### 8.5. Fatek FB Serisi

## FATEK FB Seri

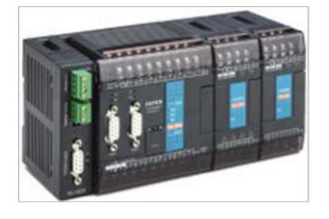

## TouchWin PLC Portu

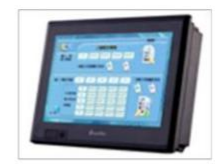

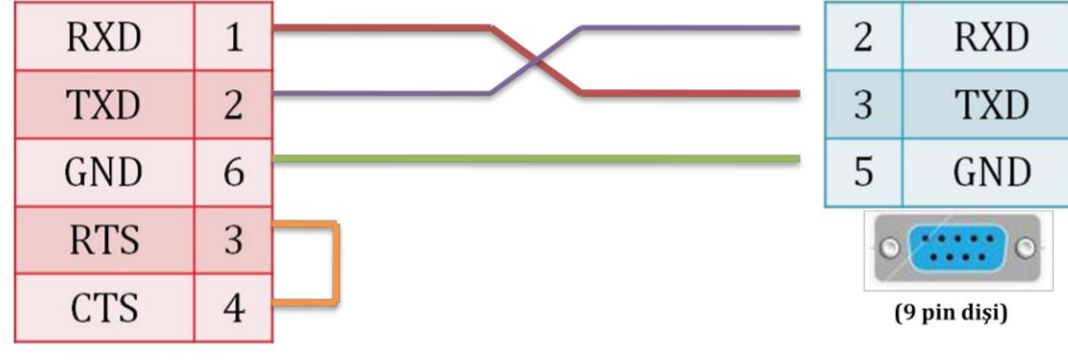

(15 pin erkek)

#### **RS232 Port**

| Parametreler | Açıklama |  |
|--------------|----------|--|
| Data Bit     | 7        |  |
| Stop Bit     | 1        |  |
| Parity Bit   | Even     |  |
| Bant Hızı    | 9600     |  |
| İstasyon No  | 1        |  |
| COM Tipi     | RS232    |  |

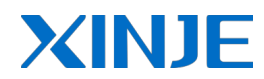

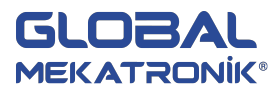

# FATEK FB Seri

# TouchWin PLC Portu

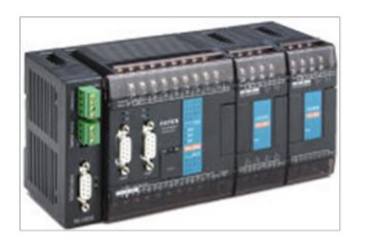

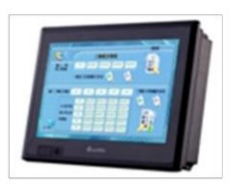

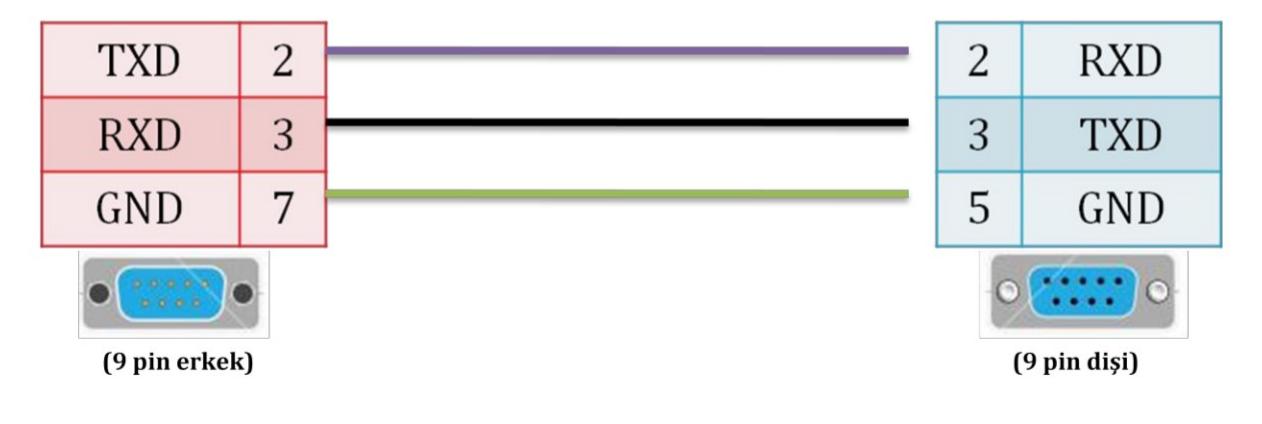

# FB-DTBR/DTBR-E Haberleşme Modülü

## FATEK FB Seri

## TouchWin PLC Portu

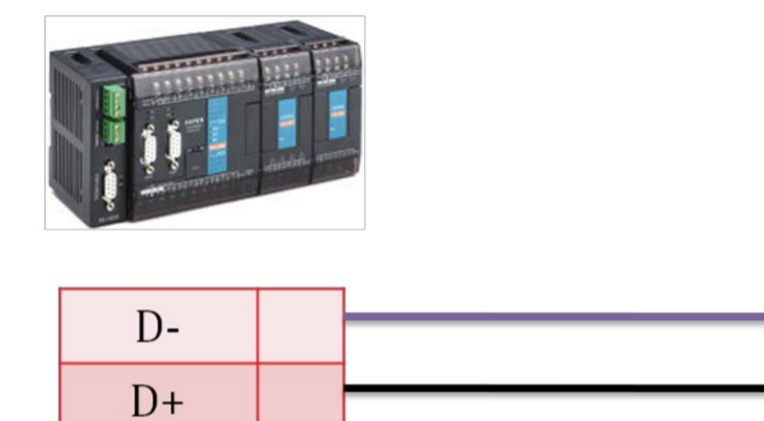

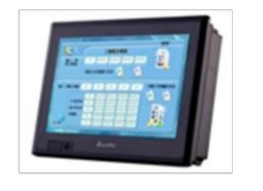

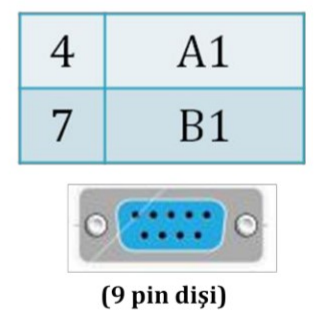

## RS485 Port

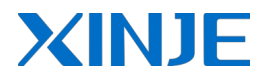

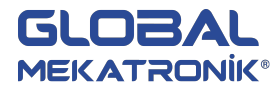

## 8.6. VIGOR VB Seri

# VIGOR VB Seri

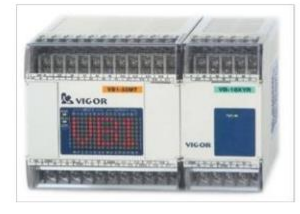

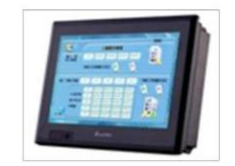

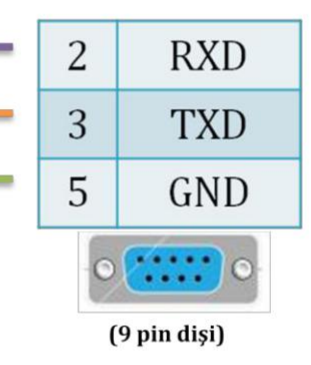

| Parametreler | Açıklama |
|--------------|----------|
| Data Bit     | 7        |
| Stop Bit     | 1        |
| Parity Bit   | Even     |
| Bant Hızı    | 19200    |
| İstasyon No  | 1        |
| COM Tipi     | RS232    |

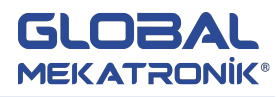

## 8.7. KEYENCE KV Seri

# **KEYENCE KV Seri**

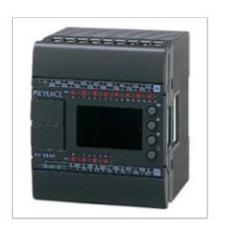

|    |   | 65    | -t- |
|----|---|-------|-----|
| SG | 4 | 5     | GND |
| RD | 5 | <br>3 | TXD |
| SD | 3 | <br>2 | RXD |

# TouchWin PLC Portu

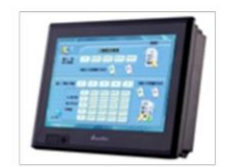

| 2 | KAD         |  |
|---|-------------|--|
| 3 | TXD         |  |
| 5 | GND         |  |
| 0 | 9 pin dişi) |  |
|   |             |  |

| Parametreler | Açıklama<br>8 |  |
|--------------|---------------|--|
| Data Bit     |               |  |
| Stop Bit     | 1             |  |
| Parity Bit   | Even          |  |
| Bant Hızı    | 9600          |  |
| İstasyon No  | 1             |  |
| COM Tipi     | RS232         |  |

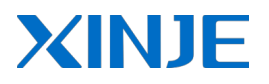

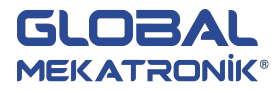

TouchWin PLC Portu

#### 8.8. LG Master K Seri

# LG MASTER K Seri

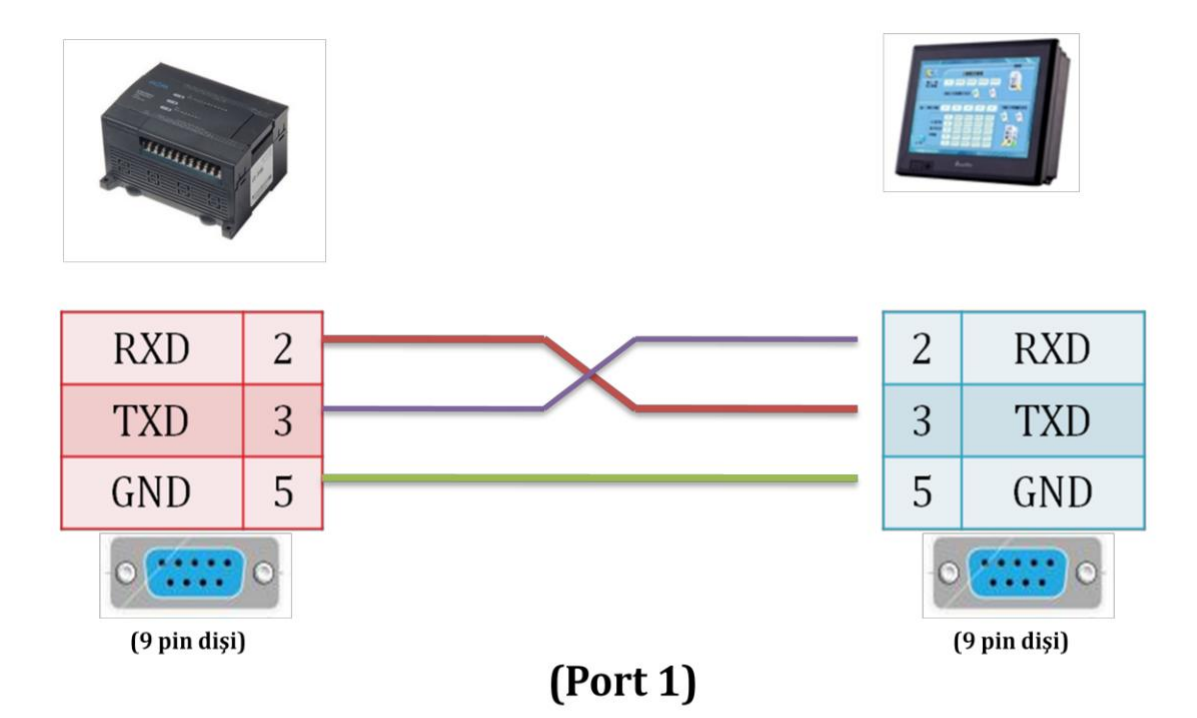

| Parametreler | Açıklama |
|--------------|----------|
| Data Bit     | 8        |
| Stop Bit     | 1        |
| Parity Bit   | None     |
| Bant Hızı    | 34800    |
| İstasyon No  | 1        |
| COM Tipi     | PRG      |
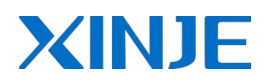

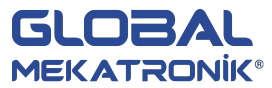

# LG MASTER K Seri

## TouchWin PLC Portu

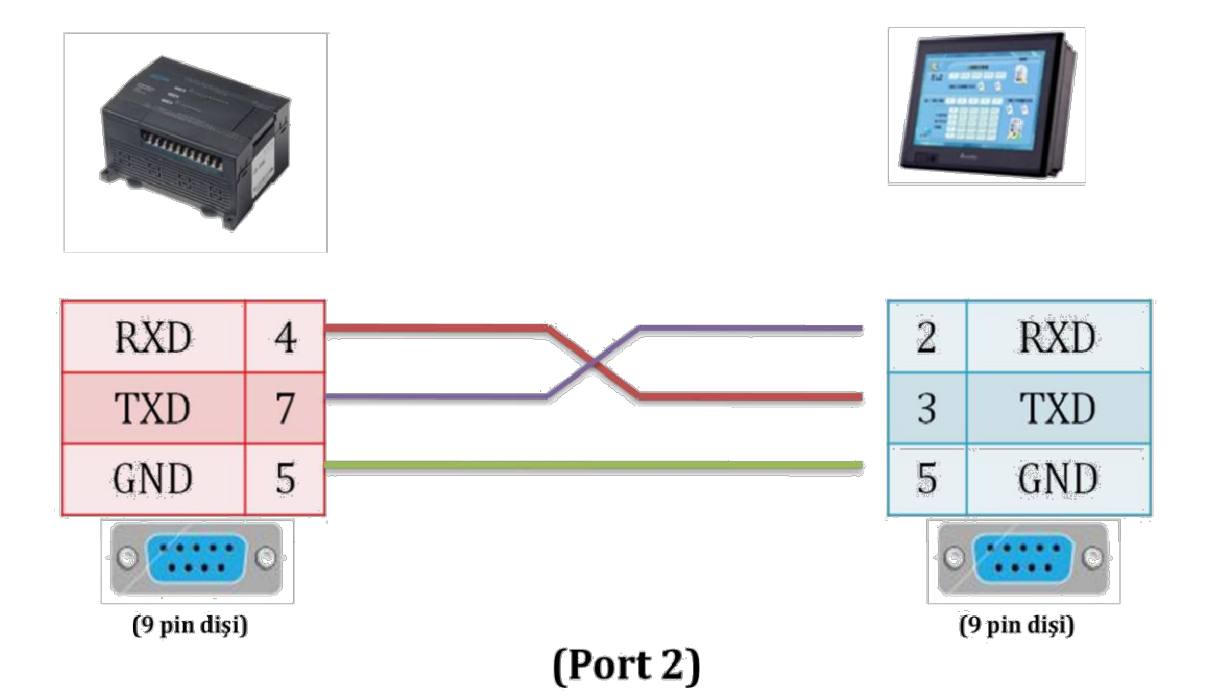

| Parametreler | Açıklama |
|--------------|----------|
| Data Bit     | 8        |
| Stop Bit     | 1        |
| Parity Bit   | Even     |
| Bant Hızı    | 9600     |
| İstasyon No  | 1        |
| COM Tipi     | Modbus   |

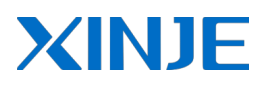

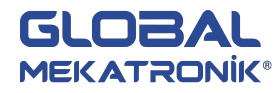

#### 8.9. Schneider

### SCHNEIDER

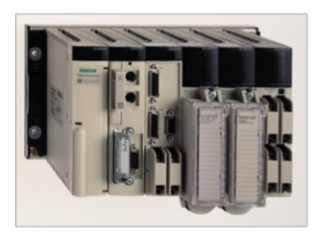

(8 pin erkek)

### TouchWin PLC Portu

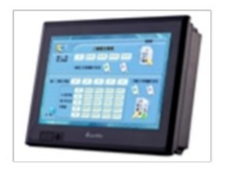

| А | 1 | 4 | А           |
|---|---|---|-------------|
| В | 2 | 7 | В           |
|   | 5 |   |             |
|   | 7 | 0 | •           |
|   |   | ( | 9 pin dişi) |

| Parametreler | Açıklama        |
|--------------|-----------------|
| Data Bit     | 7               |
| Stop Bit     | 1               |
| Parity Bit   | Even            |
| Bant Hızı    | 9600            |
| İstasyon No  | 1               |
| COM Tipi     | MODBUS<br>RS485 |

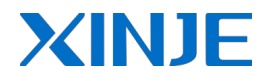

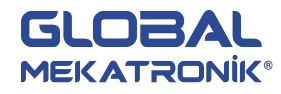

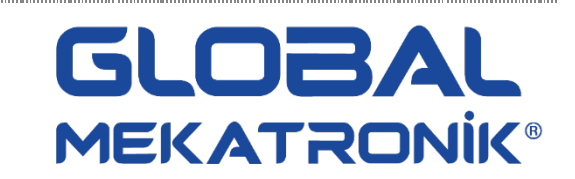

İkitelli Organize Sanayi Bölgesi Heskoop Sanayi Sitesi M-7 Blok No: 127-129 İkitelli – Başakşehir-İSTANBUL <u>info@globalotomasyon.net</u> +90 212 674 73 00 +90 212 674 73 06

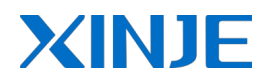

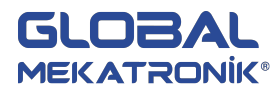